Doc No. DOC1015792 NN57170401

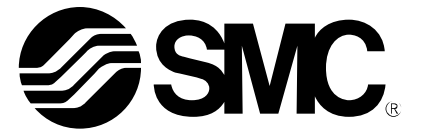

Operation Manual (Simplified Edition)

### **PRODUCT NAME**

# AC Servo Motor Driver (Pulse input type/Positioning type)

MODEL / Series / Product Number

# LECSB2-T Series

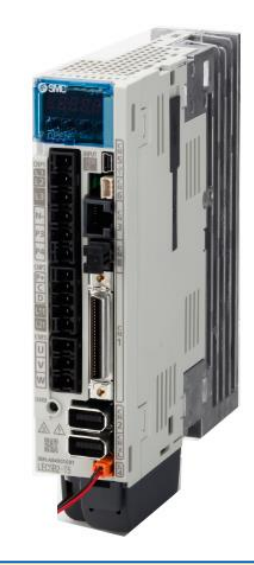

This product can be used by adding "MR Configurator2 dedicated file for LECSB-T" to Setup software (MR Configurator2<sup>™</sup> :LEC-MRC2□). This is an additional file that is absolutely necessary when setting the LECSB-T with MR Configurator2<sup>™</sup>. Please download the dedicated file from SMC website. When connecting LECSB-T with MR Configurator2<sup>™</sup>, select MR-J4-A-S099(□) as the model. For SMC products and SMC purchased products, please contact the SMC sales office.

## **SMC** Corporation

## Contents

| Contents                                                                                                    | 1                                                                                                    |
|----------------------------------------------------------------------------------------------------|----------------------------------------------------------------------------------------------------|
| Introduction                                                                                                    | 6                                                                                                    |
| Terms                                                                                                    | 6                                                                                                    |
| 1. Configuration                                                                                                    | 7                                                                                                    |
| 2. Pre-Operation Procedure                                                                                                    | 8                                                                                                    |
| 2.1 Flow chart                                                                                                    | 8                                                                                                    |
| 3. Wiring                                                                                                    | 9                                                                                                    |
| 3.1 Power Supply Wiring                                                                                                    | 9                                                                                                    |
| <ul> <li>3.2 Connection of I/O signals</li></ul>                                                                                                    | 10<br>13<br>14<br>15                                                                                                    |
| 4. Parameter List for each Mode                                                                                                    | 16                                                                                                    |
| 4.1 Common to each mode                                                                                                    | 16                                                                                                    |
| 4.2 Position control mode                                                                                                    | 16                                                                                                    |
| 4.3 Speed control mode                                                                                                    | 17                                                                                                    |
| 4.4 Torque control mode                                                                                                    | 17                                                                                                    |
| 4.5 Positioning mode                                                                                                    | 18                                                                                                    |
|                                                                                                    |                                                                                                    |
| 5. Parameter setting from setup software (MR Configurator2 <sup>™</sup> )                                                                                                    | 19                                                                                                    |
| <ol> <li>5. Parameter setting from setup software (MR Configurator2<sup>™</sup>)</li> <li>5.1 Setup software (MR Configurator 2<sup>™</sup>)</li> <li>5.1.1 Installation Method</li> </ol>                                                                                                    | 19<br>19<br>19                                                                                                    |
| <ul> <li>5. Parameter setting from setup software (MR Configurator2<sup>™</sup>)</li> <li>5.1 Setup software (MR Configurator 2<sup>™</sup>)</li> <li>5.1.1 Installation Method</li> <li>5.2 Driver basic settings for first commissioning</li> </ul>                                                                                                    | 19<br>19<br>19<br>19                                                                                                    |
| <ul> <li>5. Parameter setting from setup software (MR Configurator2<sup>™</sup>)</li> <li>5.1 Setup software (MR Configurator 2<sup>™</sup>)</li> <li>5.1.1 Installation Method</li> <li>5.2 Driver basic settings for first commissioning</li> <li>5.2.1 Starting the setup software</li></ul>                                                                                                    | 19<br>19<br>19<br>19<br>20<br>21                                                                                                    |
| <ul> <li>5. Parameter setting from setup software (MR Configurator2<sup>™</sup>)</li> <li>5.1 Setup software (MR Configurator 2<sup>™</sup>)</li> <li>5.1.1 Installation Method</li> <li>5.2 Driver basic settings for first commissioning</li> <li>5.2.1 Starting the setup software</li></ul>                                                                                                    | 19<br>19<br>19<br>20<br>21<br>21                                                                                                    |
| <ul> <li>5. Parameter setting from setup software (MR Configurator2<sup>™</sup>)</li> <li>5.1 Setup software (MR Configurator 2<sup>™</sup>)</li> <li>5.1.1 Installation Method</li> <li>5.2 Driver basic settings for first commissioning</li> <li>5.2.1 Starting the setup software</li></ul>                                                                                                    | 19<br>19<br>19<br>19<br>20<br>21<br>21<br>22<br>22                                                                                                    |
| <ul> <li>5. Parameter setting from setup software (MR Configurator2<sup>™</sup>)</li> <li>5.1 Setup software (MR Configurator 2<sup>™</sup>)</li> <li>5.1.1 Installation Method</li> <li>5.2 Driver basic settings for first commissioning</li></ul>                                                                                                    | 19<br>19<br>19<br>19<br>20<br>21<br>21<br>22<br>22<br>23                                                                                                    |
| <ul> <li>5. Parameter setting from setup software (MR Configurator2<sup>™</sup>)</li> <li>5.1 Setup software (MR Configurator 2<sup>™</sup>)</li> <li>5.1.1 Installation Method</li> <li>5.2 Driver basic settings for first commissioning</li> <li>5.2.1 Starting the setup software</li></ul>                                                                                                    | 19<br>19<br>19<br>20<br>21<br>21<br>22<br>22<br>23<br>24                                                                                                    |
| <ul> <li>5. Parameter setting from setup software (MR Configurator2<sup>™</sup>)</li> <li>5.1 Setup software (MR Configurator 2<sup>™</sup>)</li> <li>5.1.1 Installation Method</li></ul>                                                                                                    | 19<br>19<br>19<br>19<br>20<br>21<br>21<br>22<br>22<br>23<br>24<br>24<br>24<br>24                                                                                  |
| <ul> <li>5. Parameter setting from setup software (MR Configurator2<sup>™</sup>)</li> <li>5.1 Setup software (MR Configurator 2<sup>™</sup>)</li> <li>5.1.1 Installation Method</li></ul>                                                                                                    | 19<br>19<br>19<br>19<br>20<br>21<br>21<br>22<br>23<br>24<br>24<br>25<br>26                                                                                        |
| <ul> <li>5. Parameter setting from setup software (MR Configurator2<sup>™</sup>)</li> <li>5.1 Setup software (MR Configurator 2<sup>™</sup>)</li> <li>5.1.1 Installation Method</li> <li>5.2 Driver basic settings for first commissioning</li> <li>5.2.1 Starting the setup software</li></ul>                                                                                                    | 19<br>19<br>19<br>20<br>21<br>21<br>22<br>22<br>23<br>24<br>24<br>24<br>24<br>24<br>26<br>26                                                                      |
| <ul> <li>5. Parameter setting from setup software (MR Configurator2<sup>™</sup>)</li> <li>5.1 Setup software (MR Configurator 2<sup>™</sup>)</li> <li>5.1.1 Installation Method</li> <li>5.2 Driver basic settings for first commissioning</li> <li>5.2.1 Starting the setup software</li> <li>5.2.2 System Settings</li> <li>5.2.3 Model Selection</li> <li>5.2.4 Driver ON LINE Check</li> <li>5.2.5 Help Function</li> <li>5.3 Parameter setting (Driver side)</li> <li>5.3.1 Change Parameter Block</li> <li>5.3.2 Reading parameters</li> <li>5.3.3 How to set parameters (Example: Operation mode change)</li> <li>5.3.4 Recommended Parameter Values by Actuator</li> <li>5.3.5 Absolute position detection system</li> <li>5.3.6 Electronic Gears</li> <li>5.3.7 Control mode selection</li> </ul>                                                                                                    | 19<br>19<br>19<br>19<br>20<br>21<br>21<br>22<br>22<br>23<br>24<br>24<br>25<br>26<br>26<br>27<br>28                                                                |
| <ul> <li>5. Parameter setting from setup software (MR Configurator2<sup>™</sup>)</li> <li>5.1 Setup software (MR Configurator 2<sup>™</sup>)</li> <li>5.1.1 Installation Method</li> <li>5.2 Driver basic settings for first commissioning</li></ul>                                                                                                    | 19<br>19<br>19<br>19<br>19<br>20<br>21<br>21<br>22<br>23<br>24<br>24<br>25<br>26<br>26<br>26<br>28<br>pulse                                                       |
| <ul> <li>5. Parameter setting from setup software (MR Configurator2<sup>™</sup>)</li> <li>5.1 Setup software (MR Configurator 2<sup>™</sup>)</li> <li>5.1.1 Installation Method</li></ul>                                                                                                    | 19<br>19<br>19<br>19<br>20<br>21<br>21<br>22<br>22<br>23<br>24<br>24<br>24<br>25<br>26<br>26<br>26<br>27<br>28<br>pulse<br>29<br>32                               |
| <ul> <li>5. Parameter setting from setup software (MR Configurator2<sup>™</sup>)</li> <li>5.1 Setup software (MR Configurator 2<sup>™</sup>)</li> <li>5.1.1 Installation Method</li> <li>5.2 Driver basic settings for first commissioning</li></ul>                                                                                                    | 19<br>19<br>19<br>19<br>19<br>20<br>21<br>21<br>22<br>23<br>23<br>24<br>24<br>26<br>26<br>26<br>26<br>26<br>28<br>pulse<br>29<br>33                               |
| <ul> <li>5. Parameter setting from setup software (MR Configurator2<sup>™</sup>)</li> <li>5.1 Setup software (MR Configurator 2<sup>™</sup>)</li> <li>5.1.1 Installation Method</li> <li>5.2 Driver basic settings for first commissioning</li> <li>5.2.1 Starting the setup software</li></ul>                                                                                                    | 19<br>19<br>19<br>19<br>19<br>20<br>21<br>21<br>22<br>23<br>24<br>23<br>24<br>25<br>26<br>26<br>26<br>27<br>28<br>pulse<br>29<br>33<br>34                         |
| <ul> <li>5. Parameter setting from setup software (MR Configurator2<sup>™</sup>)</li> <li>5.1 Setup software (MR Configurator 2<sup>™</sup>)</li> <li>5.1.1 Installation Method</li> <li>5.2 Driver basic settings for first commissioning</li> <li>5.2.1 Starting the setup software</li> <li>5.2.2 System Settings</li> <li>5.2.3 Model Selection</li> <li>5.2.4 Driver ON LINE Check</li> <li>5.2.5 Help Function</li> <li>5.3 Parameter setting (Driver side)</li> <li>5.3.1 Change Parameter Block</li> <li>5.3.2 Reading parameters</li> <li>5.3.3 How to set parameters (Example: Operation mode change)</li> <li>5.3.4 Recommended Parameter Values by Actuator</li> <li>5.3.5 Absolute position detection system</li> <li>5.3.7 Control mode selection</li> <li>5.3.8 Set the parameter of command pulse input form (position control mode (input) only)</li> <li>5.3.9 Verify of parameters</li> <li>5.3.10 Parameter initialization</li> <li>5.4 JOG operation by setup software</li> <li>5.4.1 JOG operation</li> </ul> | 19<br>19<br>19<br>19<br>19<br>20<br>21<br>21<br>22<br>22<br>23<br>24<br>24<br>25<br>26<br>26<br>26<br>26<br>28<br>pulse<br>29<br>33<br>34<br>35                   |
| <ol> <li>5. Parameter setting from setup software (MR Configurator2<sup>™</sup>)</li> <li>5.1 Setup software (MR Configurator 2<sup>™</sup>)</li> <li>5.1.1 Installation Method</li> <li>5.2 Driver basic settings for first commissioning</li> <li>5.2.1 Starting the setup software</li></ol>                                                                                                    | 19<br>19<br>19<br>19<br>19<br>20<br>21<br>21<br>22<br>23<br>23<br>24<br>23<br>24<br>26<br>26<br>26<br>26<br>26<br>26<br>28<br>pulse<br>33<br>34<br>35<br>36<br>36 |

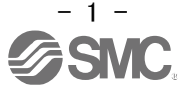

| 5.5.2 Signals required for operation within the input signal automation range | c ON selectable<br>37 |
|-------------------------------------------------------------------------------|-----------------------|
| 5.5.3 Initial allocation of I/O signals                                       |                       |
| 5.5.4 Signal Allocation using Setup Software                                  |                       |
| 5.5.5 Allocation Examples for Position Control Mode (Pulse Input)             |                       |
| 5.5.6 Setting example when changing the number of point tables in j table)    |                       |
| 5.5.7 I/O Signal Allocation Check                                             |                       |
| 5.5.8 How to change the allocation from Digital I/O – Basic Tab               |                       |
| 5.6 Positioning Operation using Setup Software                                |                       |
| 5.6.1 Positioning Operation                                                   |                       |
| 5.6.2 Motor Speed Setting                                                     |                       |
| 5.6.3 Acceleration/deceleration Time Constant Setting                         |                       |
|                                                                               |                       |
| 5.7 Positioning Operation (Point Table) using Setup Software                  | 57<br>57              |
| 5.7.1 POINT Table List                                                        |                       |
| 5.7.3 Point Table (Target Position) Setting                                   |                       |
| 5.7.4 Point Table (Rotation Speed) Setting                                    |                       |
| 5.7.5 Point Table (Acceleration Time Constant and Deceleration Time           | Constant) Setting     |
| 63                                                                            |                       |
| 5.7.6 Positioning (Pushing Operation) Setting                                 |                       |
| 5.7.7 1 Step Feed                                                             |                       |
| 5.8 Saving / Loading Parameters                                               |                       |
| 5.8.1 Saving Parameters                                                       |                       |
| 5.8.2 Loading Parameters                                                      |                       |
| 5.9 Saving / Loading Project                                                  |                       |
| 5.9.1 Saving Project                                                          |                       |
|                                                                               |                       |
| 5.10 Saving / Loading Point Table                                             |                       |
| 5.10.1 Saving Point Table                                                     |                       |
| 5.10.2 Loading Font Table                                                     |                       |
| 5.11 Acquisition of Motion waveform by Graph Monitor                          |                       |
| 5.11.1 Setting items to display Graph                                         |                       |
| 5.11.3 Operation Instruction                                                  |                       |
| 5.11.4 Saving Waveform                                                        |                       |
| 5.12 Display All Monitor List                                                 |                       |
|                                                                               |                       |
| 6. Home Position Return Method                                                | 79                    |
| 6.1 Position Control Mode (Pulse Input)                                       | 79                    |
| 6.2 Positioning mode (Point table)                                            |                       |
| 6.2.1 Pushing Type Home Position Return Method                                |                       |
| 7. Operation Method of each Mode                                              | 83                    |
| 7.1 Position Control Mode (Pulse Input)                                       |                       |
| 7.1.1 Operating Instruction                                                   |                       |
| 7.2 Speed Control Mode                                                        |                       |
| 7.2.1 Operating Instruction                                                   |                       |
| 7.3 Torque Control Mode                                                       |                       |
| 7.3.1 Operating Instruction                                                   |                       |
| 7 4 Positioning Mode (Point Table)                                            | 97                    |
| 7.4.1 Operating Instruction of Point Table                                    |                       |
| 7 5 Positioning Mode (Programing Method)                                      | 20                    |
|                                                                               |                       |

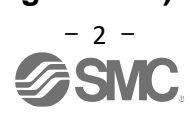

| 7.5.1 How to Set                                     |    |
|------------------------------------------------------|----|
| 7.5.2 Commands in Program Method                     |    |
| 7.5.3 Program-based Operation Instruction Method     | 91 |
| 7.6 Positioning Mode (Pushing Operation)             |    |
| 7.6.1 How to Set                                     |    |
| 7.6.2 Point Table-based Operation Instruction Method |    |
| 7.6.3 Timing Chart                                   |    |
| 7.6.4 Point Table Data List                          | 95 |
| 8. Troubleshooting                                   | 97 |
| 8.1 Alarm and Warning                                | 97 |
| 8.2 Alarm Display                                    |    |
|                                                      |    |

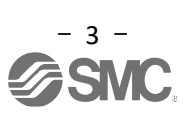

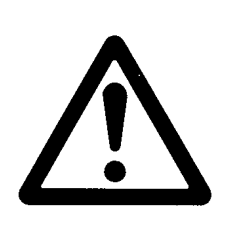

# LECSB2-T Series / Driver Safety Instructions

These safety instructions are intended to prevent hazardous situations and/or equipment damage. These instructions indicate the level of potential hazard with the labels of "**Caution**," "**Warning**" or "**Danger**." They are all important notes for safety and must be followed in addition to International Standards (ISO/IEC)<sup>\*</sup>, and other safety regulations.

\*1) ISO 4414: Pneumatic fluid power - General rules and safety requirements for systems and their components

ISO 4413: Hydraulic fluid power - General rules and safety requirements for systems and their components

- IEC 60204-1: Safety of machinery Electrical equipment of machines Part 1: General requirements ISO 10218-1: Robots and robotic devices - Safety requirements for industrial robots - Part 1: Robots
- etc.

Danger Warning Caution **Danger** indicates a hazard with a high level of risk which, if not avoided, will result in death or serious injury.

**Warning** indicates a hazard with a medium level of risk which, if not avoided, could result in death or serious injury.

**Caution** indicates a hazard with a low level of risk which, if not avoided, could result in minor or moderate injury.

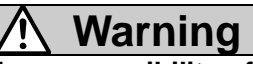

1. The compatibility of the product is the responsibility of the person who designs the equipment or decides its specifications.

Since the product specified here is used under various operating conditions, its compatibility with specific equipment must be decided by the person who designs the equipment or decides its specifications based on necessary analysis and test results. The expected performance and safety assurance of the equipment will be the responsibility of the person who has determined its compatibility with the product. This person should also continuously review all specifications of the product referring to its latest catalog information, with a view to giving due consideration to any possibility of equipment failure when configuring the equipment.

- 2. Only personnel with appropriate training should operate machinery and equipment. The product specified here may become unsafe if handled incorrectly. The assembly, operation and maintenance of machines or equipment including our products must be performed by an operator who is appropriately trained and experienced.
- 3. Do not service or attempt to remove product and machinery/equipment until safety is confirmed.
  - 1. The inspection and maintenance of machinery/equipment should only be performed after measures to prevent falling or runaway of the driven objects have been confirmed.
  - 2. When the product is to be removed, confirm that the safety measures as mentioned above are implemented and the power from any appropriate source is cut, and read and understand the specific product precautions of all relevant products carefully.
  - 3. Before machinery/equipment is restarted, take measures to prevent unexpected operation and malfunction.
- 4. SMC products cannot be used beyond their specifications. They are not developed, designed, and manufactured to be used under the following conditions or environments. Use under such conditions or environments is not allowed.
  - 1. Conditions and environments outside of the given specifications, or use outdoors or in a place exposed to direct sunlight.
  - 2. Use for nuclear power, railways, aviation, space equipment, ships, vehicles, military application, equipment affecting human life, body, and property, combustion equipment, entertainment equipment, emergency shut-off circuits, press clutches, brake circuits, safety equipment, etc., and use for applications that do not conform to standard specifications such as catalogs and operation manuals.
  - 3. Use for interlock circuits, except for use with double interlock such as installing a mechanical protection function in case of failure. Please periodically inspect the product to confirm that the product is operating properly.

Note that the  $\bigwedge$  CAUTION level may lead to a serious consequence according to conditions. Please follow the instructions of both levels because they are important to personnel safety.

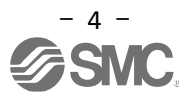

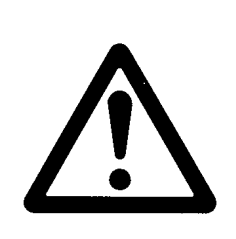

# LECSB2-T Series / Driver Safety Instructions

## Caution

SMC develops, designs, and manufactures products to be used for automatic control equipment, and provides them for peaceful use in manufacturing industries.

Use in non-manufacturing industries is not allowed.

Products SMC manufactures and sells cannot be used for the purpose of transactions or certification specified in the Measurement Act of each country.

The new Measurement Act prohibits use of any unit other than SI units in Japan.

## Limited warranty and Disclaimer/Compliance Requirements

The product used is subject to the following "Limited warranty and Disclaimer" and "Compliance Requirements". Read and accept them before using the product.

## Limited warranty and Disclaimer

1. The warranty period of the product is 1 year in service or 1.5 years after the product is delivered, whichever is first.\*2)

Also, the product may have specified durability, running distance or replacement parts. Please consult your nearest sales branch.

2. For any failure or damage reported within the warranty period which is clearly our responsibility, a replacement product or necessary parts will be provided.

This limited warranty applies only to our product independently, and not to any other damage incurred due to the failure of the product.

- 3. Prior to using SMC products, please read and understand the warranty terms and disclaimers noted in the specified catalog for the particular products.
  - \*2) Vacuum pads are excluded from this 1 year warranty.

A vacuum pad is a consumable part, so it is warranted for a year after it is delivered. Also, even within the warranty period, the wear of a product due to the use of the vacuum pad or failure due to the deterioration of rubber material are not covered by the limited warranty

## **Compliance Requirements**

- 1. The use of SMC products with production equipment for the manufacture of weapons of mass destruction (WMD) or any other weapon is strictly prohibited.
- 2. The exports of SMC products or technology from one country to another are governed by the relevant security laws and regulations of the countries involved in the transaction. Prior to the shipment of a SMC product to another country, assure that all local rules governing that export are known and followed.

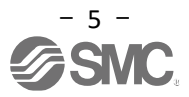

## Introduction

When using the LECSB2-T<sub>□</sub>, prepare the "LECSB2-T□ Operation Manual" and use it together. For the handling and details of equipment other than this driver, please refer to the manual of the equipment you are using.

Check that the main circuit power supply (AC200V) and control power supply (AC200V) are wired. . For wiring, refer to " LECSB2-T Operation Manual, Chapter 3.1" and " LECSB2-T Operation Manual (Simplified Edition), Chapter 3 ".

<u>Check the EM2 (forced stop 2) wiring or parameter to release EM2 (operable).</u> <u>EM2 can be forcibly set to automatic ON with a parameter only for the positioning mode .</u> <u>Other than positioning mode, EM2 can not be forcibly set to automatic ON with parameters.</u> <u>Sure to set the EM2 wiring to the ON : EM2 release (operable) state.</u>

When setup software (MR Configurator  $2^{TM}$ ) is used, it is necessary to select the LECSB2-T<sub>D</sub> model. Select "MR-J4-A-S099(D)" <sup>\*1</sup> through Project (P) - "New (N)" - "Model".

\*1) This product can be used by adding "MR Configurator2 dedicated file for LECSB-T" to Setup software(MR Configurator2<sup>™</sup>:LEC-MRC2□).

Please download the dedicated file from SMC website.

"LECSB2-T Operation Manual, section 17.1 " for how to add and operate dedicated files.

#### Terms

| Position control mode (pulse input)                       | Positioning is performed by controlling the rotation speed and direction of the motor with a pulse train.                                                                                                    |
|-----------------------------------------------------------|----------------------------------------------------------------------------------------------------|
| Speed control mode                                        | Runs at the set rotation speed using parameters or analog input commands.                                                                                                    |
| Torque control mode                                       | Operation is executed with the set output torque by the analog input command.                                                                                                    |
| Positioning mode (point table)                            | Position data, rotation speed, acceleration/deceleration time constant, etc. are set in the point table of the driver, and I/O signal ON/OFF control positioning operation is executed. (Up to 255 points can be used in the point table.) |
| Positioning mode (program method)                         | Multiple operation method settings are preset in the driver as steps with program, and I/O signal ON/OFF control positioning operation is executed. (The maximum number of steps is 640.)                                                  |
| Positioning mode (equally divided indexing method) (Note) | Presetting the number of equal divisions of 360 degrees for one rotation of the machine end, and I/O signal ON/OFF control positioning operation is executed. (Maximum number of divisions: 255 divisions)                                 |
| Positioning mode<br>(pushing operation)                   | A series of operations from positioning to pushing operation is executed using the positioning mode of point table.                                                                                                    |

Note) The positioning mode (equally divided indexing method) is not described in this Operation Manual (Simplified Edition).

When using the positioning mode (equally divided indexing method), refer to ``LECS B2 -T $_{\Box}$  Operation Manual, Chapter 16.17 ".

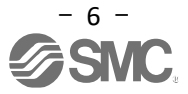

## 1. Configuration

Equipment and wiring needed to get started.

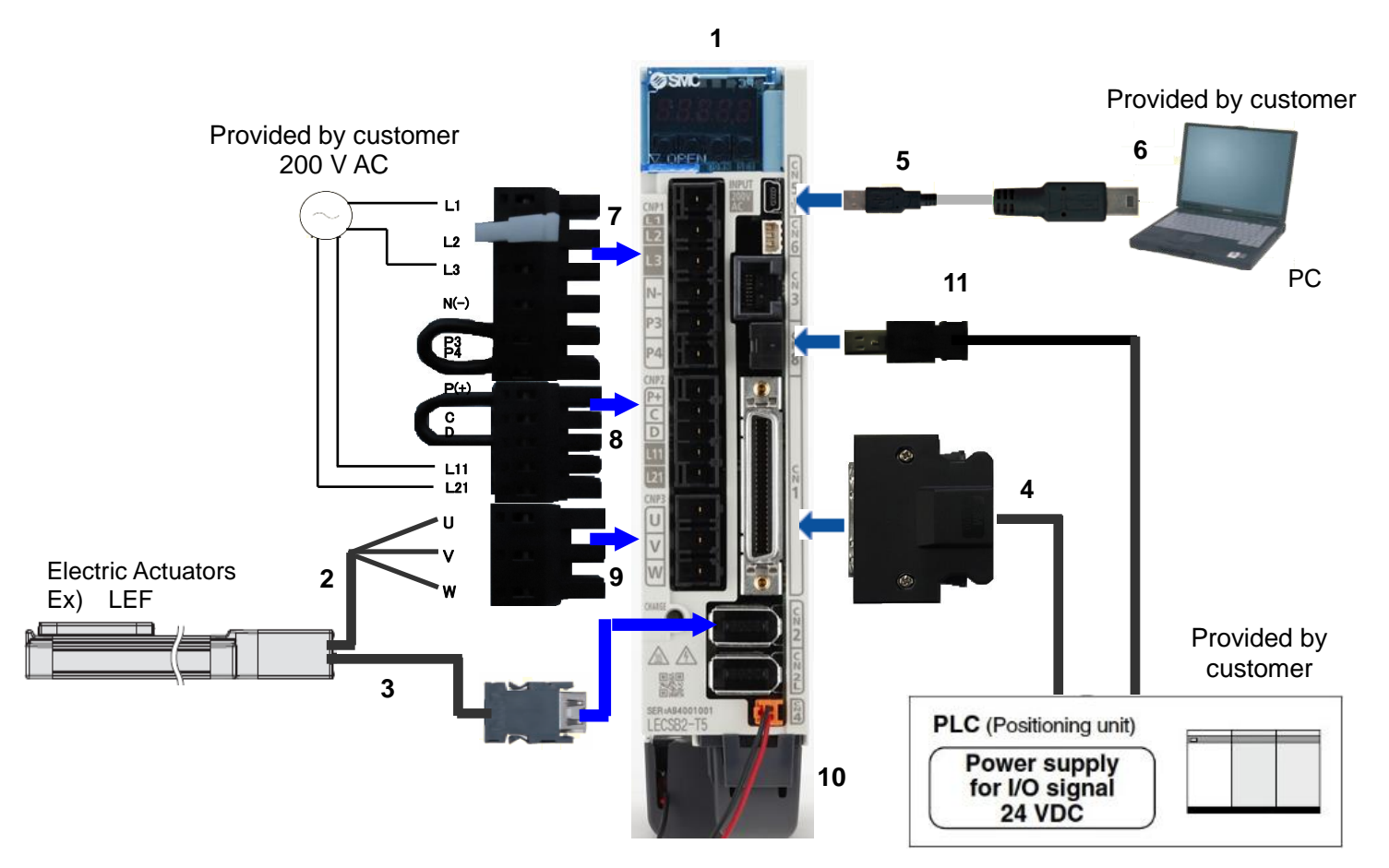

| 1  | Driver                                          | LECSB2-T*                                     |
|----|-------------------------------------------------|-----------------------------------------------|
| 2  | Motor cable                                     | LE-CSM-***                                    |
| 3  | Encoder cable                                   | LE-CSE-***                                    |
| 4  | I/O connector                                   | LE-CSNB                                       |
|    | I/O cable                                       | LEC-CSNB-1                                    |
| 5  | USB cable                                       | LEC-MR-J3USB                                  |
| 6  | Setup software (MR Configurator2 <sup>™</sup> ) | LEC-MRC2*                                     |
| 7  | Main circuit power supply connector             | CNP1 (Accessory)                              |
| 8  | Control circuit power supply connector          | CNP2 (Accessory)                              |
| 9  | Motor connector                                 | CNP3 (Accessory)                              |
| 10 | Abcoluto bottony                                | LEC-MR-BAT6V1SET (included)                   |
|    | Absolute battery                                | Not required if used in an incremental system |
| 11 | STO cable                                       | LEC-MR-D05UDL3M                               |

Note) The optional lock cable is not shown in this drawing. For details, refer to the "LECSB2-T<sub>□</sub> Operation Manual".

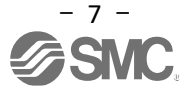

## 2. Pre-Operation Procedure

#### 2.1 Flow chart

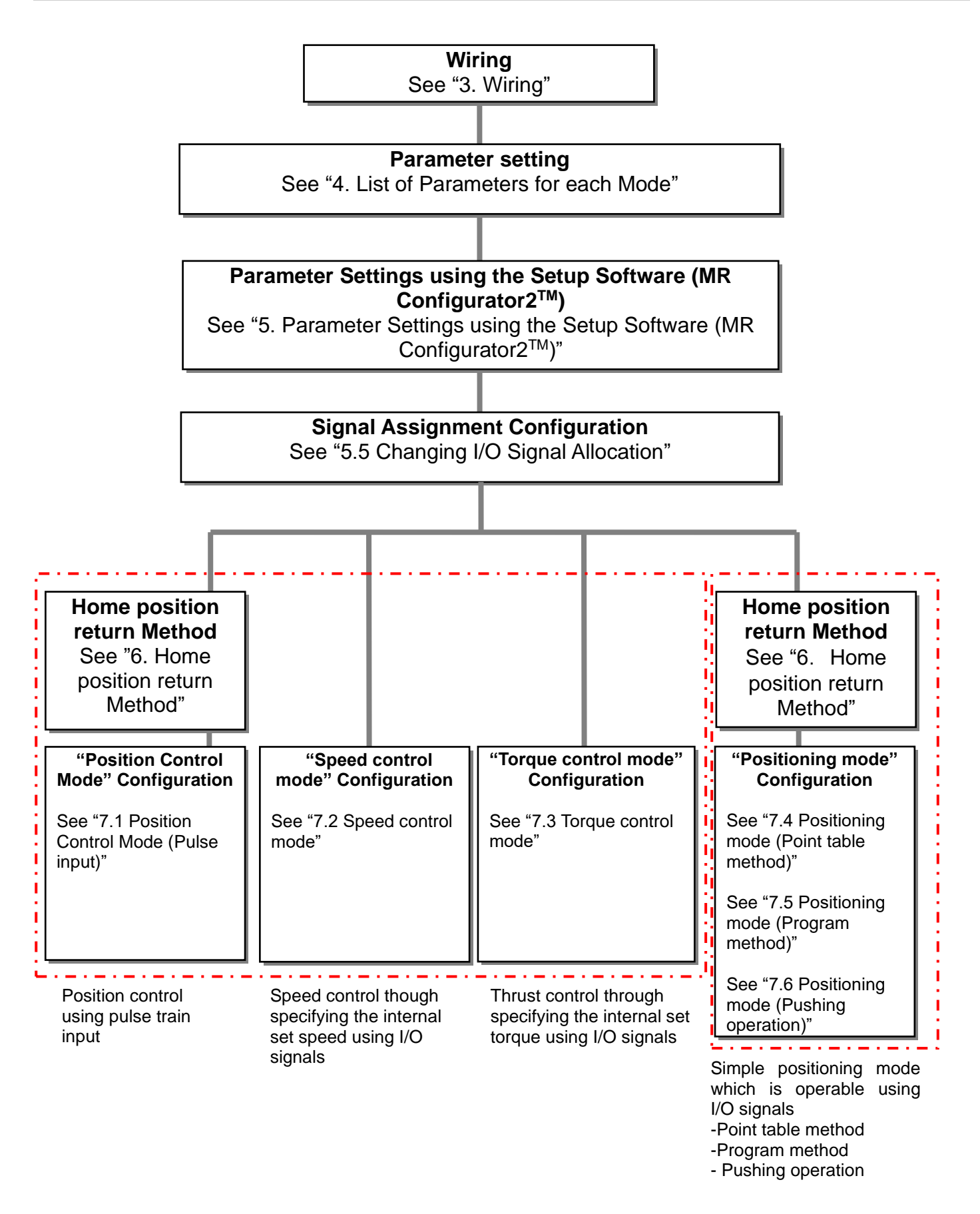

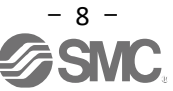

## 3. Wiring

#### 3.1 Power Supply Wiring

Connect the actuator and driver power supply. This wiring diagram is common for each mode. (1) LECSB2-T (Absolute encoder)

Example) When the power supply voltage is AC200V single-phase/sink input/output interface

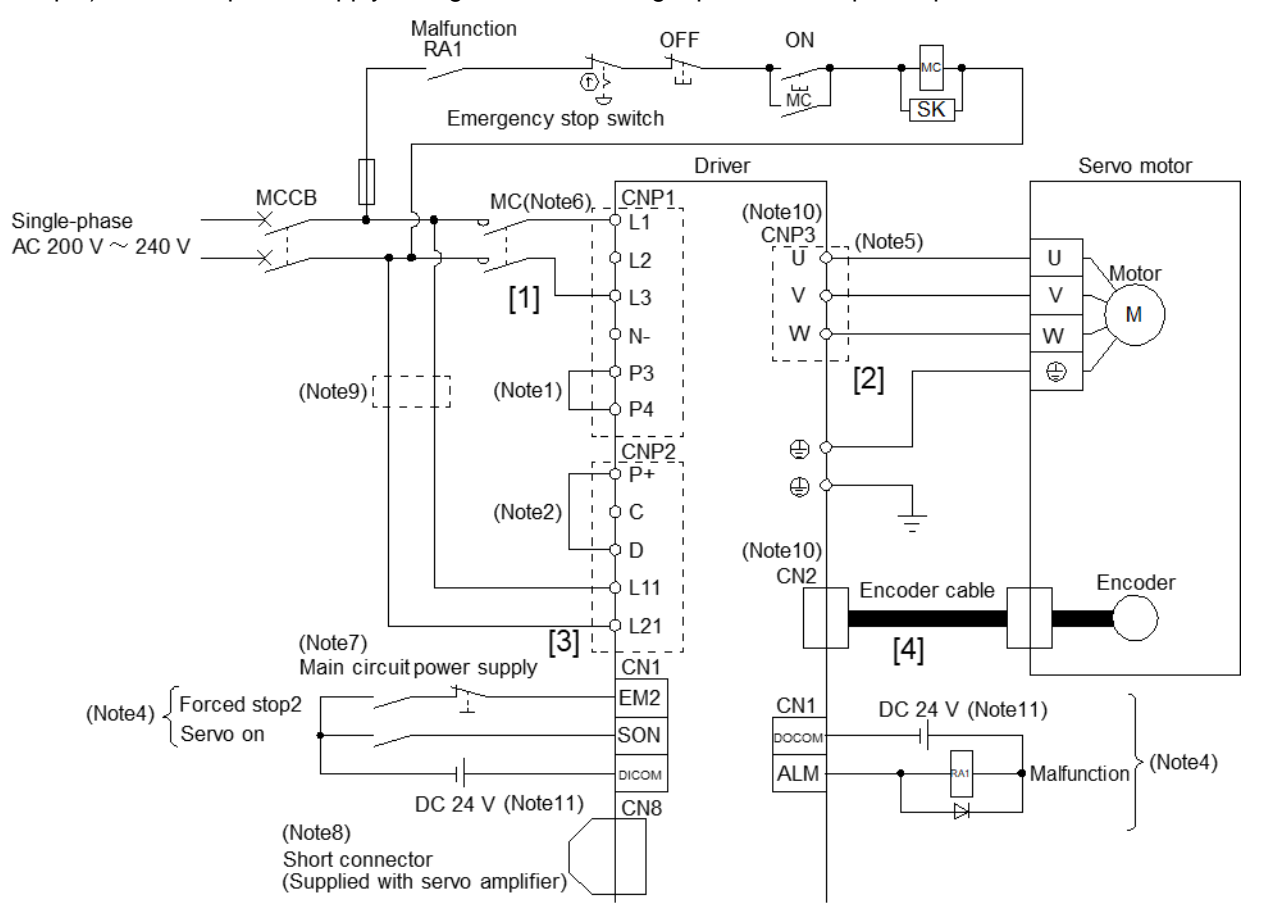

- [1] Power supply input terminals: Supply specified power (single -phase AC200 to 240V) to L1 and L3.
- [2] Connect the power input terminals (U, V, W) of the motor to the power terminals (U, V, W) of the driver.
  - Connect the ground terminal of the motor to the ground terminal of the driver.
  - Connect the encoder cable.

[3] Connect the single -phase AC200 to 240V external power supply to the power supply for control circuit.

[4] Connect the DC24V power supply to the interface power supply.

## Refer to "LECSB2-T Operation Manual, Chapter 3" when the power supply voltage is 3-phase AC200V or source I/O interface.

Note 1. P3 and P4 are already connected at the time of shipment.

- 2. Always connect between P+ and D. (Wiring is completed at the time of shipment.)
- 4. This is for the sink I/O interface.
- 6. Use a magnetic contactor with an operation delay time (the time from when current flows through the operation coil until the contact closes) of 80 ms or less. Depending on the voltage of the main circuit and the operation pattern, the bus voltage may drop and the deceleration may shift to dynamic brake deceleration during forced stop deceleration. If you do not want dynamic brake deceleration, delay the time to turn off the magnetic contactor.
- 7. To prevent an unexpected restart of the driver, configure a circuit that turns off EM2 when the main circuit power is turned off.
- 8. When not using the STO function, attach the short-circuit connector that comes with the driver.
- 9. If the wire used for L11 and L21 is thinner than the wire used for L1 and L3, use a no-fuse circuit breaker.
- 10.. Do not connect the servo motor of the wrong axis to U, V, W and CN2 of the driver as it may cause malfunction.
- 11. For convenience, the DC24 V power supplies for input signals and output signals are shown separately, but they can be configured with a single unit.

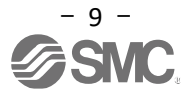

#### 3.2 Connection of I/O signals

An example of connecting the input/output signals of the driver is shown.

#### 3.2.1 Position control mode (sink input/output interface)

(1) Connection example

An example of connection in position control mode is shown below.

This connection example is for use with Mitsubishi Electric Corporation's PLC/positioning unit (RD75D/LD75D/QD75D) when used in position control mode.

When connecting with other PLCs/positioning units, please check the "LECSB2-T instruction manual" and the technical data/manuals of the PLC and positioning unit you are using.

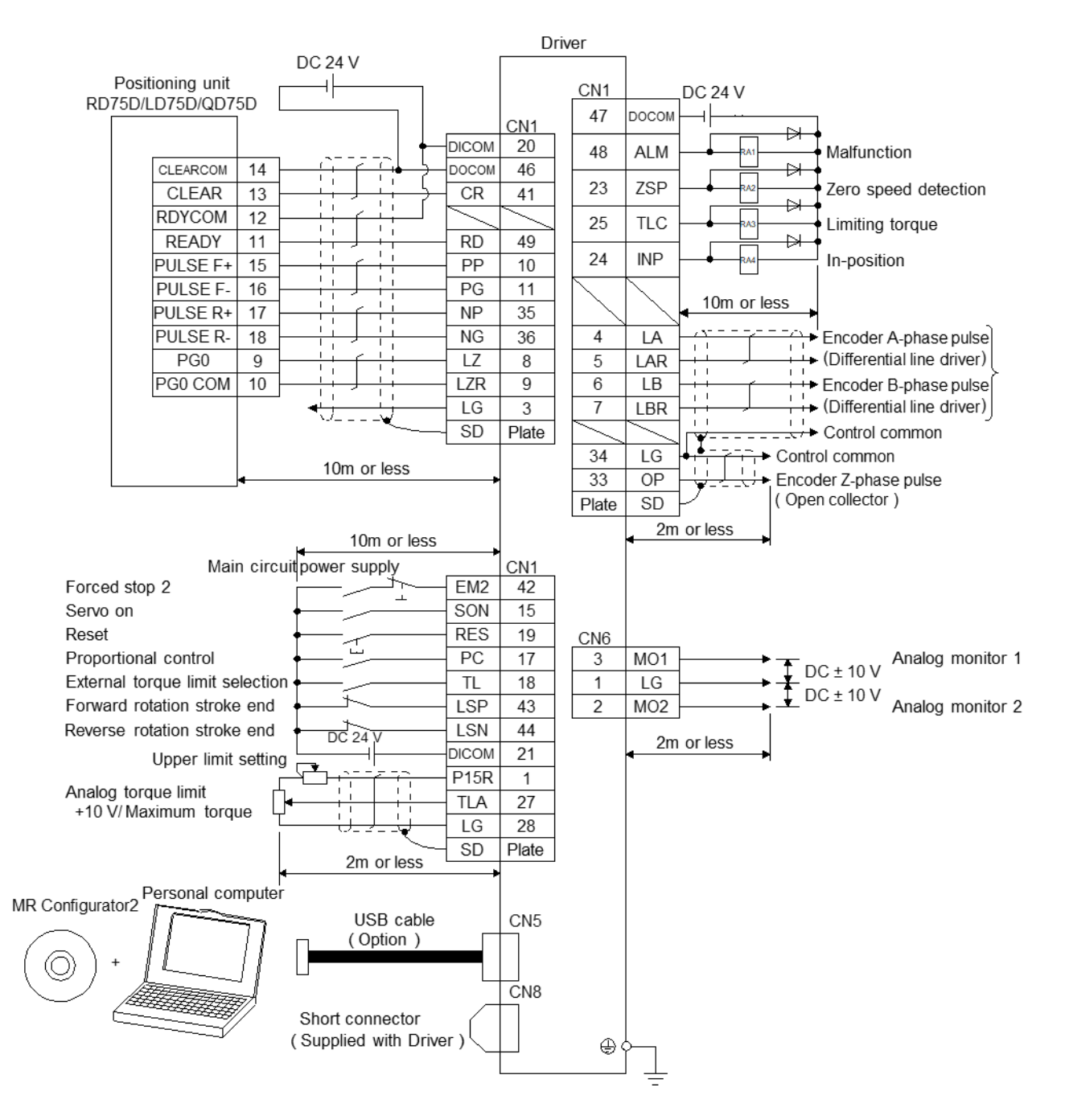

For the source I/O interface, please refer to "LECSB2-T
 Operation Manual Chapter 3.2.1 (2)". For notes and wiring details, please refer to "LECSB2-T
 Operation Manual Chapter 3.2.1 (1)". For input/output signals, refer to "LECSB2-T
 Operation Manual (Simplified Edition), Chapter 3.2.1 (2), (3)". For details, refer to "LECSB2-T
 Operation Manual Chapter 3.5".

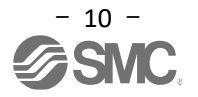

(2) Input signal
 Position control mode: P, Speed control mode: S, Torque control mode: T,
 Positioning mode (Point table method): CP, Positioning mode (Program method): CL

| Symbol | Device name                                     | Automatic<br>ON | Ρ | S | Т | CP/<br>CL | Function                                                                                                    |
|--------|-------------------------------------------------|-----------------|---|---|---|-----------|----------------------------------------------------------------------------------------------------|
| PP     | Forward rotation<br>pulse train<br>(Sink)       | -               | 0 | - | - | -         | <ol> <li>For open collector method<br/>Maximum input frequency is 200 kpulses /s.<br/>For A-phase and B-phase pulse trains, 200<br/>kpulses /s is the frequency after</li> </ol> |
| NP     | Reverse rotation<br>pulse train<br>(Sink)       | -               | 0 | - | - | -         | <ul> <li>multiplication by 4.</li> <li>a) For sink input interface</li> <li>Input a forward pulse train between PP<br/>and DOCOM.</li> </ul>                                     |
| PP2    | Forward rotation<br>pulse train<br>(Source)     | -               | 0 | - | - | -         | <ul> <li>and DOCOM.</li> <li>b) For source input interface</li> <li>Input a forward rotation pulse train</li> <li>between PP2 and PG.</li> </ul>                                 |
| NP2    | Reverse rotation<br>pulse train<br>(Source)     | -               | 0 | - | - | -         | Input reverse pulse train between NP2<br>and NG.<br>2) For differential receiver method                                                                                          |
| PG     | Differential<br>forward rotation<br>pulse train | -               | 0 | - | - | -         | Maximum input frequency is 4 Mpulses /s.<br>For A-phase and B-phase pulse trains,<br>4 Mpulses /s is the frequency after<br>multiplication by 4.                                 |
| NG     | Differential<br>reverse rotation<br>pulse train | -               | 0 | - | - | -         | PP.<br>Input a reverse pulse train between NG and<br>NP.                                                                                                    |
| EM2    | Forced stop 2                                   | -/●<br>Note)    | 0 | 0 | 0 | 0         | Forced stop state can be canceled by turning<br>ON EM2.<br>EM1 is an exclusive function, EM2/EM1 are the<br>same connector pins.                                                 |
| EM1    | Forced stop 1                                   | -               | Δ | Δ | Δ | Δ         | Unlike EM2, it does not decelerate and forcibly                                                                                                    |
| SON    | Servo-on                                        | •               | 0 | 0 | 0 | 0         | When SON is turned ON, operation becomes                                                                                                    |
| RES    | Reset                                           | -               | 0 | 0 | 0 | Δ         | Alarm can be reset.                                                                                                    |
| LSP    | Forward rotation stroke end                     | •               | 0 | 0 | Δ | 0         | Turn this signal on before operation. When this<br>signal turns off, the product is stopped suddenly<br>and servo lock is enabled.                                               |
| LSN    | Reverse rotation stroke end                     | •               | 0 | 0 | Δ | 0         | Turn this signal on before operation. When this<br>signal turns off, the product is stopped suddenly<br>and servo lock is enabled.                                               |
| TL1    | Internal torque<br>limit selection              | -               | Δ | Δ | Δ | Δ         | When this signal turns on, the torque will be lower than the set parameter torque.                                                                                               |
| ST1    | Forward rotation start                          | -               | - | 0 | - | 0         | Start the servo motor.                                                                                                    |
| ST2    | Reverse rotation start                          | -               | - | 0 | - | 0         | Start the servo motor.                                                                                                    |
| RS1    | Forward rotation selection                      | -               | - | - | 0 | -         | Servo motor torque generating direction is selected.                                                                                                    |
| RS2    | Reverse rotation selection                      | -               | - | - | 0 | -         | Servo motor torque generating direction is selected.                                                                                                    |
| SP1    | Speed selection 1                               | -               | - | 0 | 0 | -         |                                                                                                    |
| SP2    | Speed selection 2                               | -               | - | 0 | 0 | -         | I he command rotation speed during operation is selected                                                                                                    |
| SP3    | Speed selection 3                               | -               | - | Δ | Δ | -         |                                                                                                    |
| CR     | Clear                                           | -               | 0 | - | - | Δ         | When turned ON, the droop pulse is erased.                                                                                                    |

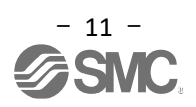

●: Automatic ON can be set O: Initial setting △: Assignment is available with parameter —: Assignment is not available

| Symbol | Device name                                   | Automatic<br>ON | Р | S | Т | CP/<br>CL | Function                                                                                                    |
|--------|-----------------------------------------------|-----------------|---|---|---|-----------|----------------------------------------------------------------------------------------------------|
| DIO    | Point table No/<br>Program No.<br>selection 1 | •               | - | - | - | 0         |                                                                                                    |
| DI1    | Point table No/<br>Program No<br>selection 2  | •               | - | - | - | 0         |                                                                                                    |
| DI2    | Point table No/<br>Program No<br>selection 3  | •               | - | - | - | 0         |                                                                                                    |
| DI3    | Point table No/<br>Program No<br>selection 4  | •               | - | - | - | 0         | Select point table, program and return to home                                                                                          |
| DI4    | Point table No/<br>Program No<br>selection 5  | •               | - | - | - | Δ         | position mode with DI0 to DI7.                                                                                                    |
| DI5    | Point table No/<br>Program No<br>selection 6  | •               | - | - | - | Δ         |                                                                                                    |
| DI6    | Point table No/<br>Program No<br>selection 7  | •               | - | - | - | Δ         |                                                                                                    |
| DI7    | Point table No/<br>Program No<br>selection 8  | •               | - | - | - | Δ         |                                                                                                    |
| MD0    | Automatic/manual selection                    | •               | - | - | - | 0         | When this signal turns on, automatic operation<br>mode is activated. When this signal turns off,<br>manual operation mode is activated. |

Note) In other than positioning mode, EM2 (Forced stop 2) cannot be forcibly set to automatic ON. Be sure to set the EM2 wiring to the ON: EM2 release (operable) state.

(3) Output signal

Position control mode: P, Speed control mode: S, Torque control mode: T, Positioning mode (Point table method): CP, Positioning mode (Program method): CL

|  | O: Initial setting | $\triangle$ : Assignment is available with parameter | <ul> <li>–: Assignment is not availabl</li> </ul> |
|--|--------------------|------------------------------------------------------|---------------------------------------------------|
|--|--------------------|------------------------------------------------------|---------------------------------------------------|

| Symbol | Device name                        | Ρ | S | Т | CP/<br>CL | Function                                                                                            |
|--------|------------------------------------|---|---|---|-----------|----------------------------------------------------------------------------------------------------|
| ALM    | Malfunction                        | 0 | 0 | 0 | 0         | This signal turns off while alarm is generated.                                                     |
| RD     | Ready                              | 0 | 0 | 0 | 0         | When servo-on turns on and operation is available, this signal turns on.                            |
| INP    | In-position                        | 0 | - | - | 0         | This signal turns on when the droop pulse is within the setting range.                              |
| SA     | Speed<br>command<br>reached        | - | 0 | - | Δ         | When the servo motor rotation speed reaches the set speed, this signal turns on.                    |
| VLC    | Limiting speed                     | - | - | 0 | -         | This signal turns on when reaching the speed restricted by parameter.                               |
| TLC    | Limiting torque                    | 0 | 0 | - | 0         | This signal turns on when reaching the torque set by parameter while torque is generated.           |
| ZSP    | Zero speed<br>detection            | 0 | 0 | 0 | 0         | When the servo motor rotation speed is lower than the speed set by parameter, this signal turns on. |
| MBR    | Electromagnetic<br>brake interlock | Δ | Δ | Δ | Δ         | This signal turns off in case of servo off or when alarm is generated.                              |

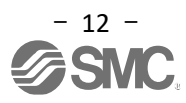

#### 3.2.2 Speed control mode (sink input/output interface)

#### (1) Connection example

An example of a connection for the speed control mode is shown below. Connect wires as necessary.

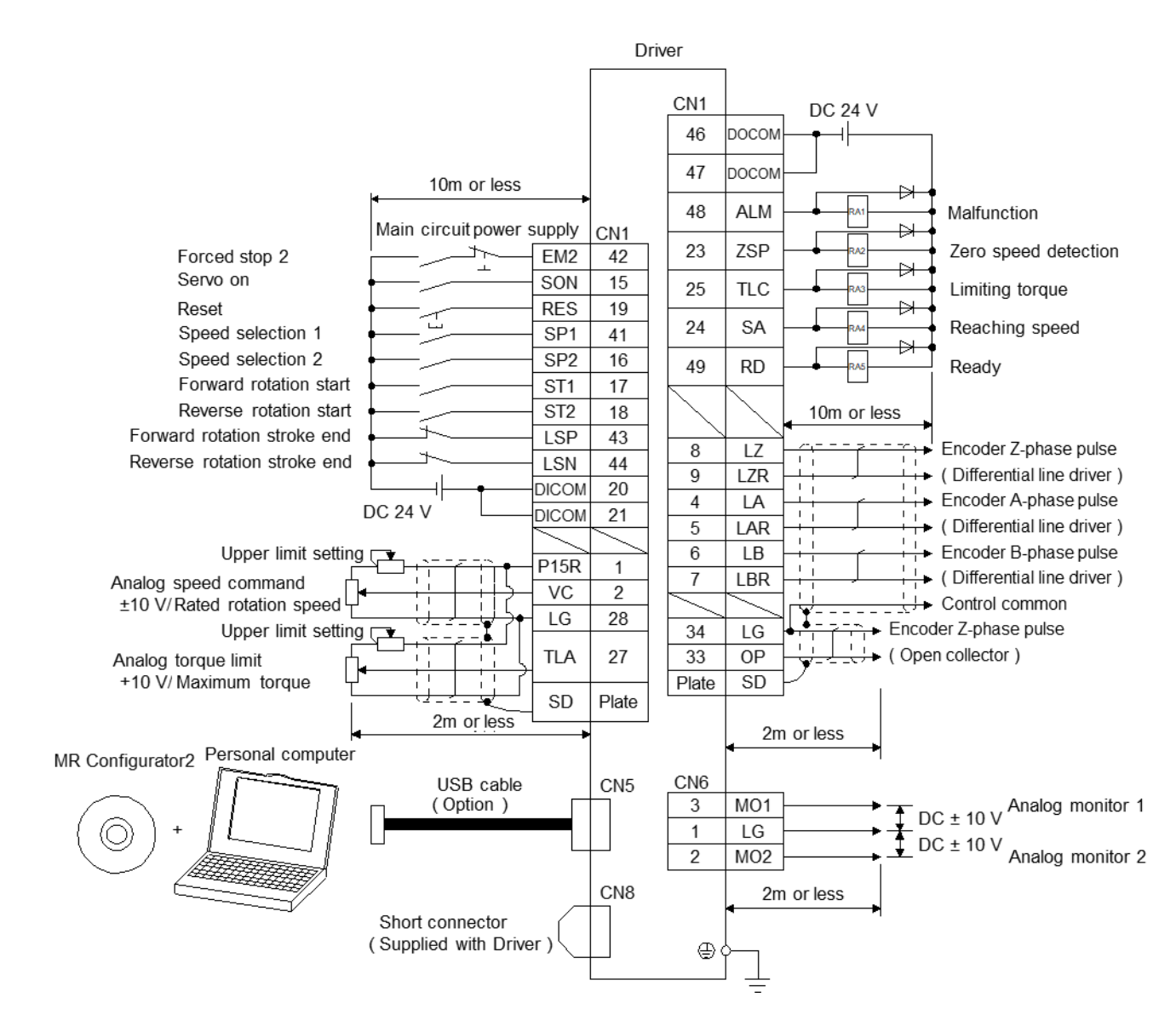

For the source I/O interface, refer to "LECSB2-T Operation Manual Chapter 3.2.2 (2)". For notes and wiring details, refer to "LECSB2-T Operation Manual Chapter 3.2.2". For input/output signals, refer to "LECSB2-T Operation manual (simplified version), chapter 3.2.1 (2), (3)". For details, refer to "LECSB2-T Operation Manual Chapter 3.5".

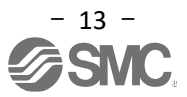

#### 3.2.3 Torque control mode (sink input/output interface)

#### (1) Connection example

An example of a connection for the torque control mode is shown below. Connect wires as necessary.

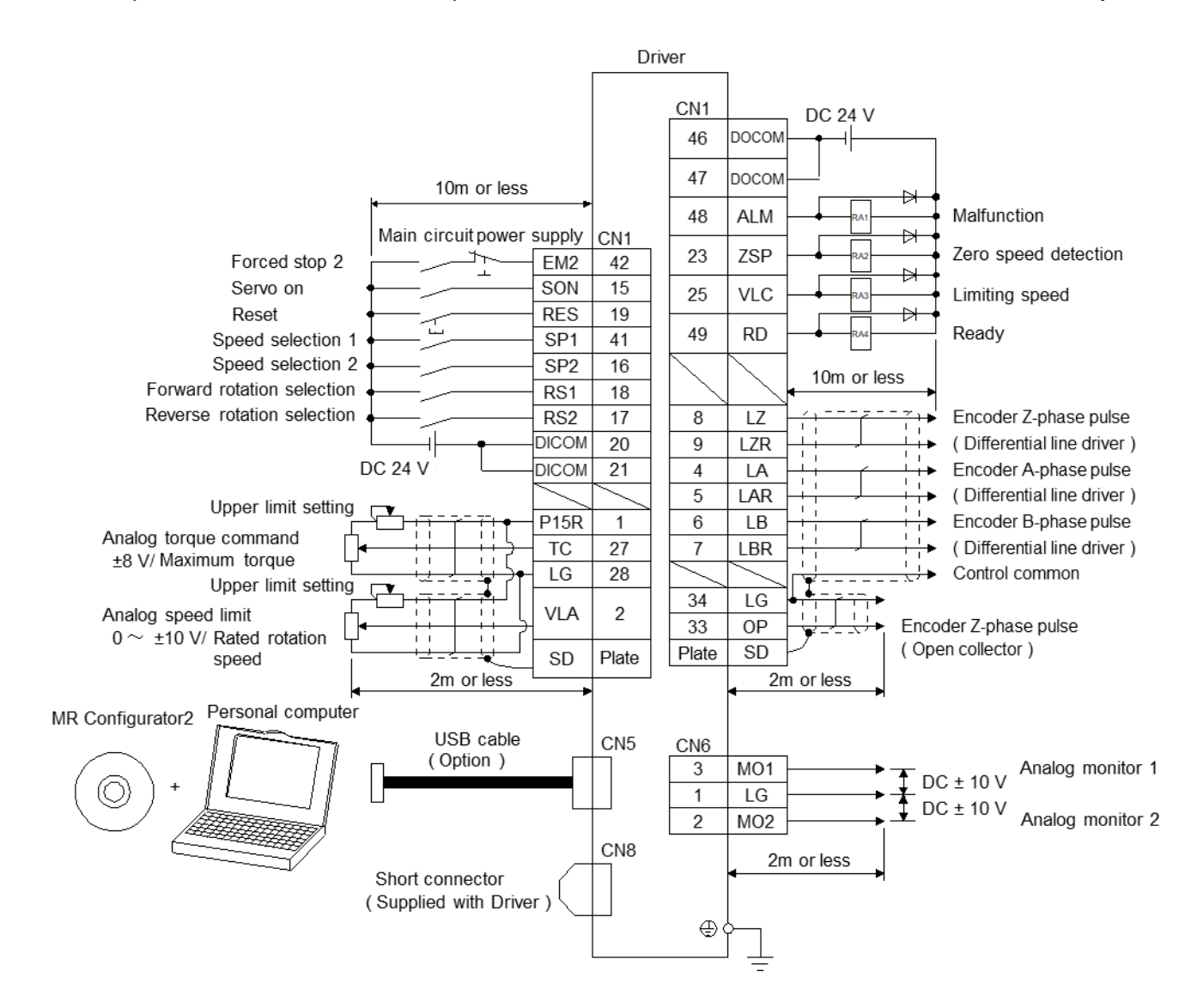

For the source I/O interface, please refer to "LECSB2-T Operation Manual Chapter 3.2.3 (2)". For notes and wiring details, refer to "LECSB2-T Operation Manual Chapter 3.2.3". For input/output signals, refer to "LECSB2-T Operation manual (simplified version), chapter 3.2.1 (2), (3)". For details, refer to "LECSB2-T Operation Manual Chapter 3.5".

#### 3.2.4 Positioning Mode (Sink I/O Interface)

#### (1) Connection example

An example of a connection for the positioning mode (point table) is shown below. Connect wires as necessary.

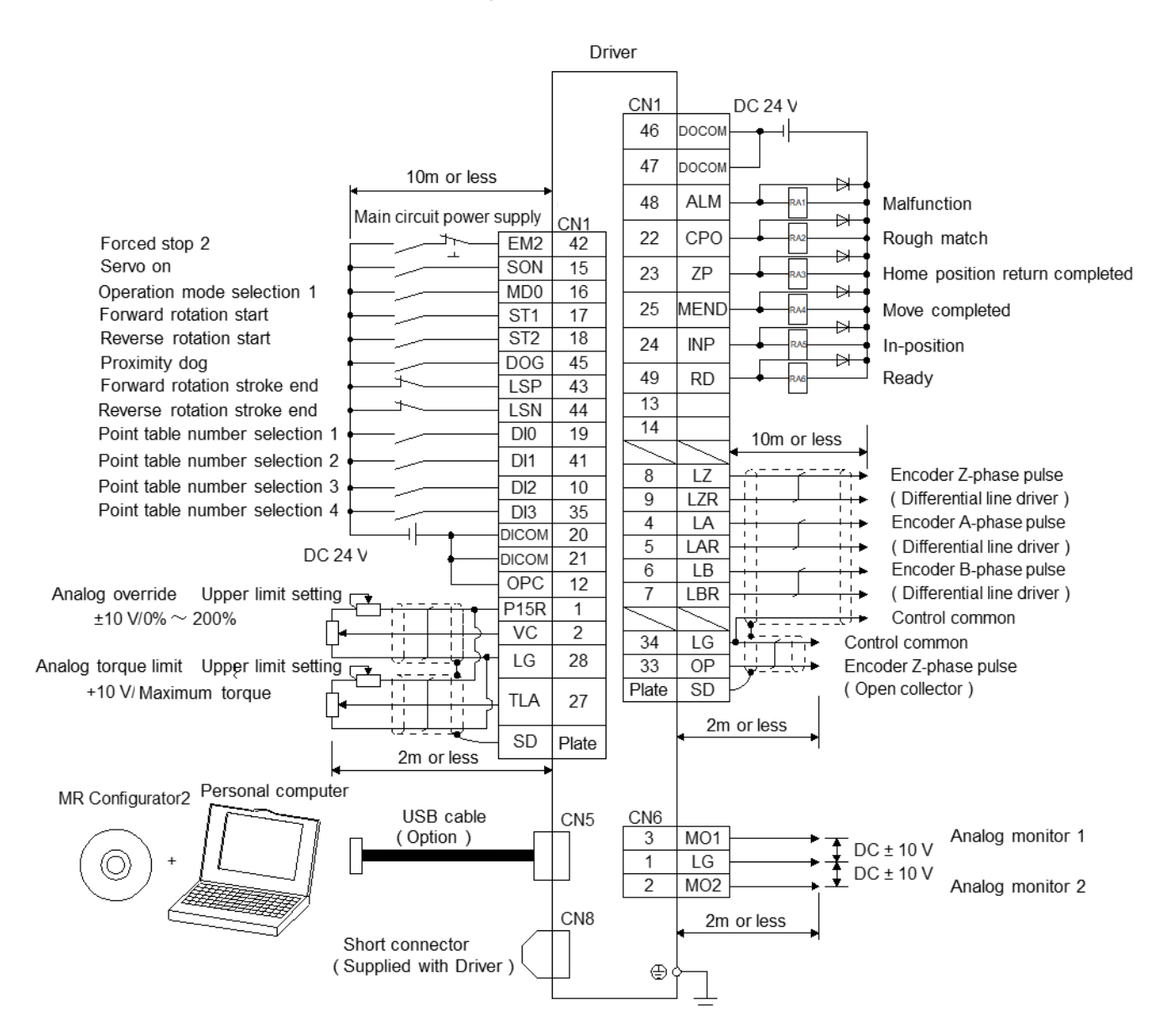

For the source input/output interface, refer to "LECSB2-T Operation Manual Chapter 3.9". For notes and wiring details, refer to "LECSB2-T Operation Manual Chapter 16.2.1 (1)". For programming method, please refer to "LECSB2-T Operation Manual Chapter 16.2.1 (2)". For the equal division indexing method, please refer to "LECSB2-T Operation Manual Chapter 16.2.1 (3)". For the pushing operation, refer to "LECSB2-T Operation Manual Chapter 17.2". For input/output signals, refer to "LECSB2-T Operation manual (simplified version), chapter 3.2.1 (2), (3)". For details, refer to "LECSB2-T Operation Manual Chapter 16.2.3".

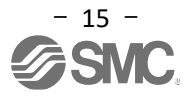

## 4. Parameter List for each Mode

This is a parameter that needs to be set in each control mode. Set as necessary.

For details, refer to "LECSB2-T□ Operation Manual, Chapter 5" and "LECSB2-T□ Operation Manual (Simplified Edition), Chapter 5.3". For parameters other than this item, refer to "LECSB2-T□ Operation Manual, Chapter 5 ".

Setup software (MR Configurator2 <sup>™</sup>: L EC-MRC2<sup>\*</sup>) is always required to set parameters.

\*1 Setup software 1.52E or higher is required.

\*2 Prepare the setup software (MR Configurator2<sup>™</sup>: LEC-MRC2\*) separately.

\*3 Prepare the USB cable (LEC-MR-J3USB) separately.

#### 4.1 Common to each mode

(1) [Basic setting parameter (No.PA ...)]

| Nº   | Abbreviation | name                | initial value | unit |
|------|--------------|---------------------|---------------|------|
| PA01 | *STY         | driving mode        | 1000h         |      |
| PA02 | * REG        | Regeneration option | 0000h         |      |

(2) [Input /output setting parameter (No. PD ...)]

This parameter is set when changing the allocation of input/output signals and when selecting automatic ON of input signals.

For details, refer to "LECSB2-T□ Operation Manual, Section 5.1.4" and "LECSB2-T□ Operation Manual (Simplified Edition), Section 5.5".

#### 4.2 Position control mode

(1) [Basic setting parameter (No. PA - )]

| Nº   | Abbreviation | name                                                                        | initial value | unit  |
|------|--------------|-----------------------------------------------------------------------------|---------------|-------|
| PA03 | * ABS        | Absolute position detection system                                          | 0000h         |       |
| PA06 | CMX          | Electronic gear numerator (command input pulse magnification numerator)     | 1             |       |
| PA07 | CDV          | Electronic gear denominator (command input pulse magnification denominator) | 1             |       |
| PA08 | ATU          | Auto tuning mode                                                            | 0001h         |       |
| PA09 | RSP          | Auto tuning responsiveness                                                  | 16            |       |
| PA10 | INP          | In-position range                                                           | 100           | pulse |
| PA13 | *PLSS        | Command pulse input form                                                    | 0100h         |       |
| PA14 | *POL         | Rotation direction selection                                                | 0             |       |
| PA21 | *AOP3        | Function selection A-3                                                      | 0001h         |       |

### 4.3 Speed control mode

| ( | 1) [Basic setting parameter (No. PA□□)] |              |                            |               |      |  |  |  |  |  |
|---|-----------------------------------------|--------------|----------------------------|---------------|------|--|--|--|--|--|
|   | Nº                                      | Abbreviation | name                       | initial value | unit |  |  |  |  |  |
|   | PA08                                    | ATU          | Auto tuning mode           | 0001h         |      |  |  |  |  |  |
|   | PA09                                    | RSP          | Auto tuning responsiveness | 16            |      |  |  |  |  |  |

## (2) [Extended setting parameter (No. PC ...)]

| Nº    | Abbreviation | name                                        | initial value | unit  |
|-------|--------------|---------------------------------------------|---------------|-------|
| PC01  | STAs         | Velocity acceleration time constant         | 0             | Ms.   |
| PC02  | STBs         | speed deceleration time constant            | 0             | Ms.   |
| PC05  | SC1          | Internal speed command 1                    | 100           | r/min |
| PC06  | SC2          | Internal speed command 2                    | 500           | r/min |
| PC07  | SC3          | Internal speed command 3                    | 1000          | r/min |
| PC08  | SC4          | Internal speed command 4                    | 200           | r/min |
| PC 09 | SC5          | Internal speed command 5                    | 300           | r/min |
| PC10  | SC6          | Internal speed command 6                    | 500           | r/min |
| PC11  | SC7          | Internal speed command 7                    | 800           | r/min |
| PC12  | VCM          | Analog speed command Maximum rotation speed | 0             | r/min |

### 4.4 Torque control mode

#### (1) [Extended setting parameter (No. PC ....)]

| Nº    | Abbreviation | name                                 | initial value | unit  |
|-------|--------------|--------------------------------------|---------------|-------|
| PC01  | STAs         | Velocity acceleration time constant  | 0             | Ms.   |
| PC02  | STBs         | speed deceleration time constant     | 0             | Ms.   |
| PC05  | SC1          | Internal speed limit 1               | 100           | r/min |
| PC06  | SC2          | Internal speed limit 2               | 500           | r/min |
| PC07  | SC3          | Internal speed limit 3               | 1000          | r/min |
| PC08  | SC4          | Internal speed limit 4               | 200           | r/min |
| PC 09 | SC5          | internal speed limit 5               | 300           | r/min |
| PC10  | SC6          | internal speed limit 6               | 500           | r/min |
| PC11  | SC7          | internal speed limit 7               | 800           | r/min |
| PC13  | TLC          | Analog torque command maximum output | 100.0         | %     |

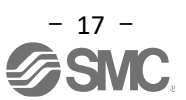

#### 4.5 Positioning mode

#### (1) [Basic setting parameter (No. PADD)]

| Nº   | Abbreviation | name                                                                        | initial value | unit  |
|------|--------------|-----------------------------------------------------------------------------|---------------|-------|
| PA03 | * ABS        | Absolute position detection system                                          | 0000h         |       |
| PA06 | CMX          | Electronic gear numerator (command input pulse magnification numerator)     | 1             |       |
| PA07 | CDV          | Electronic gear denominator (command input pulse magnification denominator) | 1             |       |
| PA08 | ATU          | Auto tuning mode                                                            | 0001h         |       |
| PA09 | RSP          | Auto tuning responsiveness                                                  | 16            |       |
| PA10 | INP          | In-position range                                                           | 100           | pulse |
| PA14 | *POL         | Rotation direction selection                                                | 0             |       |
| PA21 | *AOP3        | Function selection A-3                                                      | 0001h         |       |

#### (2) [Positioning setting parameter (No. PT D)]

| Nº   | Abbreviation | name                        | initial value | unit                    |
|------|--------------|-----------------------------|---------------|-------------------------|
| PT01 | *CTY         | Command mode selection      | 0000h         |                         |
| PT03 | *FTY         | Feed function selection     | 0000h         |                         |
| PT04 | *ZTY         | Origin return type          | 0010h         |                         |
| PT05 | ZRF          | Origin return speed         | 100           | r/min                   |
| PT07 | ZSTMore      | Origin shift amount         | 0             | μm _                    |
| PT08 | *ZPS         | Origin return position data | 0             | × 10 <sup>s™</sup> µm _ |
| PT13 | JOG          | JOG speed                   | 100           | r/min                   |
| PT15 | LMPL         |                             | 0             | AO STM                  |
| PT16 | LMPH         | Software limit +            | 0             | × 10 <sup>s™</sup> µm _ |
| PT17 | *LMNL        |                             | 0             | 40 STM                  |
| PT18 | *LMNH        | Software limit -            | U             | × 10 3™µm _             |

(3) [ I /O setting parameter (No. PD ...)]

A) Point table

This parameter is set when changing the allocation of input/output signals and when using the point table with a maximum of 255 points.

For details, refer to "LECSB2-T Operation Manual (Simplified Edition), Section 5.5" and "LECSB2-T Operation Manual, Section 16.4.4".

#### B) Program method

This parameter is set when changing the assignment of input/output signals.

For details, refer to "LECSB2-T Operation Manual (Simplified Edition), section 5.5" and "LECSB2-T Operation Manual, Section 16.10.4 ".

#### C) Pushing operation

This parameter is set when changing the allocation of input/output signals and when using the point table with a maximum of 255 points.

For details, refer to "LECSB2-T Operation Manual (Simplified Edition), section 5.5", "LECSB2-T□ Operation Manual, section 17.7.2 ", and "LECSB2-T□ Operation Manual, section 17.9".

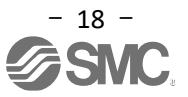

### 5. Parameter setting from setup software (MR Configurator2<sup>™</sup>)

The procedure for setting typical parameters from the setup software (MR Configurator2 <sup>™</sup>: LEC-MRC2<sup>\*</sup>) is explained. For details of parameters, refer to "LECSB2-T Operation Manual, Chapter 5 ".

#### 5.1 Setup software (MR Configurator 2<sup>™</sup>)

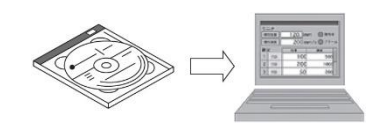

- \*1 Setup software version 1.52E or higher is required.
- \*2 Prepare the setup software (MR Configurator2<sup>™</sup>: LEC-MRC2\*) separately.
- \*3 Prepare the USB cable (LEC-MR-J3USB) separately.

#### **5.1.1 Installation Method**

" **MR Configurator2<sup>™</sup>** Operation Manual" in the " Setup Software (MR Configurator2<sup>™</sup>) " CD ("Manual¥ ib0300160 \*.pdf ") to install the " setup software (MR Configurator2<sup>™</sup>) ". After the installation is completed, a software called "MR Configurator2" will be added to your PC.

#### 5.2 Driver basic settings for first commissioning

Turn on the main circuit power supply (AC 200V) and control power supply (AC 200V) of the LECSB2-T. the driver display is as shown below, set the <u>EM2 (forced stop 2) wiring to ON : Forced stop canceled</u> (operable).

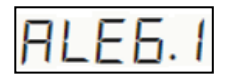

Refer to "LECSB2-T Operation Manual, Chapter 4 " when turning on the power for the first time.

This product can be used by adding the "MR Configurator2 dedicated file for LECSB-T" to the setup software (MRConfigurator2TM: LEC-MRC2\_).

Please download the dedicated file from our website.

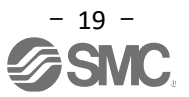

### 5.2.1 Starting the setup software

- (1) Connect the PC and LECSB2-T with a USB cable.
- (2) Turn on the power of LECSB2-T.
- (3) Start "MR Configurator2".

| <u>,</u> | <br>MELSOFT アプリケーション |   |      |
|----------|----------------------|---|------|
|          | GX Works2            |   |      |
|          | MR Configurator      |   |      |
|          | MR Configurator2     |   |      |
| ſ        | 📶 MR Configurator2   |   |      |
|          | 📶 MR-J4(W)-B モード変更   |   |      |
|          | 🄁 取扱説明書              |   | Ŧ    |
| 4        | 前に戻る                 |   |      |
|          | プログラムとファイルの検索        | م |      |
|          |                      | 1 | 5250 |

When it was started, the following window will be displayed.

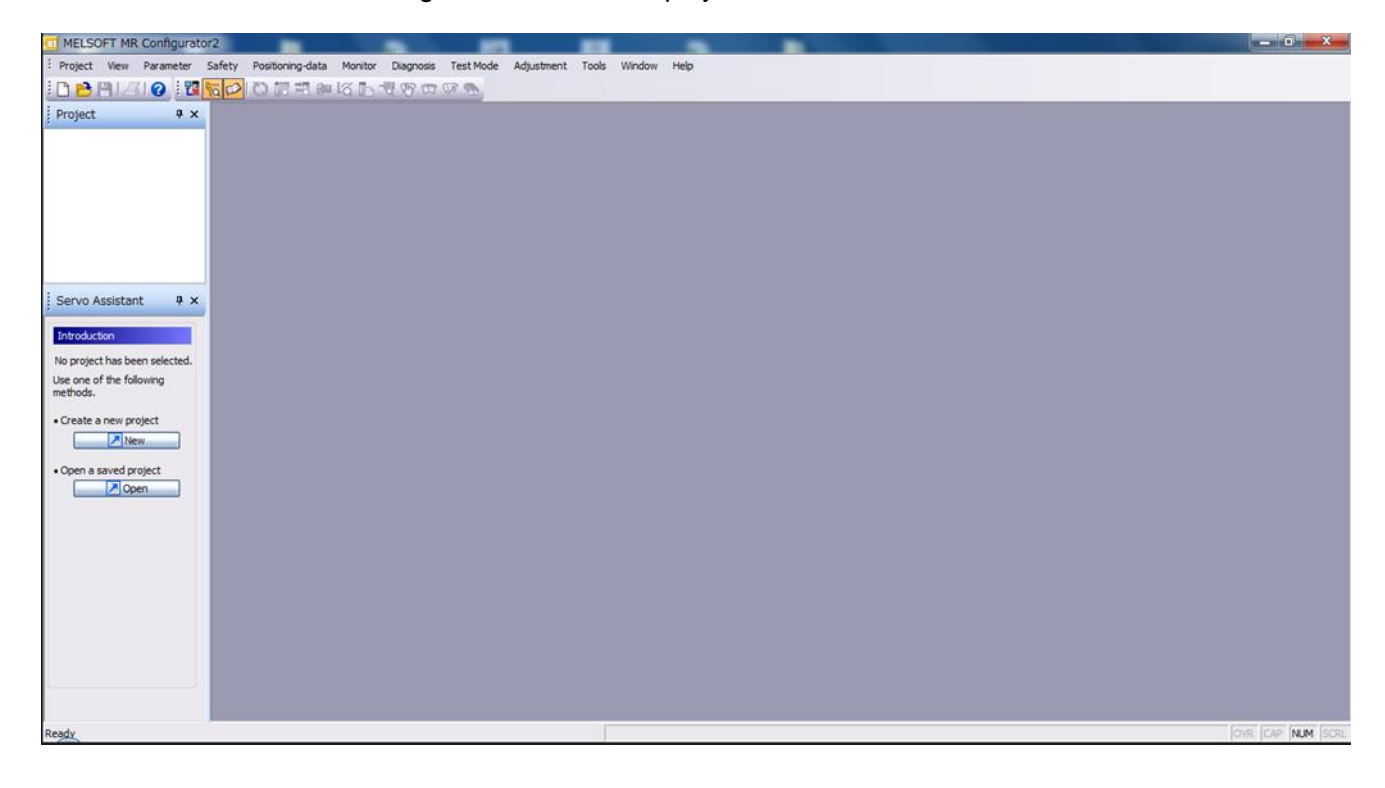

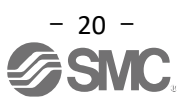

#### 5.2.2 System Settings

(1) Click "Project" - "New" in the setup software to display the "New" window.

| MELSOFT MR Configurator2 New project                           |                                              |                                     |       | - B × |
|----------------------------------------------------------------|----------------------------------------------|-------------------------------------|-------|-------|
| Project View Parameter Safety Postoning-data Monitor Diagnosis | rest Mode Adjustment Tools Winds             | w hep                               |       |       |
| Open Ct/+O                                                     |                                              | _                                   | _     |       |
| Cose                                                           |                                              |                                     |       |       |
| Save Cb1+S                                                     | New Project (Sing                            | le Axis)                            | ×     |       |
| Save As                                                        | Madal                                        |                                     |       |       |
| Delete.,,                                                      | Model                                        | MR-J4-A-5099(D)                     |       |       |
| Write Other Format                                             | Operation mode                               | Standard                            | M     |       |
| System Setting                                                 | Multi-ax. unification                        |                                     | ~     |       |
| Print Preview                                                  | Station                                      | 00                                  |       |       |
| Print Ctrl+P                                                   | Option unit                                  | No Connection                       | ~     |       |
| Exit MR Configurator2 Alt+F4                                   |                                              |                                     | 020   |       |
| Servo Assistant 🛛 🗣 🗙                                          |                                              |                                     |       |       |
| Assistant List                                                 | Connection setting                           |                                     |       |       |
| A fana finha hundar                                            | <ul> <li>Servo amplifier</li> </ul>          | connection US8                      |       |       |
| Devo startup Procedure                                         | r O Servo amplifier                          | connection RS-422 (RS-2             | 320)  |       |
| mept Servo Servo                                               | Com. speed                                   | Алто                                |       |       |
| and Carrier                                                    | Contraction of the second                    | N/TO                                |       |       |
| dep3 Machine                                                   | PORT NO.                                     | AUTO                                | ×     |       |
| Step 1: Amplifier Setting                                      | Search com. s                                | peed/port No. automatica            | by    |       |
| Step 2: Test Run                                               |                                              |                                     |       |       |
| Step 3: Servo Adjustments                                      | C Network (mark                              | niler                               |       |       |
| Servo Adjustments                                              | C. Hermonycane                               | unto.                               |       |       |
| Maintenance of the                                             | The last-used proje<br>the application is re | ct will be opened whenev<br>started | er    |       |
| Maintenance                                                    |                                              |                                     |       |       |
| 1 a Problem Occurs                                             | -                                            | OK C                                | ancel |       |
| U Troubleshooting                                              |                                              |                                     |       |       |
|                                                                |                                              |                                     |       |       |
|                                                                |                                              |                                     |       |       |
|                                                                |                                              |                                     |       |       |

#### **5.2.3 Model Selection**

- (1) Select " MR-J4-A-S099(□) " for the model.
  - Select "Standard" in "Operation mode".
  - Set the "station" for USB connection in "station". Match the station number set in parameter [PC20]. The initial value of parameter [PC20] is "0". When using for the first time or when the parameter [PC20] has not been changed from "0", set "00".
  - Select "No Connection" in "Optional Unit".
- (2) Select "Servo amplifier connection USB" for the destination setting.
- (3) Click "OK".
- (4) Click "Yes (Y)". Read parameters and create a project.

|                                                                                       | MR-J4-A-S099(D)                                                                    |                      |          |            |               |
|---------------------------------------------------------------------------------------|------------------------------------------------------------------------------------|----------------------|----------|------------|---------------|
| Operation mode                                                                        | Standard                                                                           |                      | ~        |            |               |
| Multi-ax. unification                                                                 | 1                                                                                  |                      | ~        |            |               |
| Station                                                                               | 00                                                                                 |                      | ~        |            |               |
| Option unit                                                                           | No Connection                                                                      |                      | <b>I</b> |            |               |
| Connection setting<br>Servo amplifier                                                 | connection USB<br>connection RS-422 (RS                                            | -232C) -             |          |            |               |
| Connection setting                                                                    | connection USB<br>connection RS-422 (RS                                            | -232C) -             |          |            |               |
| Connection setting<br>Servo amplifier<br>Com. speed<br>Port No.                       | connection USB<br>connection RS-422 (RS<br>AUTO<br>AUTO                            | -232C)               |          |            |               |
| Connection setting<br>Servo amplifier<br>Com. speed<br>Port No.<br>Search com. sp     | connection USB<br>connection RS-422 (RS<br>AUTO<br>AUTO<br>peed/port No. automatic | -232C)<br>V<br>Tally |          | MELSOFT MR | Configurator2 |
| Connection setting Servo amplifier Com. speed Port No. Search com. sp Network/control | connection USB<br>connection RS-422 (RS<br>AUTO<br>AUTO<br>peed/port No. automatic | -232C) -             |          | MELSOFT MR | Configurator2 |

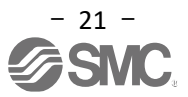

#### 5.2.4 Driver ON LINE Check

Check that the driver is enabled (ONLINE).

i 🗅 🖻 💾 | 🖉 i 😮 💭 🔂 🖓 📖 🖓 🐨 🐼 🔊

Check that the "ONLINE/OFFLINE" icon is displayed "

If" **I**" is displayed, it is offline.

\* If it is "Offline", communication between the PC and the driver is not possible. Please check the following points.

۲IJ

- Is the power of the driver turned on?
- Is the PC and the driver connected with a USB cable?
- Is the USB driver installed?
- Is the USB driver which is compliant to Windows version installed?
- Is the setting of "Port" for USB connection corresponding? Match the station number set in parameter [PC20].
- The initial value of parameter [PC20] is "0".

When using for the first time or when the parameter [PC20] has not been changed from "0", set "00". Select "No Connection" in "Optional Unit".

#### 5.2.5 Help Function

If you click "Help (H)" - "MR Configurator2 Help (H)" in each window of the setup software, the "Help" window corresponding to each window will be displayed.

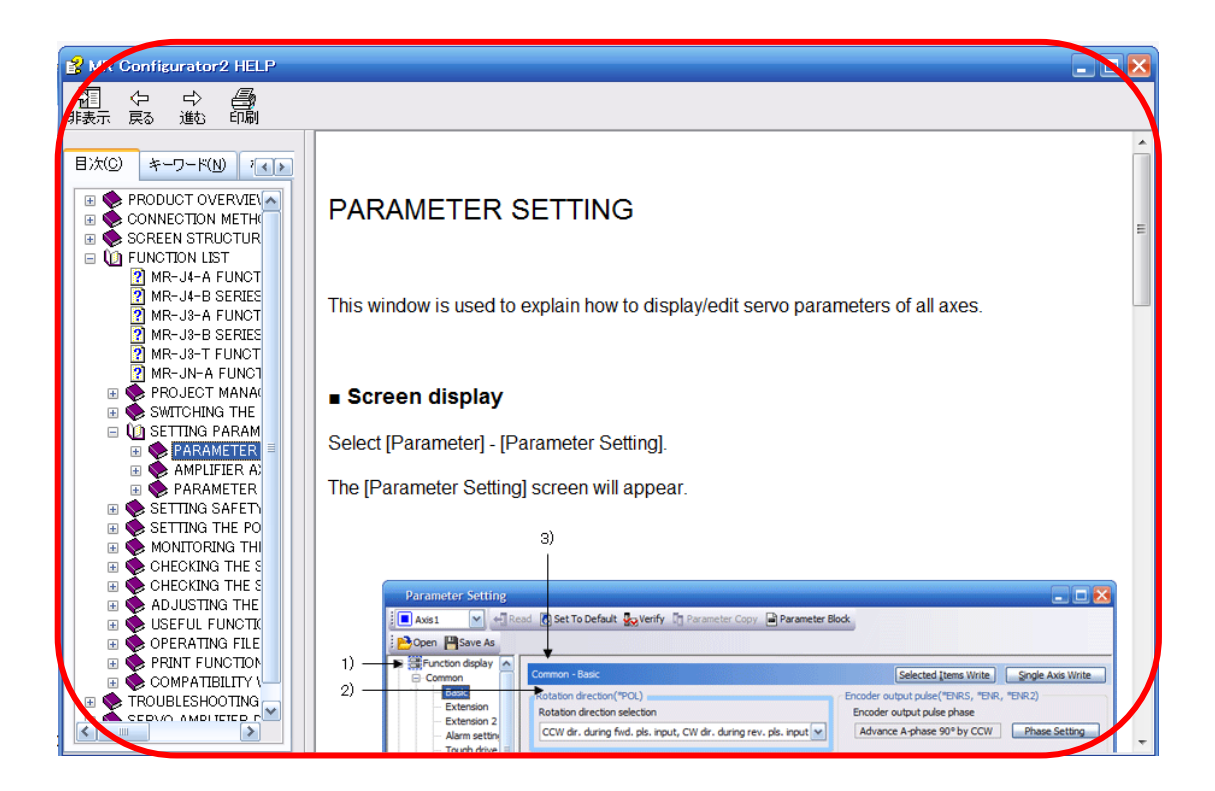

#### 5.3 Parameter setting (Driver side)

Setup software (MR Configurator2<sup>™</sup>: L ÉC-MRC2\*) is always required to set parameters.

- \*1 Setup software 1.52E or higher is required.
- \*2 Prepare the setup software (MR Configurator2<sup>™</sup>: LEC-MRC2\*) separately.
- \*3 Prepare the USB cable (LEC-MR-J3USB) separately.
- (1) Click "Parameter" "Parameter Setting" from "View" on the menu bar. The "Parameter Setting" window will be displayed.
- (2) The explanation of each parameter item is displayed in "MR2 Help".
- (If it is not displayed, click "View" "Docking Window" "Docking Help" from "View" on the menu bar.)

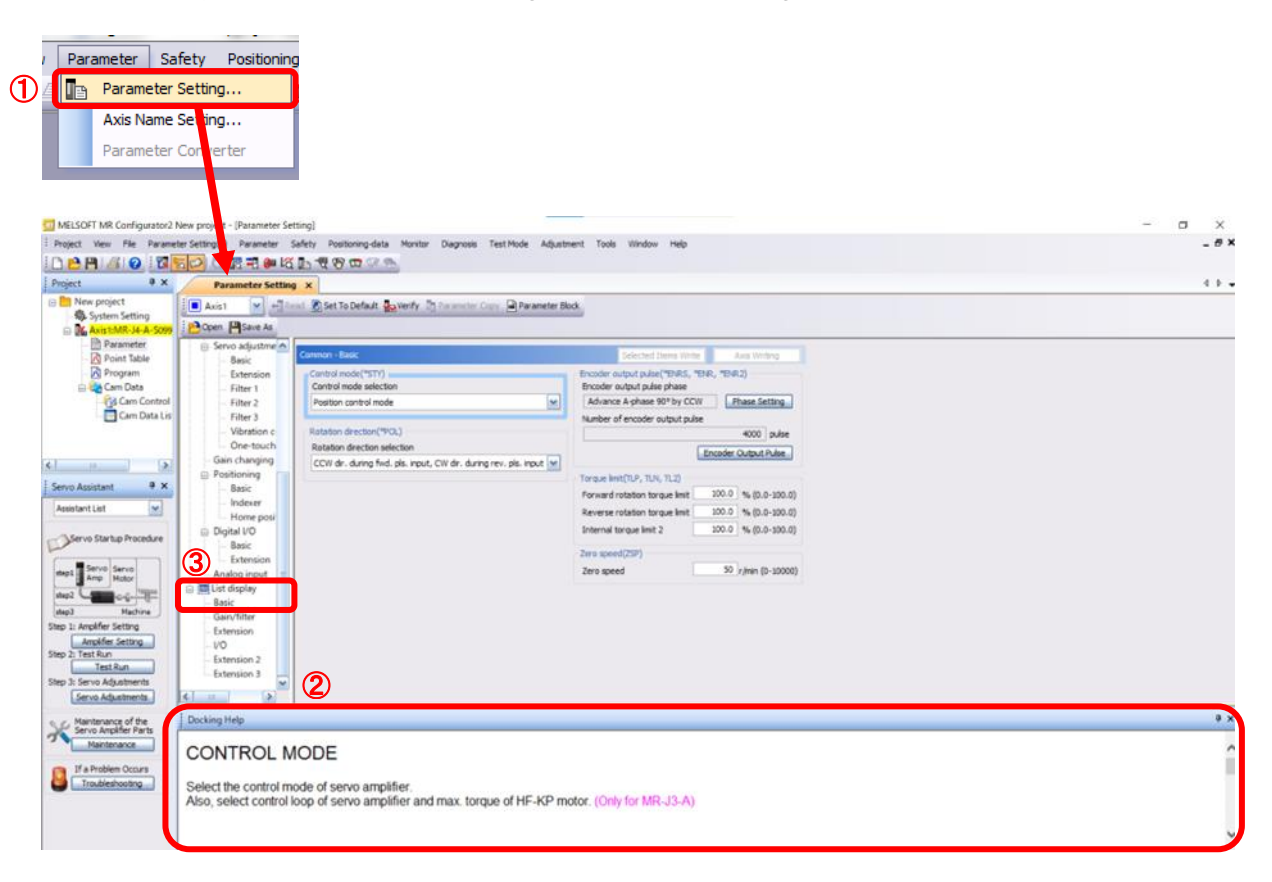

(3) Clicking each item in the "List Display" displays the "Parameter List" window corresponding to each item. If you select "Basic", it will be displayed as follows.

| Basic |       |                                                      | Selec     | ted Items Write Ax | is Writing |
|-------|-------|------------------------------------------------------|-----------|--------------------|------------|
| No.   | Abbr. | Name                                                 | Unit      | Setting range      | Axis1      |
| PA01  | *STY  | Operation mode                                       |           | 1000-1268          | 1000       |
| PA02  | *REG  | Regenerative option                                  |           | 0000-73FF          | 0000       |
| PA03  | *ABS  | Absolute position detection system                   |           | 0000-0002          | 0000       |
| PA04  | *AOP1 | Function selection A-1                               |           | 0000-2000          | 2000       |
| PA05  | *FBP  | Number of command input pulses per revolution        |           | 1000-1000000       | 10000      |
| PA06  | CMX   | Elec. gear numerator (Cmd. pls. mult. factor num.)   |           | 1-16777215         | 1          |
| PA07  | CDV   | Elec. gear denominator (Cmd. pls. mult. factor den.) |           | 1-16777215         | 1          |
| PA08  | ATU   | Auto tuning mode                                     |           | 0000-0004          | 0001       |
| PA09  | RSP   | Auto tuning response                                 | 0         | 1-40               | 16         |
| PA10  | INP   | In-position range                                    |           | 0-65535            | 100        |
| PA11  | TLP   | Forward rotation torque limit                        | %         | 0.0-100.0          | 100.0      |
| PA12  | TLN   | Reverse rotation torque limit                        | %         | 0.0-100.0          | 100.0      |
| PA13  | *PLSS | Command pulse input status                           |           | 0000-0412          | 0100       |
| PA14  | *POL  | Rotation direction selection                         |           | 0-1                | 0          |
| PA15  | *ENR  | Encoder output pulse                                 | pulse/rev | 1-4194304          | 4000       |
| PA16  | *ENR2 | Encoder output pulse 2                               |           | 1-4194304          | 1          |
| PA17  | *MSR  | Servo motor series setting                           |           | 0000-FFFF          | 0000       |
| PA18  | *MTY  | Servo motor type setting                             |           | 0000-FFFF          | 0000       |
| PA19  | *BLK  | Parameter block                                      |           | 0000-FFFF          | 00AB       |

For details of each parameter, refer to "LECSB2-T Operation Manual, Chapter 5".

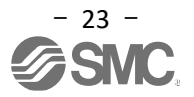

#### 5.3.1 Change Parameter Block

Enable setting of all parameters.

- (1) "PA19" to "00AB" in "Basic Settings".
- (2) the cursor to "PA19" and click the "Selected Items Write" button.
- (3) Turn off the power and then turn it on again. parameters will be enabled.

| Basic |       |                                                      | Selec     | Selected Items Write Axis Writin |       |  |  |  |
|-------|-------|------------------------------------------------------|-----------|----------------------------------|-------|--|--|--|
| No.   | Abbr. | Name                                                 | Unit      | Setting range                    | Axis1 |  |  |  |
| PA01  | *STY  | Operation mode                                       |           | 1000-1268                        | 1000  |  |  |  |
| PA02  | *REG  | Regenerative option                                  |           | 0000-73FF                        | 0000  |  |  |  |
| PA03  | *ABS  | Absolute position detection system                   |           | 0000-0002                        | 0000  |  |  |  |
| PA04  | *AOP1 | Function selection A-1                               |           | 0000-2000                        | 2000  |  |  |  |
| PA05  | *FBP  | Number of command input pulses per revolution        |           | 1000-1000000                     | 10000 |  |  |  |
| PA06  | CMX   | Elec. gear numerator (Cmd. pls. mult. factor num.)   |           | 1-16777215                       | 1     |  |  |  |
| PA07  | CDV   | Elec. gear denominator (Cmd. pls. mult. factor den.) |           | 1-16777215                       | 1     |  |  |  |
| PA08  | ATU   | Auto tuning mode                                     |           | 0000-0004                        | 0001  |  |  |  |
| PA09  | RSP   | Auto tuning response                                 |           | 1-40                             | 16    |  |  |  |
| PA 10 | INP   | In-position range                                    |           | 0-65535                          | 100   |  |  |  |
| PA11  | TLP   | Forward rotation torque limit                        | %         | 0.0-100.0                        | 100.0 |  |  |  |
| PA12  | TLN   | Reverse rotation torque limit                        | %         | 0.0-100.0                        | 100.0 |  |  |  |
| PA13  | *PLSS | Command pulse input status                           |           | 0000-0412                        | 0100  |  |  |  |
| PA14  | *POL  | Rotation direction selection                         |           | 0-1                              | 0     |  |  |  |
| PA15  | *ENR  | Encoder output pulse                                 | pulse/rev | 1-4194304                        | 4000  |  |  |  |
| PA16  | *ENR2 | Encoder output pulse 2                               |           | 1-4194304                        | 1     |  |  |  |
| PA17  | *MSR  | Servo motor series setting                           |           | 0000-FFFF                        | 0000  |  |  |  |
| PA 18 | *MTY  | Servo motor type setting                             |           | 0000-EEEE                        | 0000  |  |  |  |
| PA19  | *BLK  | Parameter block                                      |           | 0000-FFFF                        | 00AB  |  |  |  |

#### (4) Be sure to click "Read".

| Parameter | Se    | tting  | 4     |                |         |                |                 |
|-----------|-------|--------|-------|----------------|---------|----------------|-----------------|
| Axis1     | ~     | + Rea  | 1 💽 : | Set To Default | Verify  | Parameter Copy | Parameter Block |
| Dpen 🂾 S  | ave / | As 📋 C | ору   | 🖥 Paste 📉 L    | Indo MR | edo.           |                 |

Note the following points when changing each parameter.

Note1: Among the various parameters, there are some that are <u>"enabled by turning off the power once and</u> <u>then turning on again after setting"</u>. (The data in the driver will not be reflected unless the power is turned

off.)

Note2: "Selected Items Write": Writes the parameter values of the corresponding frame to the driver. "Axis Writing": Writes all parameters to the driver.

Note3: Never change the "For manufacturer setting" parameter.

If you change it by mistake, it may not work properly.

### 5.3.2 Reading parameters

The parameters in the driver by software, execute "Read".

- (1) Click "Parameter" "Parameter Setting" from "View" on the menu bar. The "Parameter Setting" window will be displayed.
- (2) Click "Read".

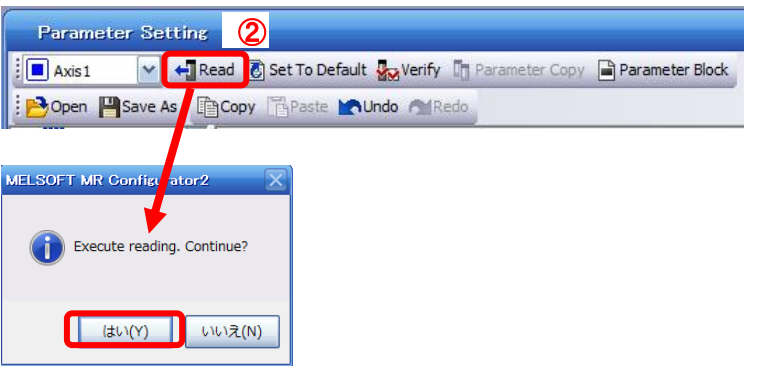

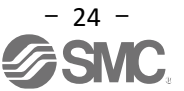

#### 5.3.3 How to set parameters (Example: Operation mode change)

Set the parameters for each actuator.

Change the parameter value according to your company's usage. For details of each parameter, refer to "LECSB2-T Operation Manual, Chapters 5,16.21 and 16.22 ".

#### "LECSB2-T Operation Manual Appendix 11 " for recommended parameter values for each actuator.

For position control mode (pulse input), do not change PT03/PT04/PT05/PT08/PT10/PT11 and do not change from the initial value.

(Set only for positioning mode (point table/program method).)

Setting example of control mode (PA01) (When setting to " **<u>Position control mode (pulse input)</u>**") (1) PA01 parameter to " 1000" on the "Basic settings" tab.

Setting example of control mode (PA01) (When setting to " **Positioning mode ( point table )** ") (1) PA01 parameter to 1006 in the Basic Settings tab.

Setting example of control mode (PA01) (When setting to " **positioning mode ( programming method )** ") (1) PA01 parameter to 1007 in the Basic Settings tab.

(2) Click "Axis Writing" button.

(3) Turn off the power and then turn it on again. parameters will be enabled.

| Basic |       |                     | Selecte | Axis Writing  |           |   |
|-------|-------|---------------------|---------|---------------|-----------|---|
| No.   | Abbr. | Name                | Unit    | Setting range | Axis 1    |   |
| PA01  | *STY  | Operation mode      |         | 1000-1        | 1268 1006 | 1 |
| PA02  | *REG  | Regenerative option |         | 0000-7        | 73FF 0000 |   |

ത

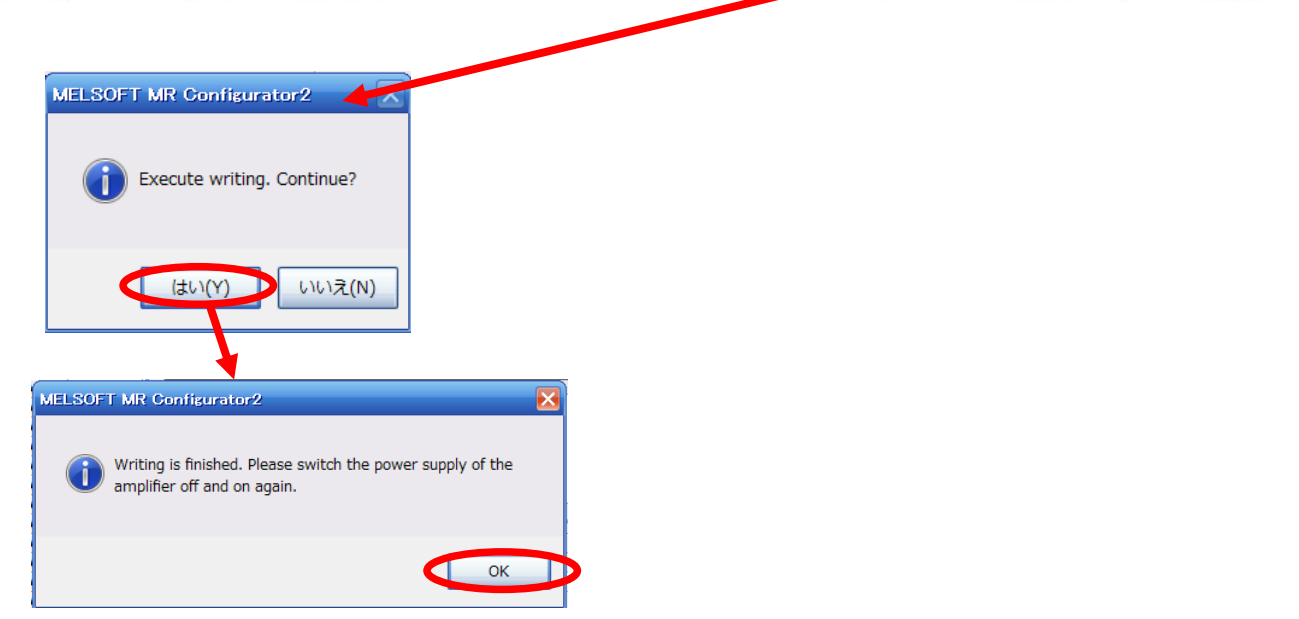

Note the following points when changing each parameter.

Note1: Among the various parameters, there are some that are <u>"enabled by turning off the power once and</u> <u>then turning on again after setting"</u>. (The data in the driver will not be reflected unless the power is turned off.)

Note2: "Selected Items Write": Writes the parameter values of the corresponding frame to the driver.

"Axis Writing": Writes all parameters to the driver.

Note3: Never change the "For manufacturer setting" parameter.

If you change it by mistake, it may not work properly.

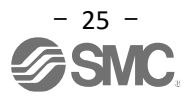

#### 5.3.4 Recommended Parameter Values by Actuator

"LECSB2-T Operation Manual Appendix 11 " for recommended parameter values for each actuator.

#### 5.3.5 Absolute position detection system

- \* When using the absolute position detection system in the position control mode (pulse), an input/output unit is required in addition to the positioning unit.
  - For details, refer to "LECSB2-T Operation Manual, Chapter 12 ".

When enabling the absolute position detection system

- ·Set parameter [PA03] to "0001" when using ABS transfer by DIO.
- •Set parameter [PA03] to "0002" when using ABS transfer by communication.

(In positioning mode, ABS transfer by communication cannot be used. If parameter [PA03] is set to "0002", [AL37: Parameter error] will occur.)

#### Select the absolute position detection system.

|      |        | Parameter                          |               |      |                  | Contro            | l mode             |                  |
|------|--------|------------------------------------|---------------|------|------------------|-------------------|--------------------|------------------|
| No.  | Symbol | Name                               | Initial value | Unit | Position control | Internal<br>speed | Internal<br>torque | Positioning mode |
| PA03 | *ABS   | Absolute position detection system | 0000h         |      | 0                |                   |                    | 0                |

| Point                             |                                                                                 |
|-----------------------------------|---------------------------------------------------------------------------------|
| <ul> <li>After setting</li> </ul> | this parameter, turn off the power once and then turn it on again to enable it. |

Set this parameter to enable the absolute position detection system.

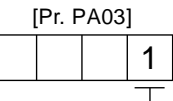

Absolute position detection system selection

- 0: Disabled (incremental system)
- 1: Enabled (absolute position detection system by DIO)
- Enabled (absolute position detection system by communication-base (available for the software version A3 or later) (In the positioning mode, ABS transfer by communication can not be used.

When parameter [PA03] is set to "0002", [AL37: Parameter error] occurs.)

Example) When performing absolute position detection system using ABS transfer by communication. [PA03] = 0002

- (1) Set PA03 to 0002 in the Basic Settings tab.
- (2) Click the "Axis Writing" button.
- (3) Turn off the power and then turn it on again. parameters will be enabled.

| Basic            |                                                                  | Selec                                          | cted I tems Write 🔍 🗛 | Axis Writing |
|------------------|------------------------------------------------------------------|------------------------------------------------|-----------------------|--------------|
| No. Abbr.        | Name                                                             | Unit                                           | Setting range         | Axis 1       |
| PA01 *STY        | Operation mode                                                   |                                                | 1000-1268             | 1006         |
| PA02 *REG        | Regenerative option                                              |                                                | 0000-73FF             | 0000         |
| PA03 *ABS        | Absolute position detection system                               |                                                | 0000-0002             | 0000         |
| MELSOFT MR Confi | iting. Continue?<br>Writing is finished.<br>amplifier off and or | 12<br>Please switch the power supply<br>again. | of the                | 0002         |

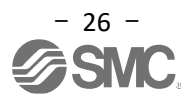

#### **5.3.6 Electronic Gears**

It is necessary to set the electronic gear to convert the number of command pulses from the positioning unit (PLC) into the movement amount of the actuator.

Refer to "LECSB2-T Operation Manual Appendix 11 " for the recommended value of the electronic gear for each actuator.

[PA21] to "2001" when setting the electronic gear (PA06/PA07). \*1

|      |        | Parameter              |               | Catting |      |                  | Contro            | ol mode            |                  |
|------|--------|------------------------|---------------|---------|------|------------------|-------------------|--------------------|------------------|
| No.  | Symbol | Name                   | Initial value | value   | Unit | Position control | Internal<br>speed | Internal<br>torque | Positioning mode |
| PA21 | *AOP3  | Function selection A-3 | 0001h         | 2001h   |      | 0                | 0                 |                    | 0                |

Change the electronic gear value according to your usage.

#### (1) LECSB2-T setting parameters: Set [PA06] and [PA07].

|      |        | Parameter                                                                  |               |      |                     | conti             | rol mode           |                     |
|------|--------|----------------------------------------------------------------------------|---------------|------|---------------------|-------------------|--------------------|---------------------|
| No.  | Symbol | Name                                                                       | Initial value | unit | Position<br>control | Internal<br>speed | Internal<br>torque | Positioning<br>mode |
| PA06 | СМХ    | Electronic gear numerator<br>( Command pulse magnification numerator )     | 1             |      | 0                   |                   |                    | 0                   |
| PA07 | CDV    | Electronic gear denominator<br>( Command pulse magnification denominator ) | 1             |      | 0                   |                   |                    | 0                   |

Set as follows.

| [PA06]     | _                                    | Encoder Resolution × P                                                                                                    |  |
|------------|--------------------------------------|----------------------------------------------------------------------------------------------------|--|
| [PA07]     |                                      | Actuator lead L [mm] × n1 / n2 × 1000 × 16                                                                                                    |  |
| Encoder Re | esolutior<br>F<br>n1/n<br>1000<br>16 | n: 4194304 [pulses / rev]<br>P: Movement amount of actuator per 1 pulse command [µm] *2<br>2: Pulley ratio *3<br>D: To convert the lead unit [mm] to [µm]<br>5: For compatibility with LECSB-S (encoder resolution 262144 pulses/rev) *1 |  |

Example)

In the case of as follows,

Actuator lead L: 6[mm]

Actuator movement amount P per 1 pulse command: 10[µm] Pulley ratio n1/n2: 1/1

Set as follows.

| [PA06]                       | 4194304×10           |       | 262144×10 |   |
|------------------------------|----------------------|-------|-----------|---|
| [PA07] <sup>–</sup>          | 6×1/1×1000×16        | = = - | 6×1000    | _ |
| <u>[PA06]</u> =              | <u>262144</u><br>600 |       |           |   |
| [PA06] = 262<br>[PA07] = 600 | 144                  |       |           |   |

\*1 "2001" in parameter [PA21] is a function that makes parameters [PA06] [PA07] compatible with LECSB2 -T encoder resolution 4194304 pulses/rev) and LECSB-S (encoder resolution 262144 pulses/rev).

- \*2 In the position control mode, calculate the "actuator movement distance P per 1 pulse command" at 10 [µm].
- In the positioning mode, calculate the "actuator movement distance P per 1 pulse command" as 1 [ $\mu$ m]. \*3 For the pulley ratio, refer to the lead section in "LECSB2-T  $\Box$  Operation Manual Appendix 11 ".

For actuators with no pulley ratio listed, use "1/1" for calculation.

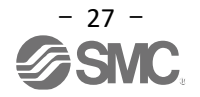

#### 5.3.7 Control mode selection

(1) To use **position control mode** (pulse input), navigate to the "Basic" tab of the "Parameter Setting" window - "Control mode selection" - Please select "Position control mode".

("PA01" parameter in the "Basic" tab of the List display also automatically changes to "1000".)

To use **positioning mode (point table)**, navigate to the "Basic" tab of the "Parameter Setting" window - "Control mode selection" - Please select "Positioning mode method". ("PA01" parameter in the "Basic" tab of the List display also automatically changes to "1006".)

To use **positioning mode (Program method)**, navigate to the "Basic" tab of the "Parameter Setting" window - "Control mode selection" - Please select "Positioning mode method". ("PA01" parameter in the "Basic" tab of the List display also automatically changes to "1007".)

- (2) Click "Single Axis Write" button.
- (3) Click "Yes (Y)" button.
- (4) Click "OK" button. (Turn off the power and then turn it on again. The parameters will be enabled.)

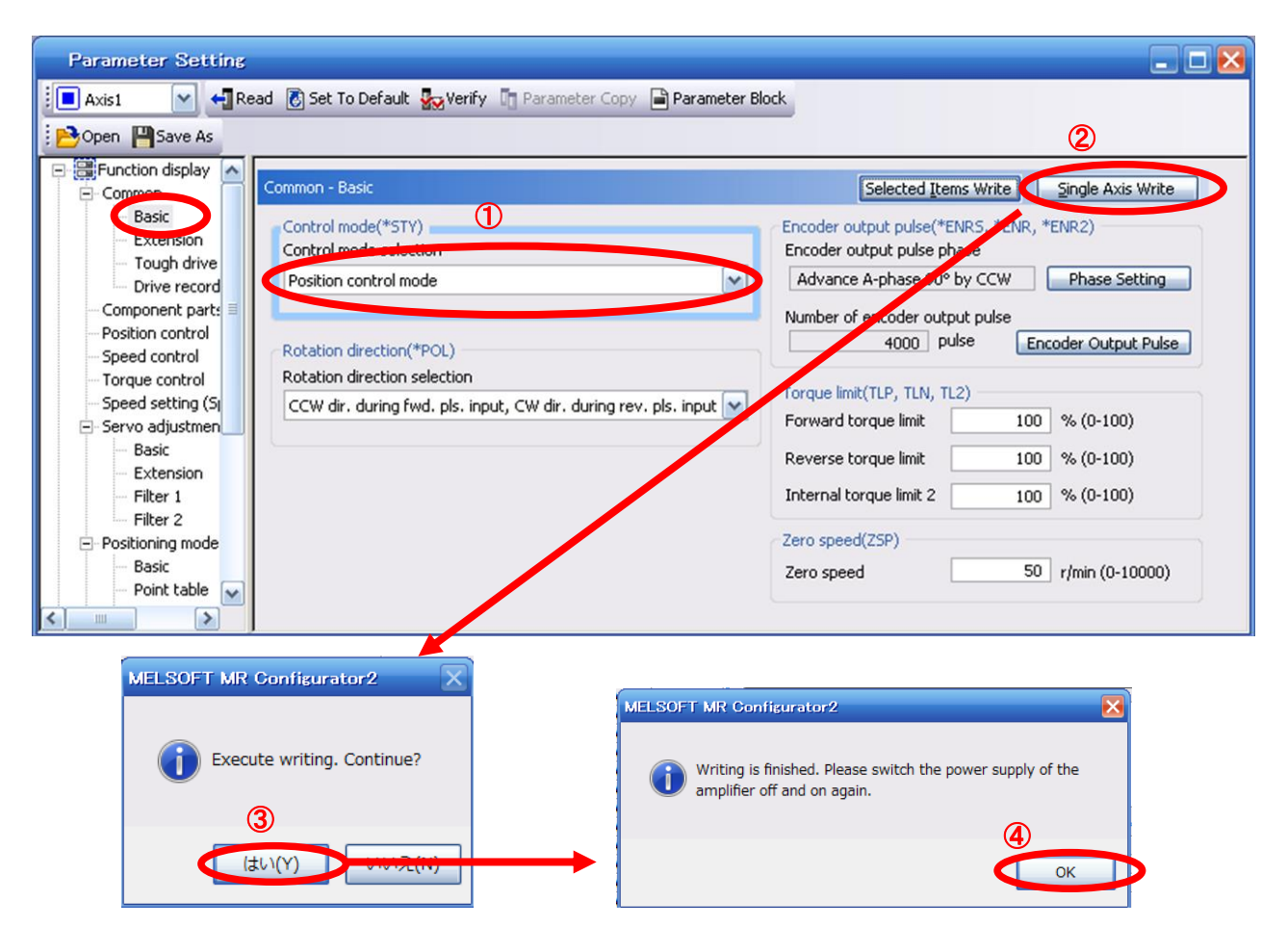

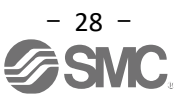

## 5.3.8 Set the parameter of command pulse input form (position control mode (pulse input) only)

For position control mode (pulse input), set the command pulse input form from the host device (positioning unit).

- Input form (3 types)

- (1) Forward rotation pulse train / Reverse rotation pulse train
- (2) Pulse train / Sign
- (3) A-phase pulse train / B-phase pulse train
- Logic (2 types)
  - (1) Positive logic (counts "rises")
  - (2) Negative logic (counts "falling edges")

- Input form (3 pulse types) × positive/negative logic (2 types) = selectable from 6 types.

The host device (positioning unit) has a parameter for setting the "pulse output form (mode)". It is necessary to "match the form" between the host device (positioning unit) side and the LECSB2-T side.

If you don't match the form, it won't work properly. Note that the above "command pulse input form" may not be available depending on the host device (positioning unit).

| No./Symbol/                                     | Setting | Function                                                                                                    | Initial<br>value | C | Contro<br>mode | ol<br>Ə |
|-------------------------------------------------|---------|----------------------------------------------------------------------------------------------------|------------------|---|----------------|---------|
| Name                                            | aigit   |                                                                                                    | [unit]           | Ρ | S              | Т       |
| PA13<br>*PLSS<br>Command<br>pulse input<br>form | X       | <ul> <li>Command input pulse train form selection</li> <li>0: Forward rotation / Reverse rotation pulse train</li> <li>1: Signed pulse train</li> <li>2: A-phase / B-phase pulse train (The driver multiplies the input pulse by 4 and captures it.)</li> </ul>                                                                                                    | 0h               | 0 |                |         |
|                                                 | x _     | Pulse train logic selection<br>0: Positive logic<br>1: Negative logic<br>Match the logic of the command pulse train received from the connected host.                                                                                                    | 0h               | 0 |                |         |
|                                                 | _ x     | <ul> <li>Command input pulse train filter selection</li> <li>Noise resistance can be improved by selecting a filter that matches the command pulse frequency.</li> <li>0: When the command input pulse train is 4 Mpulses /s or less</li> <li>1: When the command input pulse train is 1 Mpulse /s or less</li> <li>2: When the command input pulse train is 500 kpulses /s or less</li> <li>3: When the command input pulse train is 200 kpulses /s or less (supported from software version A5 or later)</li> <li>"1" corresponds to commands up to 1 Mpulse /s. Set "0" when inputting a command exceeding 1 Mpulse /s and 4 Mpulses /s or less.</li> <li>Incorrect setting may cause the following malfunctions.</li> <li>Setting a higher value than the actual command will reduce the noise resistance.</li> <li>Setting a lower value than the actual command, the position deviation will occur.</li> </ul> | 1h               | 0 |                |         |
|                                                 | x       | For manufacturer setting                                                                                                    | 0h               |   |                | $\sum$  |

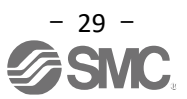

| Setting value | 1961 9 61 2 2 | Pulse train form                                                 | Forward rotation             | Reverse rotation             |
|---------------|---------------|------------------------------------------------------------------|------------------------------|------------------------------|
| Setting value |               | Fuise train form                                                 | (positive direction) command | (negative direction) command |
| 10            |               | Forward rotation pulse train<br>(Positive direction pulse train) |                              |                              |
|               |               | (Negative direction pulse train)                                 | NP                           |                              |
|               | N 6           |                                                                  |                              |                              |
| 11            | logic         | Pulse train + sign                                               |                              |                              |
|               |               |                                                                  | NP L                         | _ H                          |
|               |               | A phone pulse train                                              |                              |                              |
| 12            |               | B -phase pulse train                                             |                              |                              |
| 0.0           |               | Forward rotation pulse train (Positive direction pulse train)    |                              |                              |
| 00            |               | Reverse rotation pulse train (Negative direction pulse train)    | NP                           |                              |
|               | Dopitivo      |                                                                  | ₽₽ ĴĨĴĨĨĨ                    |                              |
| 01            | logic         | Pulse train + sign                                               | NP                           | l                            |
| 0.2           |               | A -phase pulse train                                             | PP L T                       |                              |
| 02            |               | B -phase pulse train                                             |                              |                              |

Command input pulse train form selection

The arrows in the table indicate the timing of capturing the pulse.

A -phase and B -phase pulse trains are read after being multiplied by 4.

Example: Command with a command pulse frequency of 200 kpps or less When the pulse input form is set to "pulse train + sign" with positive logic <u>"PA13" = 0301</u>

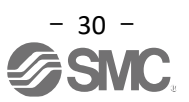

- (1) Change "PA13 " to " 0301 " in the "Basic (List display)" tab.
- (2) Click the "Axis Writing" button.
- (3) Turn off the power and then turn it on again. The parameters will be enabled.

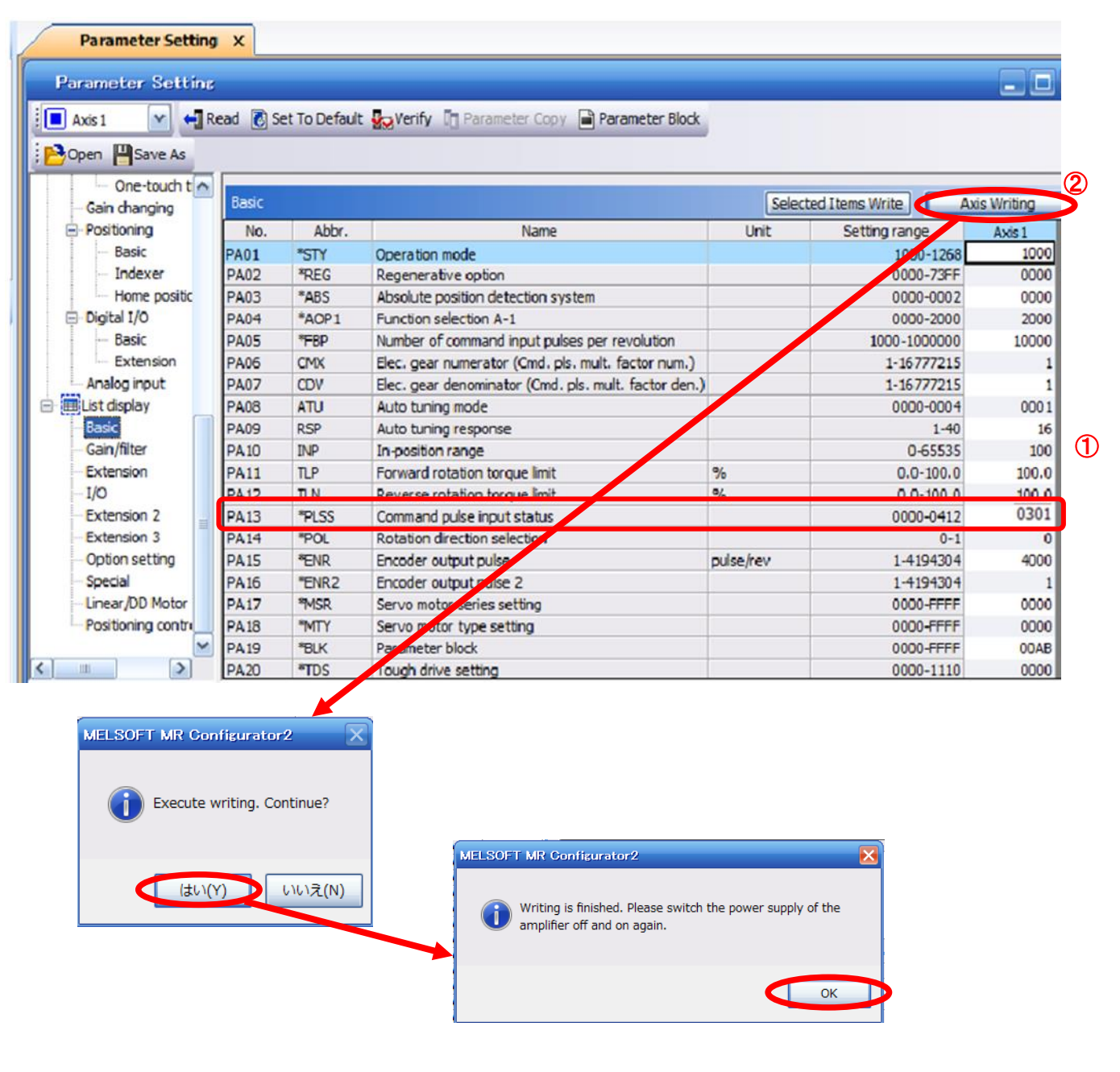

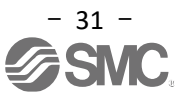

#### 5.3.9 Verify of parameters

No.

PA01

Abbr.

\*STY

Operation mode

To compare the "parameters" set in the setup software with the "Parameters set in the driver" / "Initial value parameters" / "Saved parameters", perform "Verify".

- (1) Click the "Verify" button on the "Parameter Setting" window to display the "Verification Setting" window.
- (2) Select the comparison target.

Amplifier: Compare with the parameters set in the driver. Default: Compare with the initial value of the parameter. File: Compare with saved parameters.

(3) Click the "OK" button. Verification results will be displayed.

|        | Parameter Setting       Axis1       Axis1         Set To Default         Parameter Copy         Parameter Block |
|--------|----------------------------------------------------------------------------------------------------|
| 2      | Verification Settins                                                                                            |
| Verify |                                                                                                    |
| Axis1  |                                                                                                    |

Unit

Setting value

1001

Default

1000

Name

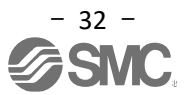

#### 5.3.10 Parameter initialization

To initialize the parameters in the driver, perform "Set to Default".

Initializing a parameter is irreversible. Be sure to save the parameters in use.

(Refer to "LECSB2-T Operation Manual (Simplified Edition), Chapter 5.8.1" for how to save parameters.)

- (1) On the "Parameter Setting" window, click the "Set to Default" button.
- (2) Click the "Yes (Y)" button. The "Parameter Block" window will be displayed.
- (3) On the "Parameter Block" window, select the parameter block to initialize.
- (4) Click the "OK" button.
   Makes the referable range of the selected parameter block an editable parameter and sets the initial value.
- (5) Click the "Axis Writing " button on each parameter setting window.
- (6) <u>Turn off the power and then turn it on again. The parameters will be enabled.</u>

| Parameter Setti                                                                                                    | ng<br>1 Read     | ①<br>Set To De | fault 🔀 Verify      | · D   | Paran    | neter ( | Сору   | Pa       | arame    | ter Blo  | ock      |         |            |           |           |            |
|----------------------------------------------------------------------------------------------------|------------------|----------------|---------------------|-------|----------|---------|--------|----------|----------|----------|----------|---------|------------|-----------|-----------|------------|
| ELSOFT MR Configurator2                                                                                                    | ntinue?          | Parar          | neter Block         |       |          |         |        |          |          |          |          |         |            |           |           |            |
| le la construcción de la construcción de la |                  |                | Target axis         |       |          |         |        |          | _        | Para     | ameter g | roup    | _          | _         |           |            |
|                                                                                                    | .)L) <b>⊋(N)</b> | Axis 1         | . 🔄                 |       | BLK      | *BLK    | PA     | PB       | PC       | PD       | PE       | PF      | PO         | PS        | PL        | PT         |
|                                                                                                    |                  |                |                     | 0     | 0000     | RW      | RW     | -        | -        | -        | -        | -       | -          | -         | -         | -          |
|                                                                                                    |                  |                |                     | 0     | 000A     | RW      | -      | -        | -        | -        | -        | -       | -          | -         | -         | -          |
|                                                                                                    |                  | *BL            | K Parameter block   | 0     | 000B     | RW      | RW     | RW       | RW       | -        | -        | -       | -          | -         |           | -          |
|                                                                                                    |                  | PA             | Basic               | 0     | 000C     | RW      | RW     | RW       | RW       | RW       | -        | -       | -          | -         |           | -          |
|                                                                                                    |                  | PB             | Gain/filter         | õ     | 000D     | RW      | RW     | RW       | RW       | RW       | -        |         | -          | RW        |           | -          |
|                                                                                                    |                  | PC             | Extension           | õ     | 000F     | RW      | RW     | RW       | RW       | RW       | -        |         | RW         | RW        |           |            |
|                                                                                                    |                  | PD             | I/O<br>Extension 2  |       | 0005     | PW      | DW     | DW       | DW       | PW       | PW/      |         | DW         | DW        | DW        |            |
|                                                                                                    |                  | PE             | Extension 3         |       | 0000     | 0.00    | 0.00   | 0.00     | 0.00     | 0.00     | 0.00     | -       | NIT        | NW        | NW        |            |
|                                                                                                    |                  | PO             | Option setting      | 0     | UUAA     | RW      | RW     | RW       | RW       | RW       | RVV      | RW      | -          | -         | -         | -          |
|                                                                                                    |                  | PS             | Special             | •     | OOAB     | RW      | RW     | RW       | RW       | RW       | RW       | RW      | RW         | RW        | RW        | RW         |
|                                                                                                    |                  | PL             | Linear/DD Motor     | 0     | 100B     | RW      | R      | •        | -        | -        | -        | -       | -          | -         | •         | -          |
|                                                                                                    |                  | PT             | Positioning control | 0     | 100C     | RW      | R      | R        | R        | R        | -        | -       | -          | -         | -         | -          |
|                                                                                                    |                  |                | 3                   | 0     | 100D     | RE      | R      | R        | R        | R        | -        | -       | -          | R         | -         | -          |
|                                                                                                    |                  |                | Ŭ                   | 0     | 100E     | RW      |        | R        | R        | R        | -        |         | R          | R         | -         | -          |
|                                                                                                    |                  |                |                     | 0     | 100F     | RW      | R      |          | R        | R        | R        | -       | R          | R         | R         | -          |
|                                                                                                    |                  |                |                     | 0     | 10AA     | RW      | R      | R        |          | R        | R        | R       | -          | -         | -         | -          |
|                                                                                                    |                  |                |                     | 0     | 10AB     | RW      | R      | R        | R        | 2        | R        | R       | R          | R         | R         | R          |
|                                                                                                    |                  |                |                     |       |          |         |        | Ŗ        | tW: Brow | se/write | valid -: | Broine  | write inva | olid R: C | Only brow | nse valid  |
| Parameter Settin                                                                                                    | g X              |                |                     |       |          |         |        |          |          |          |          |         |            |           |           |            |
| Parameter Setting                                                                                                    | B                |                |                     |       |          |         |        |          |          |          |          |         |            |           |           |            |
| Axis1 Axis1                                                                                                    | Read 🚺 Se        | t To Default   | Verify 🔲 Pa         | arame | eter Cop | ру 🖹    | Parame | eter Blo | ock      |          |          |         |            |           |           |            |
| Function display                                                                                                    |                  |                |                     | _     |          |         |        | _        |          |          | _        |         |            |           |           |            |
| Operation mode                                                                                                    | Basic            |                |                     |       |          |         |        |          |          |          | Select   | ed Iter | ns Writ    | e         | Ax        | is Writing |
| Common                                                                                                    | No.              | Abbr.          |                     |       | Name     |         |        |          |          | Uni      | t        |         | Setting    | range     |           | Axis1      |
| Component parts                                                                                                    | PA01             | *STY           | Operation mode      |       |          |         |        |          |          |          |          |         |            | 1000-     | 1268      | 100        |
| Position control                                                                                                    | PA02             | *REG           | Regenerative op     | otion |          |         |        |          |          |          |          |         |            | 0000-     | 73FF      | 000        |

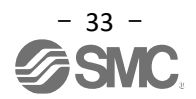

#### 5.4 JOG operation by setup software

- (1) Click "Test Mode" "JOG Mode" in the setup software to display the "JOG Mode" window.
- (2) Click "OK".

(When using this function, external input signal operation will be disabled. When controlling from a PLC or host device, be sure to turn the power OFF and then ON again before using.)

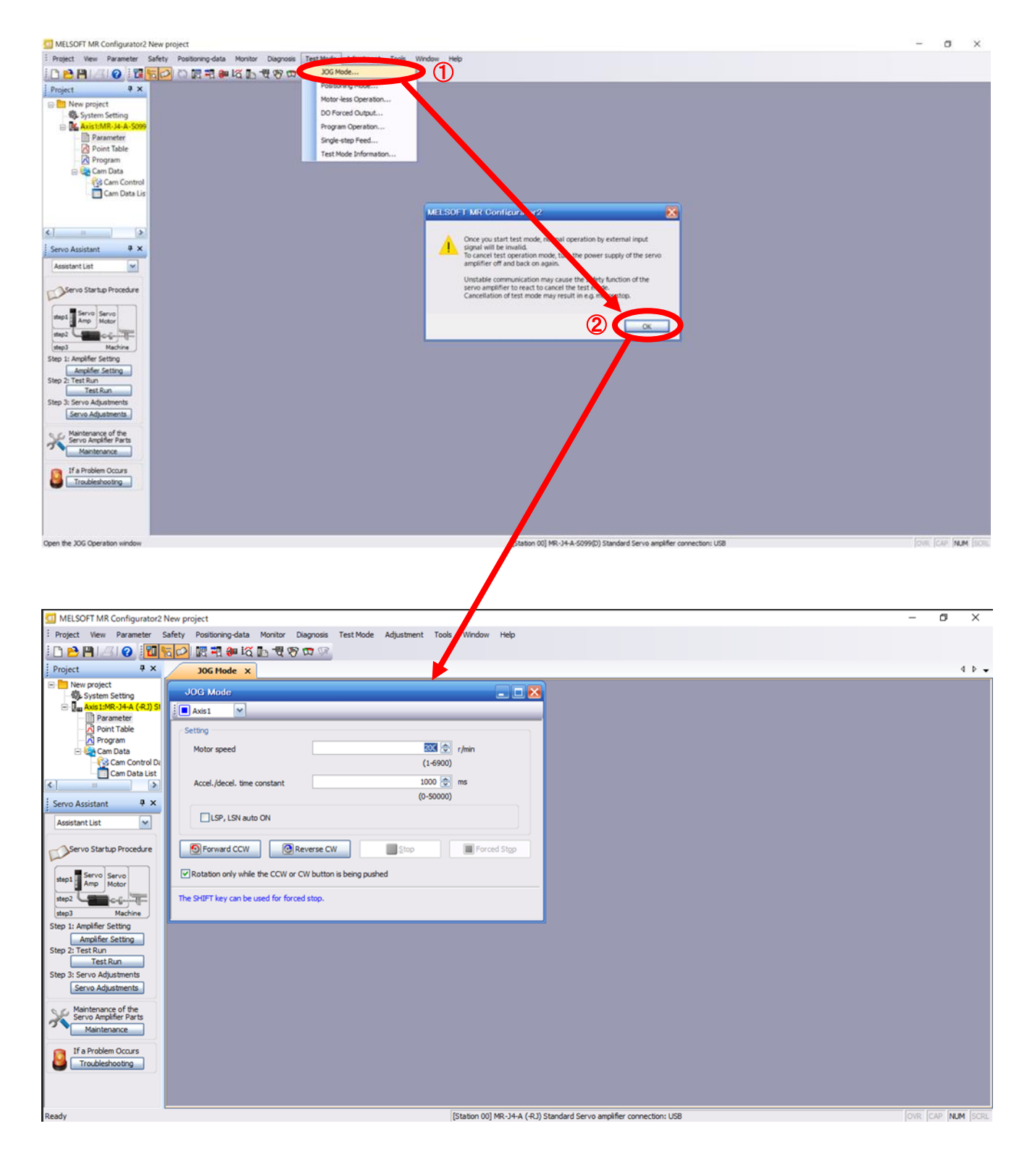

#### 5.4.1 JOG operation

- (1) Check the actuator at low speed to avoid accidental collision with the end of the stroke. Refer to "LECSB2-T□ Operation Manual (Simplified Edition), section 5.6.2" for setting the motor speed. For setting the acceleration/deceleration time constant, refer to "LECSB2-T□ Operation Manual (Simplified Edition), section 5.6.3".
- (2) "Forward CCW" and "Reverse CW" perform JOG operation of the actuator.
   ( If it does not work , check the wiring and parameters.) <u>When using the setup software to perform JOG operation, changing the setting of parameter "PA14 (rotation direction selection)" does not change the movement direction of the actuator (motor rotation direction).</u> The actuator moves in the direction of the "Forward CCW" button or "Reverse CW" button.
- (3) If the "Stroke end" (LSP, LSN) signals are not set to turn on automatically, an alarm will occur. (If checked, the "stroke end" (LSP, LSN) signal will automatically turn ON only when this window is open.)

| JOG Mode ×                                               |
|----------------------------------------------------------|
| JOG Mode 📃 🗖 🔀                                           |
| Axis1                                                    |
| Setting                                                  |
| Motor speed 🔯 r/min                                      |
| (1-6900)                                                 |
| Accel./decel. time constant 1000 🐑 ms                    |
| (0-50000)                                                |
| LSP, LSN auto ON                                         |
|                                                          |
| Forward CCW Reverse CW Stop                              |
| Rotation only while the CCW or CW button is being pushed |
| The SHIFT key can be used for forced stop.               |
|                                                          |

| Item                                           | Setting range                        | Unit  | Content                                                                                        |
|------------------------------------------------|--------------------------------------|-------|------------------------------------------------------------------------------------------------|
| Motor speed                                    | 0 ~ allowable speed of each actuator | r/min | Set the command rotation speed (motor rotation speed per minute) when positioning is executed. |
| Acceleration/<br>Deceleration<br>Time constant | 0 ~ 50000                            | ms    | Set the time to reach/stop the rated speed (3000 r/min).                                       |
#### 5.5 How to change the allocation of I/O signals

Input/output signal assignment can be changed as appropriate from initial settings. When operating the actuator, it may be necessary to change the allocation of I/O signals. Please allocate according to your system specifications.

<u>Please note that the signal that is included in the initial setting will be changed when setting.</u> \* To set [PD\*\*], set the parameter write protection [PA19] so that PD\*\* can be edited.

For details, refer to "LECSB2-T 
Operation Manual, Chapter 5".

PD03 ~ PD14, PD17 ~ PD22, PD43 ~ PD46 Input signal assignment (CN1-15 ~ CN1-19, CN1-41, CN1-43 ~ CN1-45, CN1-10 / CN1-37, CN1-35 / CN1-38)
PD23 ~ PD26, PD28, PD47 Output signal assignment (CN1-22 ~ CN1-25, CN1-49, CN1-13/CN1-14)

#### 5.5.1 Set input signal automatic ON selection parameter

Set the input signal automatic ON selection parameter.

By changing the settings of "PD01: Input signal automatic ON selection 1", "PD41: Input signal automatic ON selection 3", and "PD42: Input signal automatic ON selection 4", the input signal is automatically turned on when the control circuit power supply turned on.

For signals that can be turned on automatically, it is possible to expand the options for input/output signals by turning on automatically. Please allocate according to your system specifications.

Perform automatic ON selection with parameters [PD01], [PD41], and [PD42], or wire the I/O signals. <u>When wiring I/O signal, do not set the corresponding signal in "PD01:Input signal automatic ON selection 1", "PD41:Input signal automatic ON selection 3", "PD42:Input signal automatic ON selection 4".</u>

(Example) If the servo-on (SON) is set to be automatically turned on with PD01, the actuator will always be in the servo-on state when the control circuit power supply is turned on. Therefore, servo-on/servo-off commands cannot be issued from I/O signals.

#### Note) When using all I/O signals, set parameters [PD01], [PD41], and [PD42] to "0000".

Set "PD01: Input signal automatic ON selection 1", "PD41: Input signal automatic ON selection 3", and "PD42: Input signal automatic ON selection 4" in hexadecimal (HEX).

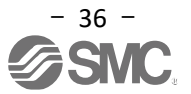

## 5.5.2 Signals required for operation within the input signal automatic ON selectable range

#### (1) Other than positioning mode

(a) PD01: Input signal automatic ON selection 1 SON LSP and LSN to turn ON automatically sot "PD01 " to "0004"

| JON, LOF, | and LON I | J turn ON automatically, set Pr         |                                                                                           |
|-----------|-----------|-----------------------------------------|-------------------------------------------------------------------------------------------|
| PD01      | SON       | Servo ON                                | OFF: Servo OFF<br>ON: Servo ON (operable)                                                 |
|           | LSP       | Forward rotation stroke end (B contact) | OFF: Forward rotation stroke end<br>ON: Forward rotation stroke end release<br>(operable) |
|           | LSN       | Reverse rotation stroke end (B contact) | OFF: Reverse rotation stroke end<br>ON: Reverse rotation stroke end release<br>(operable) |

#### other than positioning mode, EM2 (Forced stop 2) cannot be forcibly set to automatic ON on the parameter.

#### EM2 (Forced stop 2) should be turned ON with I /O wiring: EM2 (Forced stop 2) canceled (operation possible).

PD01: Input signal automatic ON selection 1

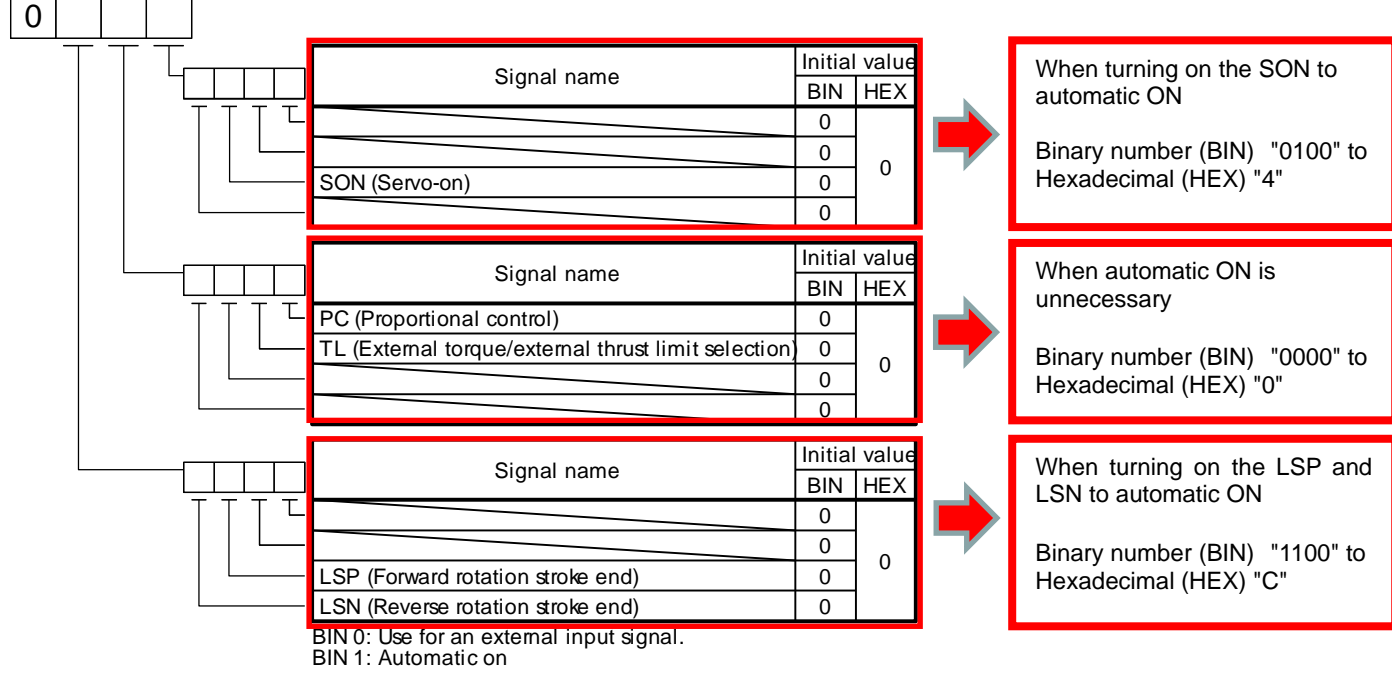

#### Binary number -> Decimal / Hexadecimal

| Dinary number / Decimar/ nexadecimar |       |      |     |         |             |  |  |  |  |  |  |
|--------------------------------------|-------|------|-----|---------|-------------|--|--|--|--|--|--|
| Bin                                  | ary r | humb | )er | Decimal | Hexadecimal |  |  |  |  |  |  |
| 0                                    | 0     | 0    | 0   | 0       | 0           |  |  |  |  |  |  |
| 0                                    | 0     | 0    | 1   | 1       | 1           |  |  |  |  |  |  |
| 0                                    | 0     | 1    | 0   | 2       | 2           |  |  |  |  |  |  |
| 0                                    | 0     | 1    | 1   | 3       | 3           |  |  |  |  |  |  |
| 0                                    | 1     | 0    | 0   | 4       | 4           |  |  |  |  |  |  |
| 0                                    | 1     | 0    | 1   | 5       | 5           |  |  |  |  |  |  |
| 0                                    | 1     | 1    | 0   | 6       | 6           |  |  |  |  |  |  |
| 0                                    | 1     | 1    | 1   | 7       | 7           |  |  |  |  |  |  |
| 1                                    | 0     | 0    | 0   | 8       | 8           |  |  |  |  |  |  |
| 1                                    | 0     | 0    | 1   | 9       | 9           |  |  |  |  |  |  |
| 1                                    | 0     | 1    | 0   | 10      | А           |  |  |  |  |  |  |
| 1                                    | 0     | 1    | 1   | 11      | В           |  |  |  |  |  |  |
| 1                                    | 1     | 0    | 0   | 12      | Ċ           |  |  |  |  |  |  |
| 1                                    | 1     | 0    | 1   | 13      | D           |  |  |  |  |  |  |
| 1                                    | 1     | 1    | 0   | 14      | E           |  |  |  |  |  |  |
| 1                                    | 1     | 1    | 1   | 15      | F           |  |  |  |  |  |  |

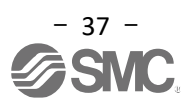

#### (2) Positioning mode

#### (a) PD01: Input signal automatic ON selection 1 SON, LSP, LSN, and EM2 to turn ON automatically, set "PD01" to "1C04".

| PD01 | SON | Servo ON                                   | OFF: Servo OFF<br>ON: Servo ON (operable)                                                 |
|------|-----|--------------------------------------------|-------------------------------------------------------------------------------------------|
|      | LSP | Forward rotation stroke end (B contact)    | OFF: Forward rotation stroke end<br>ON: Forward rotation stroke end release<br>(operable) |
|      | LSN | Reverse rotation stroke end<br>(B contact) | OFF: Reverse stroke end<br>ON: Reverse rotation stroke end release<br>(operable)          |
|      | EM2 | Forced stop 2<br>(B contact)               | OFF: Forced stop<br>ON: Forced stop canceled (operable)                                   |

#### PD01: Input signal automatic ON selection 1

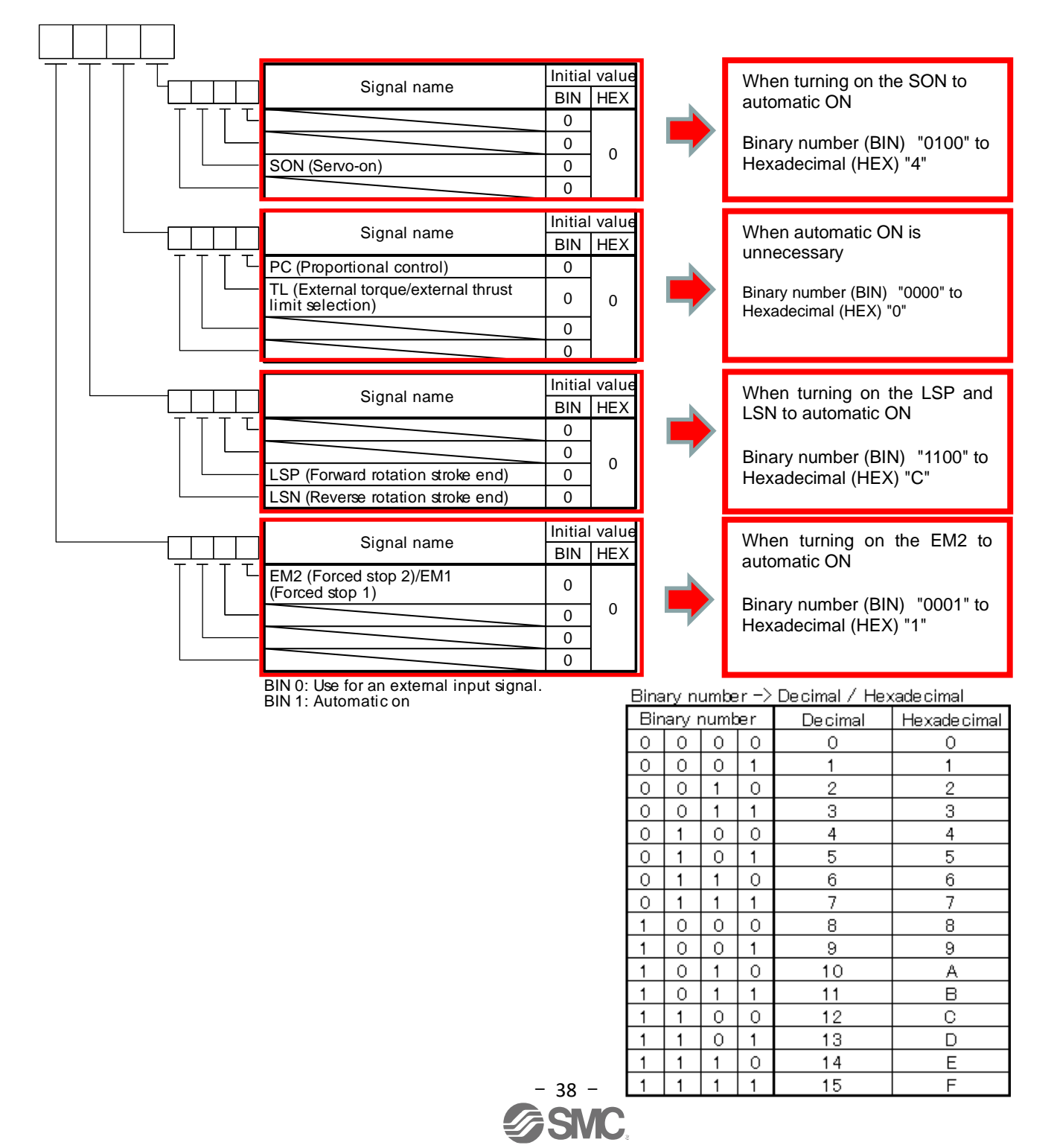

### (b) PD41: Input signal automatic ON selection 3 MD0 to turn ON automatically, set "PD41" to "0001".

|      | N automatic | ally, set 1 D41 to 0001.   |                                    |
|------|-------------|----------------------------|------------------------------------|
| PD41 | MD0         | Operation mode selection 1 | OFF: Manual operation mode         |
|      |             |                            | → JOG operation available.         |
|      |             |                            | ON: Automatic operation mode       |
|      |             |                            | → Home position return/positioning |
|      |             |                            | mode operation available.          |

PD 41 : Input signal automatic ON selection 3

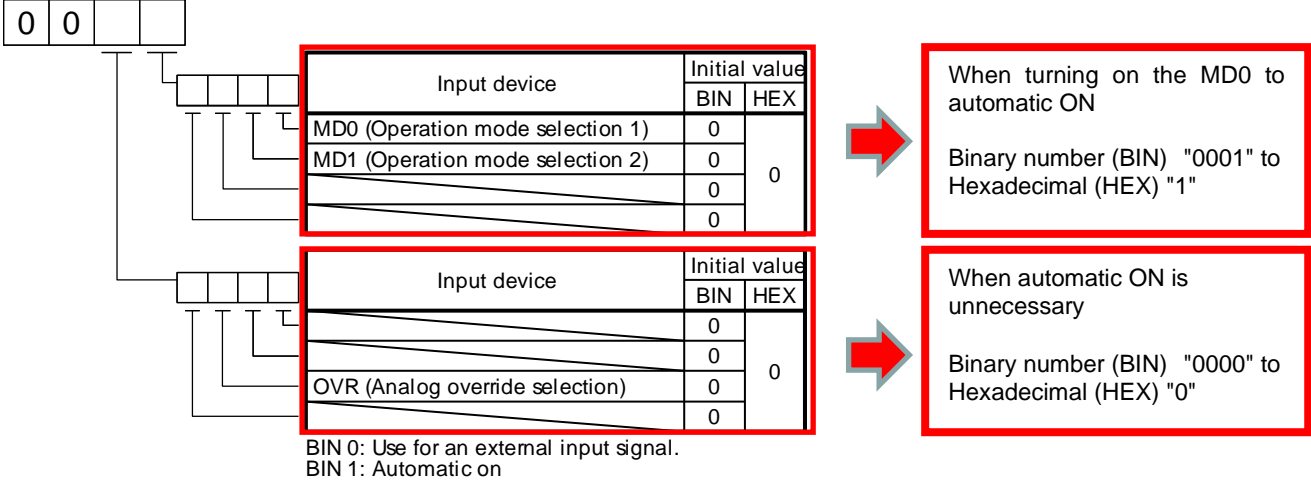

Binary number -> Decimal / Hexadecimal

| Binary number |   |   |   | Decimal | Hexadecimal |  |  |  |  |
|---------------|---|---|---|---------|-------------|--|--|--|--|
| 0             | 0 | 0 | 0 | 0       | 0           |  |  |  |  |
| 0             | 0 | 0 | 1 | 1       | 1           |  |  |  |  |
| 0             | 0 | 1 | 0 | 2       | 2           |  |  |  |  |
| 0             | 0 | 1 | 1 | 3       | 3           |  |  |  |  |
| 0             | 1 | 0 | 0 | 4       | 4           |  |  |  |  |
| 0             | 1 | 0 | 1 | 5       | 5           |  |  |  |  |
| 0             | 1 | 1 | 0 | 6       | 6           |  |  |  |  |
| 0             | 1 | 1 | 1 | 7       | 7           |  |  |  |  |
| 1             | 0 | 0 | 0 | 8       | 8           |  |  |  |  |
| 1             | 0 | 0 | 1 | 9       | 9           |  |  |  |  |
| 1             | 0 | 1 | 0 | 10      | A           |  |  |  |  |
| 1             | 0 | 1 | 1 | 11      | В           |  |  |  |  |
| 1             | 1 | 0 | 0 | 12      | Ċ           |  |  |  |  |
| 1             | 1 | 0 | 1 | 13      | D           |  |  |  |  |
| 1             | 1 | 1 | 0 | 14      | E           |  |  |  |  |
| 1             | 1 | 1 | 1 | 15      | F           |  |  |  |  |

\* When enabling "Servo ON" (SON), "Stroke end" (LSP, LSN), and "Forced stop 2" (EM2) signals (1) "PD01" to "1C04" in the "I/O" tab of the List display.

- \* Input signal automatic ON selection can also be performed from the "Basic" tab of the Digital I/O. For details, refer to "LECSB2-T Operation Manual (Simplified Edition), Chapter 5.5.8 (1)".
- (2) Click the "Axis Writing" button.
- (3) Turn off the power and then turn it on again. The parameters will be enabled

\* This setting will automatically turn ON for the " Servo ON " (SON), "Stroke end" (LSP, LSN), and "Forced stop 2" (EM2) signals when the power is turned ON.

\* EM2 (Forced stop 2) cannot be forcibly set to automatic ON in parameters other than positioning mode. EM2 (Forced stop 2) should be turned ON by I/O wiring: EM2 (Forced stop 2) canceled (operable).

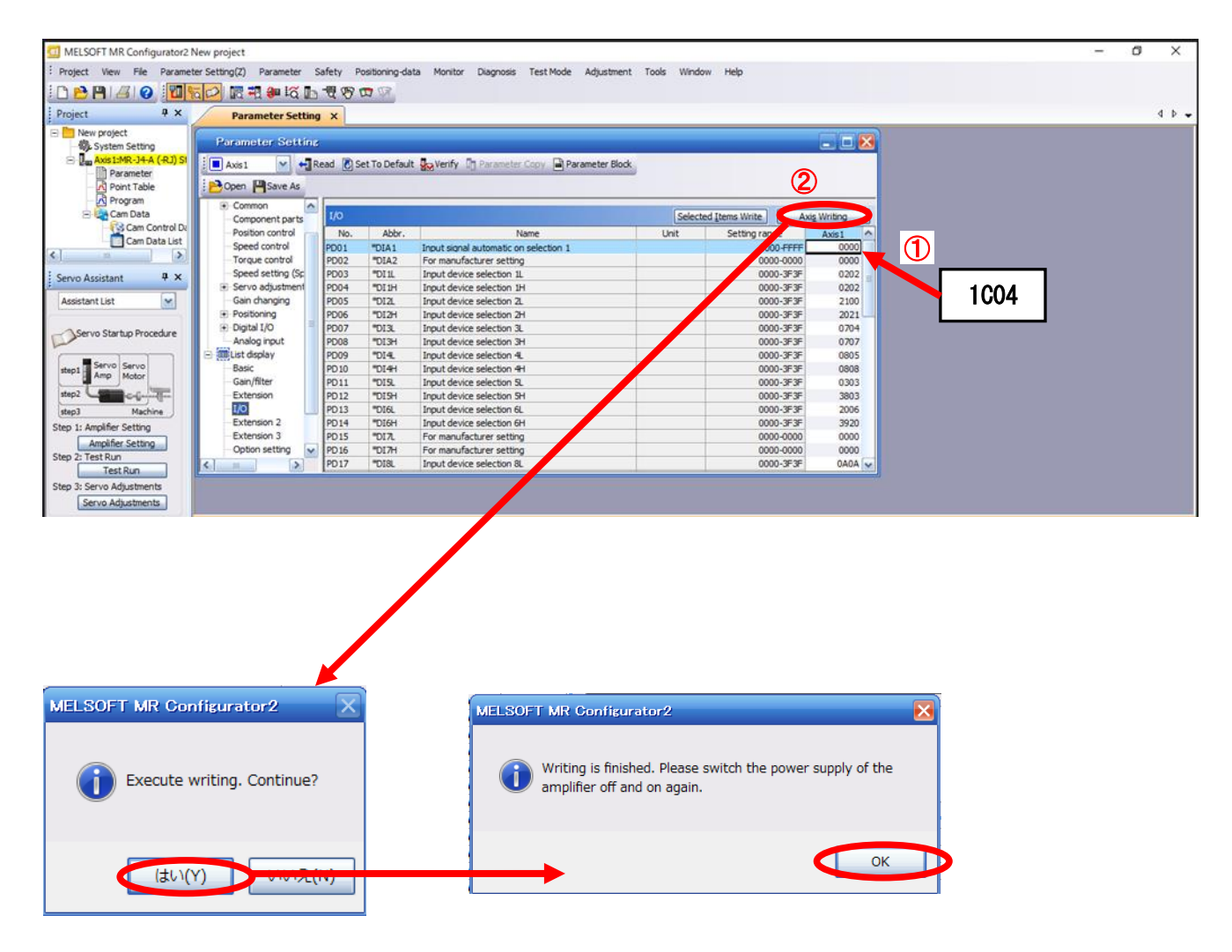

#### 5.5.3 Initial allocation of I/O signals

(1) Position control mode (Pulse input)

The initial allocation of I/O signals is as follows.

# PD03 ~ PD14, PD17 ~ PD22 Input signal assignment (CN1-15 ~ CN1-19, CN1-41, CN1-43 ~ CN1-45) PD23 ~ PD26, PD28, PD47

#### Output signal assignment (CN1-22 ~ CN1-25, CN1-49, CN1-13/CN1-14)

Input signal points (10): (Position control mode) and initial assignment

| Device                          | Symbol | Connector | I/O      | Parameters | Initial |
|---------------------------------|--------|-----------|----------|------------|---------|
| Device                          | Symbol | Pin No    | division | No.        | value   |
| Servo-on                        | SON    | CN1-15    | DI-1     | PD03       | 0202    |
| (Non)                           | -      | CN1-16    | DI-1     | PD05       | 2100    |
| Proportion control              | PC     | CN1-17    | DI-1     | PD07       | 0704    |
| External torque limit selection | TL     | CN1-18    | DI-1     | PD09       | 0805    |
| Reset                           | RES    | CN1-19    | DI-1     | PD11       | 0303    |
| Clear                           | CR     | CN1-41    | DI-1     | PD13       | 2006    |
| Forced stop 2                   | EM2    | CN1-42    | DI-1     | (Non)      | -       |
| Forward rotation stroke<br>end  | LSP    | CN1-43    | DI-1     | PD17       | 0A0A    |
| Reverse rotation stroke<br>end  | LSN    | CN1-44    | DI-1     | PD19       | 0B0B    |
| Control switching               | LOP    | CN1-45    | DI-1     | PD21       | 2323    |

| Davias               | Symbol | Connector | I/O      | Parameters | Initial |
|----------------------|--------|-----------|----------|------------|---------|
| Device               | Symbol | Pin No    | division | No.        | value   |
| (Non)                | -      | CN1-13    | DO-1     | PD47       | 0000    |
| (Non)                | -      | CN1-14    | DO-1     | PD47       | 0000    |
| In-position          | INP    | CN1-22    | DO-1     | PD23       | 0004    |
| Zero speed delection | ZSP    | CN1-23    | DO-1     | PD24       | 000C    |
| In-position          | INP    | CN1-24    | DO-1     | PD25       | 0004    |
| Limiting torque      | TLC    | CN1-25    | DO-1     | PD26       | 0007    |
| Malfunction          | ALM    | CN1-48    | DO-1     | (Non)      | -       |
| Ready                | RD     | CN1-49    | DO-1     | PD28       | 0002    |

Output signal points (8) (Position control mode) and initial assignment

For details of signals, refer to "LECSB2-T  $\square$  Operation Manual, Sections 3.5 and 3.6". For details of parameter settings, refer to "LECSB2-T  $\square$  Operation Manual, section 5.2 ".

\* CN1-10/CN1-37 and CN1-35/CN1-38 are terminals for pulse input. It cannot be assigned as an input signal.

\* Input signals (CN1-15 pin ~ CN1-19 pin, CN1-41 pin, CN1-43 pin ~ CN1-45 pin) and output signals (CN1-13 pin ~ CN1-14 pin, CN1-22 pin ~ CN1-25 pin, CN1-48 pin ~ CN1-49 pin) can be assigned wiring and I/O signals with sink (NPN) interface and source (PNP) interface.

\*When using the absolute position detection system in position control (pulse input) mode, the output signal CN1-22 pin is used as transmit data bits during ABS transfer mode.

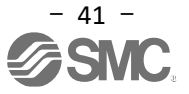

#### (2) Positioning mode (Point table)

The initial allocation of I/O signals is as follows.

#### PD03 ~ PD14, PD17 ~ PD22, PD43 ~ PD46 Input signal assignment (CN1-15 ~ CN1-19, CN1-41, CN1-43 ~ CN1-45, CN1-10/CN1-37, CN1-35/CN1-38) PD23 ~ PD26, PD28, PD47 Output signal assignment (CN1-22 ~ CN1-25, CN1-49, CN1-13/CN1-14)

| 1 0 1                                      | . , .  | 0                     | ,               | 0                 |                   |
|--------------------------------------------|--------|-----------------------|-----------------|-------------------|-------------------|
| Device                                     | Symbol | Connector<br>Pin No   | I/O<br>division | Parameters<br>No. | l nitial<br>value |
| Point table no./program<br>No. selection 3 | DI2    | CN1-10<br>/<br>CN1-37 | DI-1            | PD44              | 3A00              |
| Servo-on                                   | SON    | CN1-15                | DI-1            | PD04              | 0202              |
| Operation mode selection 1                 | MD0    | CN1-16                | DI-1            | PD06              | 2021              |
| Forward rotation start                     | ST1    | CN1-17                | DI-1            | PD08              | 0707              |
| Reverse rotation start                     | ST2    | CN1-18                | DI-1            | PD10              | 0808              |
| Point table no./program<br>No. selection 1 | DIO    | CN1-19                | DI-1            | PD12              | 3803              |
| Point table no./program<br>No. selection 4 | DI3    | CN1-35<br>/<br>CN1-38 | DI-1            | PD46              | 3B00              |
| Point table no./program<br>No. selection 2 | DI2    | CN1-41                | DI-1            | PD14              | 3920              |
| Forced stop 2                              | EM2    | CN1-42                | DI-1            | (Non)             | -                 |
| Forward rotation stroke<br>end             | LSP    | CN1-43                | DI-1            | PD18              | 0A00              |
| Reverse rotation stroke<br>end             | LSN    | CN1-44                | DI-1            | PD20              | 0B00              |
| Proximity dog                              | DOG    | CN1-45                | DI-1            | PD22              | 2B23              |
|                                            |        |                       |                 |                   |                   |

Input signal points (12): (Positioning mode) and initial assignment

Output signal points (8): (positioning mode) and initial assignment

| Device               | Symbol | Connector | I/O      | Parameters | Initial |
|----------------------|--------|-----------|----------|------------|---------|
| Device               | Symbol | Pin No    | division | No.        | value   |
| (Non)                | -      | CN1-13    | DO-1     | PD47       | 0000    |
| (Non)                | -      | CN1-14    | DO-1     | PD47       | 0000    |
| In-position          | INP    | CN1-22    | DO-1     | PD23       | 0004    |
| Zero speed delection | ZSP    | CN1-23    | DO-1     | PD24       | 000C    |
| In-position          | INP    | CN1-24    | DO-1     | PD25       | 0004    |
| Limiting torque      | TLC    | CN1-25    | DO-1     | PD26       | 0007    |
| Malfunction          | ALM    | CN1-48    | DO-1     | (Non)      | -       |
| Ready                | RD     | CN1-49    | DO-1     | PD28       | 0002    |

For details of signals, LECSB2 -T Operation Manual, Chapter 16.2". For details of parameter settings, refer to "LECSB2-T Operation Manual, section 16.22".

\* CN1-10 pin and CN1-35 pin can be assigned wiring and input signals only for the sink (NPN) interface.

\* CN1-37 pin and CN1-38 pin can be assigned wiring and input signals only for the source (PNP) interface.

\* Input signals (CN1-15 pin ~ CN1-19 pin, CN1-41 pin, CN1-43 pin ~ CN1-45 pin) and output signals (CN1-13 pin ~ CN1-14 pin, CN1-22 pin ~ CN1-25 pin, CN1-48 pin ~ CN1-49 pin) can be assigned wiring and I/O signals with sink (NPN) interface and source (PNP) interface.

#### 5.5.4 Signal Allocation using Setup Software

- (1) Click "Parameter" "Parameter Setting" in the setup software to display the "Parameter Setting" window.
- (2) Click the "I/O" tab in the List display.
   \* Allocation of I/O signals can also be performed from the "Basic" tab of the Digital I/O.
   \* Foundate it is a starting to the starting of the Digital I/O.
  - For details, refer to "LECSB2-T Operation Manual (Simplified Edition)", section 5.5.8 (2).
- (3) When changing the allocation of each signal, it is possible to change with each parameter of "PD03" ~ "PD14", "PD17" ~ "PD26", "PD28", "PD43" ~ "PD47".

| Parameter Setting    | 8        |               |                                            |        |                   |                  |
|----------------------|----------|---------------|--------------------------------------------|--------|-------------------|------------------|
| 🗖 Axis 1 🛛 🖌 🗗       | Read 🚺 S | et To Default | t 🧏 Verify 🗓 Parameter Copy 🗎 Parameter Bl | ock    |                   |                  |
| 🔁 Open 💾 Save As 🛛 [ | Сору     | 3Paste 📉      | Undo MRedo                                 |        |                   |                  |
| E Common             |          |               |                                            | (      |                   |                  |
| - Component parts    | I/O      |               |                                            | Select | ed Items Write Ax | <u>s</u> Writing |
| Position control     | No.      | Abbr.         | Name                                       | Unit   | Setting range     | Axis1            |
| - Speed control      | PD01     | *DIA1         | Input signal automatic on selection 1      |        | 0000-FFFF         | 0000             |
| - Torque control     | PD02     | *DIA2         | For manufacturer setting                   |        | 0000-0000         | 0000             |
| - Speed setting (Sp  | PD03     | *DI 1L        | Input device selection 1L                  |        | 0000-3F3F         | 0202             |
| Servo adjustment     | PD04     | *DI1H         | Input device selection 1H                  |        | 0000-3F3F         | 0202             |
| - Gain changing      | PD05     | *DI2L         | Input device selection 2L                  |        | 0000-3F3F         | 2100             |
| Positioning          | PD06     | *DI2H         | Input device selection 2H                  |        | 0000-3F3F         | 2021             |
| Digital I/O          | PD07     | *DI3L         | Input device selection 3L                  |        | 0000-3F3F         | 0704             |
| Analog input         | PD08     | *DI3H         | Input device selection 3H                  |        | 0000-3F3F         | 0707             |
| List display         | PD09     | *DI4L         | Input device selection 4L                  |        | 0000-3F3F         | 0805             |
| Basic                | PD10     | *DI4H         | Input device selection 4H                  |        | 0000-3F3F         | 0808             |
| Gain/filter          | PD11     | *DI5L         | Input device selection 5L                  |        | 0000-3F3F         | 0303             |
| 2 Extension          | PD12     | *DI5H         | Input device selection 5H                  |        | 0000-3F3F         | 3803             |
| I/O                  | PD13     | *DI6L         | Input device selection 6L                  |        | 0000-3F3F         | 2006             |
| Extension 2          | PD14     | *DI6H         | Input device selection 6H                  |        | 0000-3F3F         | 3920             |
| Extension 3          | PD15     | *DI7L         | For manufacturer setting                   |        | 0000-0000         | 0000             |
| Option setting       | PD16     | *DI7H         | For manufacturer setting                   |        | 0000-0000         | 0000             |
| Special              | PD17     | *DI8L         | Input device selection 8L                  |        | 0000-3F3F         | 0A0A             |
| Linear/DD Motor      | PD18     | *DI8H         | Input device selection 8H                  |        | 0000-3F3F         | 0A00             |
| Positioning contro   | PD19     | *DI9L         | Input device selection 9L                  |        | 0000-3F3F         | OBOB             |
|                      | PD 20    | *DIGH         | Input device selection 9H                  |        | 0000-3535         | 0800             |

#### 5.5.5 Allocation Examples for Position Control Mode (Pulse Input)

(1) Example of Internal torque limit selection (TL1) Setting When changing CN1-16 pin " Non " to "Internal torque limit selection" (TL1)

| Device<br>Servo-on              | Symbol<br>SON | Connector<br>Pin No<br>CN1-15 | I/O<br>division<br>DI-1 | Parameters<br>No.<br>PD03 | l nitial<br>value<br>0202 | Device<br>Servo-on                 | Symbol<br>SON | Connector<br>Pin No<br>CN1-15 | I/O<br>division<br>DI-1 | Parameters<br>No.<br>PD03 | l nitial<br>value<br>0202 |
|---------------------------------|---------------|-------------------------------|-------------------------|---------------------------|---------------------------|------------------------------------|---------------|-------------------------------|-------------------------|---------------------------|---------------------------|
| (Non)                           | -             | CN1-16                        | DI-1                    | PD05                      | 2100                      | Internal torque limit<br>selection | TL1           | CN1-16                        | DI-1                    | PD05                      | 2100→<br>2109             |
| Proportion control              | FC            | CINI-17                       | 01-1                    | FDUT                      | 0704                      | Proportion control                 | PC            | CNI-17                        | 01-1                    | PDUT                      | 0704                      |
| External torque limit selection | TL            | CN1-18                        | DI-1                    | PD09                      | 0805                      | External torque limit selection    | TL            | CN1-18                        | DI-1                    | PD09                      | 0805                      |
| Reset                           | RES           | CN1-19                        | DI-1                    | PD11                      | 0303                      | Reset                              | RES           | CN1-19                        | DI-1                    | PD11                      | 0303                      |
| Clear                           | CR            | CN1-41                        | DI-1                    | PD13                      | 2006                      | Clear                              | CR            | CN1-41                        | DI-1                    | PD13                      | 2006                      |
| Forced stop 2                   | EM2           | CN1-42                        | DI-1                    | (Non)                     | -                         | Forced stop 2                      | EM2           | CN1-42                        | DI-1                    | (Non)                     | -                         |
| Forward rotation stroke<br>end  | LSP           | CN1-43                        | DI-1                    | PD17                      | 0A0A                      | Forward rotation stroke<br>end     | LSP           | CN1-43                        | DI-1                    | PD17                      | 0A0A                      |
| Reverse rotation stroke<br>end  | LSN           | CN1-44                        | DI-1                    | PD19                      | 0B0B                      | Reverse rotation stroke<br>end     | LSN           | CN1-44                        | DI-1                    | PD19                      | 0B0B                      |
| Control switching               | LOP           | CN1-45                        | DI-1                    | PD21                      | 2323                      | Control switching                  | LOP           | CN1-45                        | DI-1                    | PD21                      | 2323                      |

#### (1) Set "PD05" from "2100" to "2109".

| PD05                         | Any input device can be assigned to CN1-16 pin. |     |  |  |  |  |  |  |  |
|------------------------------|-------------------------------------------------|-----|--|--|--|--|--|--|--|
| * DI2L                       | x x Position control mode Device selection      | 09h |  |  |  |  |  |  |  |
| Input device<br>selection 2L | x x Speed control mode Device selection         |     |  |  |  |  |  |  |  |

| set   |          | Input device (Note 1) |       |
|-------|----------|-----------------------|-------|
| value | P.       | S.                    | T.    |
| 02    | SON      | SON                   | SON   |
| 03    | RES      | RES                   | RES   |
| 04    | computer | computer              |       |
| 05    | TL       | TL                    |       |
| 06    | CR       |                       |       |
| 07    |          | ST1                   | RS2   |
| 08    |          | ST2                   | RS1   |
| 09    | TL1      | TL1                   |       |
| 0A    | LSPs     | LSPs                  | LSPs  |
| 0B    | LSNs     | LSNs                  | LSNs  |
| 0D    | CDPs     | CDPs                  |       |
| 0E    | CLDMore  |                       |       |
| 0F    | MECR     |                       |       |
| 20    |          | SP1                   | SP1   |
| 21    |          | SP2                   | SP2   |
| 22    |          | SP3                   | SP3   |
| 23    | LOPs     | LOPs                  | LOPs  |
| 24    | CM1      |                       |       |
| 25    | CM2      |                       |       |
| 26    |          | STAB2                 | STAB2 |

Note1) P: Position control mode S: Speed control mode T: Torque control mode

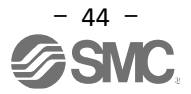

#### (2) Example of signal assignment by setup software

When changing CN1-16 pin from " Non " to "internal torque limit selection" (TL1)

- (1) "PD05 " from " 2100 " to " 2109 " on the " I/O" tab in the List display.
- \* <u>Allocation of I/O signals can also be performed from the "Basic" tab of the Digital I/O.</u> <u>For details, refer to "LECSB2-T
  Operation Manual (Simplified Edition)", section 5.5.8 (2).</u>
   (2) Click the "Axis Writing" button.
- (2) Click the Axis writing button.
- (3) Turn off the power and then turn it on again. The parameters will be enabled

| Parameter Setting   | ×         |               |                                           |        |                     |           |         |
|---------------------|-----------|---------------|-------------------------------------------|--------|---------------------|-----------|---------|
| Parameter Setting   |           |               |                                           |        |                     |           |         |
| 🗖 Axis 1 🛛 🖌 📢 Re   | ead [ 🛃 S | et To Default | Verify 👖 Parameter Copy 📄 Parameter Block |        |                     |           |         |
| 🔁 Open 💾 Save As 👔  | Сору      | BPaste 📩      | Undo MRedo                                |        | 2                   |           |         |
| Common              |           |               |                                           |        |                     |           |         |
| - Component parts   | 1/0       |               |                                           | Select | ted Items Write Axi | s Writing |         |
| -Position control   | No.       | Abbr.         | Name                                      | Unit   | Setting range       | Axis1 ^   |         |
| Speed control       | PD01      | *DIA1         | Input signal automatic on selection 1     |        | 000J-FFFF           | 0000      |         |
| - Torque control    | PD02      | *DIA2         | For manufacturer setting                  |        | 000-000             | 0000      |         |
| - Speed setting (Sp | PD03      | *DI1L         | Input device selection 1L                 |        | 0000-3F3F           | 0202      |         |
| Servo adjustment    | PD04      | *DI1H         | Input device selection 1H                 |        | 0000-3F3F           | 0202 =    |         |
| Gain changing       | PD05      | *DI2L         | Input device selection 2L                 |        | 0000-3F3F           | 2100      |         |
| Positioning         | PD06      | *DI2H         | Input device selection 2H                 |        | 0000-3F3F           | 2021      | (1)     |
| Digital I/O         | PD07      | *DI3L         | Input device selection 3L                 |        | 0000-3F3F           | 0704      |         |
| Analog input        | PD08      | *DI3H         | Input device selection 3H                 |        | 0000-3F3F           | 0707      |         |
| 🗄 🏢 List display    | PD09      | *DI4L         | Input device selection 4L                 |        | 0000-3F3F           | 0805      | 21      |
| Basic               | PD 10     | *DI4H         | Input device selection 4H                 |        | 0000-3F3F           | 0808      | <b></b> |
| - Gain/filter       | PD11      | *DI5L         | Input device selection 5L                 |        | 0000-3F3F           | 0303      |         |
| Extension           | PD12      | *DI5H         | Input device selection 5H                 |        | 0000-3F3F           | 3803      |         |
| I/O                 | PD13      | *DI6L         | Input device selection 6L                 |        | 0000-3F3F           | 2006      |         |
| Extension 2         | PD14      | *DI6H         | Input device selection 6H                 |        | 0000-3F3F           | 3920      |         |
| Extension 3         | PD15      | *DI7L         | For manufacturer setting                  |        | 0000-0000           | 0000      |         |
| Option setting      | PD16      | *DI7H         | For manufacturer setting                  |        | 0000-0000           | 0000      |         |
| - Special           | PD17      | *DI8L         | Input device selection 8L                 |        | 0000-3F3F           | 0A0A      |         |
| Linear/DD Motor     | PD18      | *DI8H         | Input device selection 8H                 |        | 0000-3F3F           | 0A00      |         |
| Positioning contro  | PD19      | *DI9L         | Input device selection 9L                 |        | 0000-3F3F           | OBOB      |         |
|                     | PD20      | *DI9H         | Input device selection 9H                 |        | 0000-3F3F           | 0B00 M    |         |

| MELSOFT MR Configurator2                                                  |                   |
|---------------------------------------------------------------------------|-------------------|
| Execute writing. Continue?                                                |                   |
| (はい(Y) いいえ(N)                                                             |                   |
| MELSOFT MR Configurators                                                  | ×                 |
|                                                                           |                   |
| Writing is finished. Please switch the pov<br>amplifier off and on again. | ver supply of the |

\* Wire the CN1-16 pins separately.

- \* the parameter setting values when assigning input signals to pins CN1-15 ~ CN1-19, CN1-41, CN1-43 ~ CN1-45, refer to "LECSB2 -T Operation Manual, section 5.2.4" (PD03 ~ PD14, PD17 ~ PD22).
- \* the parameter settings values when assigning output signals to pins CN1- 22 ~ CN1-25, CN1- 49, CN1-13 /CN1-14, refer to "LECSB2 -T Operation Manual, section 5.2.4" (PD23 ~ PD26, PD28, PD47).

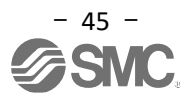

#### **5.5.6 Setting example when changing the number of point tables in positioning (point table)** A maximum of 255 points can be set for the point table using input signals DI0 ~ DI7.

|                                               |        |                      |                   |                   |                  |        |         |          |         |        |                              |                | C  | Contro<br>mode |             |
|-----------------------------------------------|--------|----------------------|-------------------|-------------------|------------------|--------|---------|----------|---------|--------|------------------------------|----------------|----|----------------|-------------|
| Device                                        | Symbol | Connector<br>pin No. |                   |                   |                  | F      | Functio | n and    | applica | ation  |                              | UO<br>division | СР | С              | R           |
| Point table<br>No./program No.<br>selection 1 | DIO    | CN1-19               | Point t<br>Select | able m<br>point t | ethod<br>ables a | and ho | me po   | sition r | eturn r | node v | vith DI0 to DI7.             | DI-1           | 0  | 0              | $\setminus$ |
| Point table                                   | DI1    | CN1-41               |                   |                   |                  | Device | e (Note | )        |         |        | Selection contents           |                | 0  | 0              | Λ           |
| No./program No.<br>selection 2                |        |                      | DI7               | DI6               | DI5              | DI4    | DI3     | DI2      | DI1     | DIO    |                              |                |    |                | N           |
|                                               |        |                      | 0                 | 0                 | 0                | 0      | 0       | 0        | 0       | 0      | Home position<br>return mode |                |    |                |             |
| Point table<br>No./program No.                | DI2    | CN1-10               | 0                 | 0                 | 0                | 0      | 0       | 0        | 0       | 1      | Point table No. 1            |                | 0  | 0              | $\setminus$ |
| selection 3                                   |        |                      | 0                 | 0                 | 0                | 0      | 0       | 0        | 1       | 0      | Point table No. 2            |                |    |                |             |
| Point table<br>No./program No.                | DI3    | CN1-35               | 0                 | 0                 | 0                | 0      | 0       | 0        | 1       | 1      | Point table No. 3            |                | 0  | 0              | Λ           |
| selection 4                                   |        |                      | Ľ                 | Ľ                 | l I              | Ŭ      | ľ       | Ŭ        | · ·     | · ·    | r onn table rro. o           |                |    |                |             |
| Point table<br>No./program No.                | DI4    |                      | •                 | •                 | •                | •      | •       | •        | •       | •      | •                            |                | Δ  | Δ              | Λ           |
| selection 5                                   |        |                      |                   | 1:                | 1:               | 1:     | 1:      | 1:       | 1:      | 1:     |                              |                |    |                | $ \rangle$  |
| Point table                                   | DI5    | $\sim$               | 1                 | 1                 | 1                | 1      | 1       | 1        | 1       | 0      | Point table No. 254          |                | Δ  | Δ              | Ν           |
| No./program No.<br>selection 6                |        |                      | 1                 | 1                 | 1                | 1      | 1       | 1        | 1       | 1      | Point table No. 255          |                |    |                | $ \rangle$  |
| Point table<br>No./program No.<br>selection 7 | DI6    |                      | Note.             | 0: Off<br>1: On   |                  |        |         |          |         |        |                              |                | Δ  |                | $\setminus$ |
| Point table<br>No./program No.<br>selection 8 | DI7    | $\square$            |                   |                   |                  |        |         |          |         |        |                              |                | Δ  | Δ              | $\setminus$ |

Initially, only four signals are assigned to DI0 (CN1-19), DI1 (CN1-41), DI2 (CN1-10), and DI3 (CN1-35).

A table of 256 points can be specified, but only 255 points of the point table can be specified because one of them is used for home position return.

When using a maximum of 255 point tables, it is necessary to allocate wiring and input signals for DI4 to DI7.

| (1) When changing CN1-18 pins | "Reverse rotation start" | (ST2) to | "Point table no./program No. |
|-------------------------------|--------------------------|----------|------------------------------|
| selection 5" (DI4)            |                          |          |                              |

|   | Device                                     | Symbol | Connector<br>Pin No   | I/O<br>division | Parameters<br>No. | l nitial<br>value | Device                                     | Symbol | Connector<br>Pin No   | I/O<br>division | Parameters<br>No. | l nitial<br>value |
|---|--------------------------------------------|--------|-----------------------|-----------------|-------------------|-------------------|--------------------------------------------|--------|-----------------------|-----------------|-------------------|-------------------|
|   | Point table no./program<br>No. selection 3 | DI2    | CN1-10<br>/<br>CN1-37 | DI-1            | PD44              | 3A00              | Point table no./program<br>No. selection 3 | DI2    | CN1-10<br>/<br>CN1-37 | DI-1            | PD44              | 3A00              |
|   | Servo-on                                   | SON    | CN1-15                | DI-1            | PD04              | 0202              | Servo-on                                   | SON    | CN1-15                | DI-1            | PD04              | 0202              |
|   | Operation mode selection 1                 | MD0    | CN1-16                | DI-1            | PD06              | 2021              | Operation mode selection 1                 | MD0    | CN1-16                | DI-1            | PD06              | 2021              |
| ) | Forward rotation start                     | ST1    | CN1-17                | DI-1            | PD08              | 0707              | Forward rotation start                     | ST1    | CN1-17                | DI-1            | PD08              | 0707              |
|   | Reverse rotation start                     | ST2    | CN1-18                | DI-1            | PD10              | 0808              | Point table no./program<br>No. selection 5 | DI4    | CN1-18                | DI-1            | PD10              | 0808→<br>3C08     |
|   | Point table no./program<br>No. selection 1 | DIO    | CN1-19                | DI-1            | PD12              | 3803              | Point table no./program<br>No. selection 1 | DIO    | CN1-19                | DI-1            | PD12              | 3803              |
|   | Point table no./program<br>No. selection 4 | DI3    | CN1-35<br>/<br>CN1-38 | DI-1            | PD46              | 3B00              | Point table no./program<br>No. selection 4 | DI3    | CN1-35<br>/<br>CN1-38 | DI-1            | PD46              | 3B00              |
|   | Point table no./program<br>No. selection 2 | DI2    | CN1-41                | DI-1            | PD14              | 3920              | Point table no./program<br>No. selection 2 | DI2    | CN1-41                | DI-1            | PD14              | 3920              |
|   | Forced stop 2                              | EM2    | CN1-42                | DI-1            | (Non)             | -                 | Forced stop 2                              | EM2    | CN1-42                | DI-1            | (Non)             | -                 |
|   | Forward rotation stroke<br>end             | LSP    | CN1-43                | DI-1            | PD18              | 0A00              | Forward rotation stroke<br>end             | LSP    | CN1-43                | DI-1            | PD18              | 0A00              |
|   | Reverse rotation stroke<br>end             | LSN    | CN1-44                | DI-1            | PD20              | 0B00              | Reverse rotation stroke<br>end             | LSN    | CN1-44                | DI-1            | PD20              | 0B00              |
|   | Proximity dog                              | DOG    | CN1-45                | DI-1            | PD22              | 2B23              | Proximity dog                              | DOG    | CN1-45                | DI-1            | PD22              | 2B23              |

3C08h

#### (1) Set PD10 from 0808 to <u>3C</u>08.

| PD10         | Any input device can | be assigned to the CN1-18 pin. |     |
|--------------|----------------------|--------------------------------|-----|
| *DI4H        | x x Not used         | with the positioning mode.     | 08h |
| Input device | x x Positionii       | ng mode Device selection       | 3Ch |
| selection 4H |                      |                                |     |

| set value |      | Input device (Note1) |          |
|-----------|------|----------------------|----------|
|           | CP   | CL                   | PS       |
| 02        | SON  | SON                  | SON      |
| 03        | RES  | RES                  | RES      |
| 04        | PC   | PC                   | PC       |
| 05        | TL   | TL                   | TL       |
| 06        | CR   | CR                   | CR       |
| 07        | ST1  | ST1                  | ST1      |
| 08        | ST2  | ST2                  |          |
| 09        | TL1  | TL1                  | TL1      |
| 0 A       | LSP  | LSP                  | LSP      |
| 0 B       | LSN  | LSN                  | LSN      |
| 0 D       | CDP  | CDP                  | CDP      |
| 0 F       | MECR | MECR                 |          |
| 12        | MSD  | MSD                  |          |
| 1 E       | CLTC | CLTC                 |          |
| 1 F       | CPCD | CPCD                 | <u> </u> |
| 20        | MD0  | MD0                  | MD0      |
| 21        | CAMC | CAMC                 | MD1      |
| 23        | ТСН  |                      |          |
| 24        | TP0  | TP0                  |          |
| 25        | TP1  | TP1                  |          |
| 26        | OVR  | OVR                  |          |
| 27        | TSTP | TSTP                 |          |
| 29        | CIO  | CIO                  |          |
| 2 A       | CI1  | CI1                  |          |
| 2 B       | DOG  | DOG                  | SIG      |
| 2 C       | SPD1 |                      |          |
| 2 D       | SPD2 |                      |          |
| 2 F       | SPD3 |                      |          |
| 2 F       | SPD4 |                      |          |
| 30        |      | LPS                  |          |
| 31        | CI2  | Cl2                  | RT       |
| 32        |      |                      | RTCDP    |
| 34        |      | PI1                  | OV0      |
| 35        |      | PI2                  | OV1      |
| 36        |      | PI3                  | OV2      |
| 37        | CI3  | CI3                  | OV3      |
| 38        | DI0  | DIO                  | DIO      |
| 39        | DI1  | DI1                  | DI1      |
| 3 A       | DI2  | DI2                  | DI2      |
| 3 B       | DI3  | DI3                  | DI3      |
| 3 C       | DI4  | D14                  | DI4      |
| 3 D       | DI5  | DI5                  | DI5      |
| 3 F       | DI6  | DI6                  | DIG      |
| 3 F       | DI7  | DI7                  | DI7      |
| J         |      |                      |          |

Note1 CP: Positioning mode (Point table method) CL: Positioning mode (Program method) PS: Positioning mode (Indexer method)

#### (2) Example of signal allocation by setup software

When changing CN1-18 pin "Reverse rotation start" (ST2) to "Point table No./Program No. selection 5" (DI4). (1) Set " PD10 " from "0808 " to " 3C08 " on the " I/O" tab in the List display.

- \* Allocation of I/O signals can also be performed from the "Basic" tab of the Digital I/O. For details, refer to "LECSB2-T Operation Manual (Simplified Edition)", section 5.5.8 (2).
- (2) Click the "Axis Writing" button.
- (3) <u>Turn off the power and then turn it on again. The parameters will be enabled.</u>

| arameter Setting    |         |               |                                         |        |                    |                  |
|---------------------|---------|---------------|-----------------------------------------|--------|--------------------|------------------|
| Axis1 🖌 🛃 Re        | ead 🚺 S | et To Default | 💀 Verify 👖 Parameter Copy 📄 Parameter B | lock   |                    |                  |
| Open PSave As       | Сору    | Paste 📉       | Undo MRedo                              | _      |                    | 2                |
| E Common            |         |               |                                         |        |                    |                  |
| - Component parts   | I/O     |               |                                         | Select | ed Items Write Axi | <u>s</u> Writing |
| Position control    | No.     | Abbr.         | Name                                    | Unit   | Setting range      | Axis1            |
| Speed control       | PD01    | *DIA1         | Input signal automatic on selection 1   |        | 2 J00-FFFF         | 0000             |
| Torque control      | PD02    | *DIA2         | For manufacturer setting                |        | 0000-0000          | 0000             |
| - Speed setting (Sp | PD03    | *DI 1L        | Input device selection 1L               |        | 0000-3F3F          | 0202             |
| - Servo adjustment  | PD04    | *DI 1H        | Input device selection 1H               |        | 0000-3F3F          | 0202             |
| Gain changing       | PD05    | *DI2L         | Input device selection 2L               |        | 0000-3F3F          | 2100             |
| + Positioning       | PD06    | *DI2H         | Input device selection 2H               |        | 0000-3F3F          | $(1)^1$          |
| + Digital I/O       | PD07    | *DI3L         | Input device selection 3L               |        | 0000-3F3F          | $\mathbf{U}_{4}$ |
| Analog input        | PD08    | *DI3H         | Input device selection 3H               |        | 0000-3F3F          | 0707             |
| 🗉 List display      | PD09    | *DI4L         | Input device selection 4L               |        | 0000-3F3F          | 0805             |
| Basic               | PD10    | *DI4H         | Input device selection 4H               |        | 0000-3F3           | 0808             |
| Gain/filter         | PD11    | *DI5L         | Input device selection 5L               |        | 0000-3F3F          | 0303             |
| Extension           | PD12    | *DI5H         | Input device selection 5H               |        | 0000-3F3F          | 3803             |
| I/O                 | PD13    | *DI6L         | Input device selection 6L               |        | 0000-3F3F          | 2006             |
| Extension 2         | PD14    | *DI6H         | Input device selection 6H               |        | 0000-3F3F          | 3920             |
| Extension 3         | PD15    | *DI7L         | For manufacturer setting                |        | 0000-0000          | 0000             |
| Option setting      | PD16    | *DI7H         | For manufacturer setting                |        | 0000-0000          | 0000             |
| Special             | PD17    | *DI8L         | Input device selection 8L               |        | 0000-3F3F          | 0A0A             |
| Linear/DD Motor     | PD18    | *DI8H         | Input device selection 8H               |        | 0000-3F3F          | 0A00             |
| Positioning contro  | PD19    | *DI9L         | Input device selection 9L               |        | 0000-3F3F          | OBOB             |
|                     | PD20    | *DI9H         | Input device selection 9H               |        | 0000-3F3F          | 0B00 💌           |

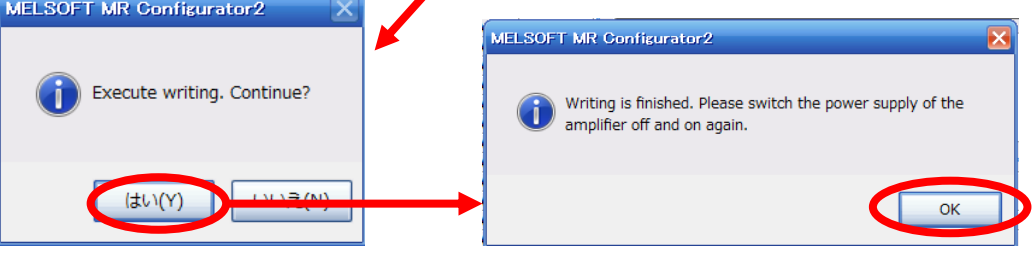

- \* Wire the CN1-18 pins separately.
- \* The parameter setting values when assigning input signals to pins CN1-15 ~ CN1-19, CN1-41, CN1-43 ~ CN1-45, CN1-10 /CN1-37, CN1- 35 /CN1-38, refer to "LECSB2 -T Operation Manual, section 16.22.4" (PD03 ~ PD14, PD17 ~ PD22, PD43 ~ PD46).
- \* The parameter settings values when assigning output signals to pins CN1- 22 ~ CN1-25, CN1- 49, CN1-13 /CN1-14, refer to "LECSB2 -T Operation Manual, section 16.22.4" (PD23 ~ PD26, PD28, PD47).

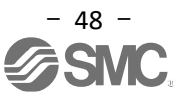

#### 5.5.7 I/O Signal Allocation Check

The signal names allocated to CN1 and the "ON"/"OFF" status (including wiring confirmation) can be checked. When changing the parameters of "PD03" ~ "PD14", "PD17" ~ "PD26", "PD28", "PD43" ~ "PD47", Check if it is assigned normally.

(1) Click "Monitor" - "I/O Monitor" in the setup software to display the "I/O monitor" window.

#### Example of Positioning mode (Point table)

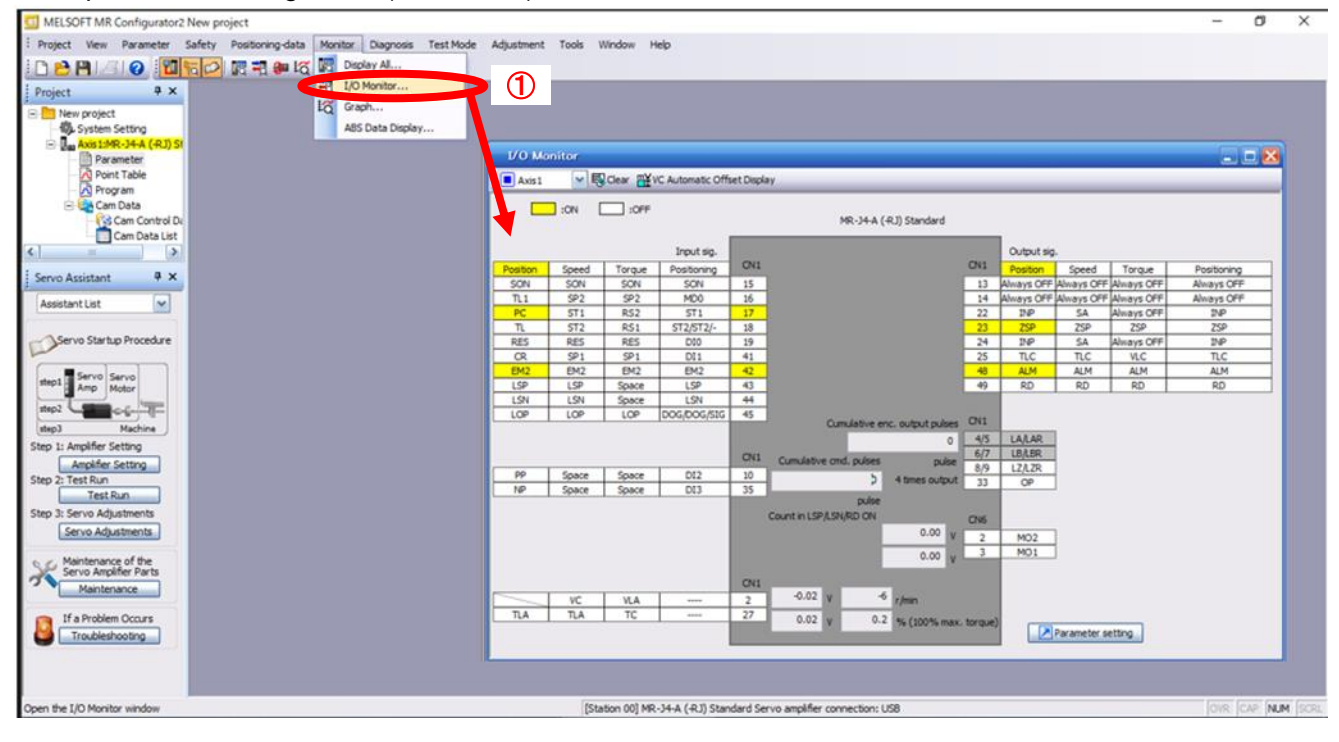

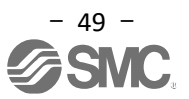

#### 5.5.8 How to change the allocation from Digital I/O – Basic Tab

(1) How to change the input signal automatic ON selection from Digital I/O "Basic" tab.

- (1) Click "Parameter" "Parameter Setting" in the setup software to display the "Parameter Setting" window.
- (2) Click the "Basic" tab in Digital I/O.
- (3) Click "Auto ON Assignment" button to display the "Auto ON Setting" window.
- (4) Set the signal to turn ON automatically.
- (To turn SON on automatically, check the ON mark.)
- (5) Click "OK" button, and then click the "Axis Writing" button.
- \* When changing the allocation on this window, it will be automatically reflected in the corresponding parameter of "I/O" in the List display.

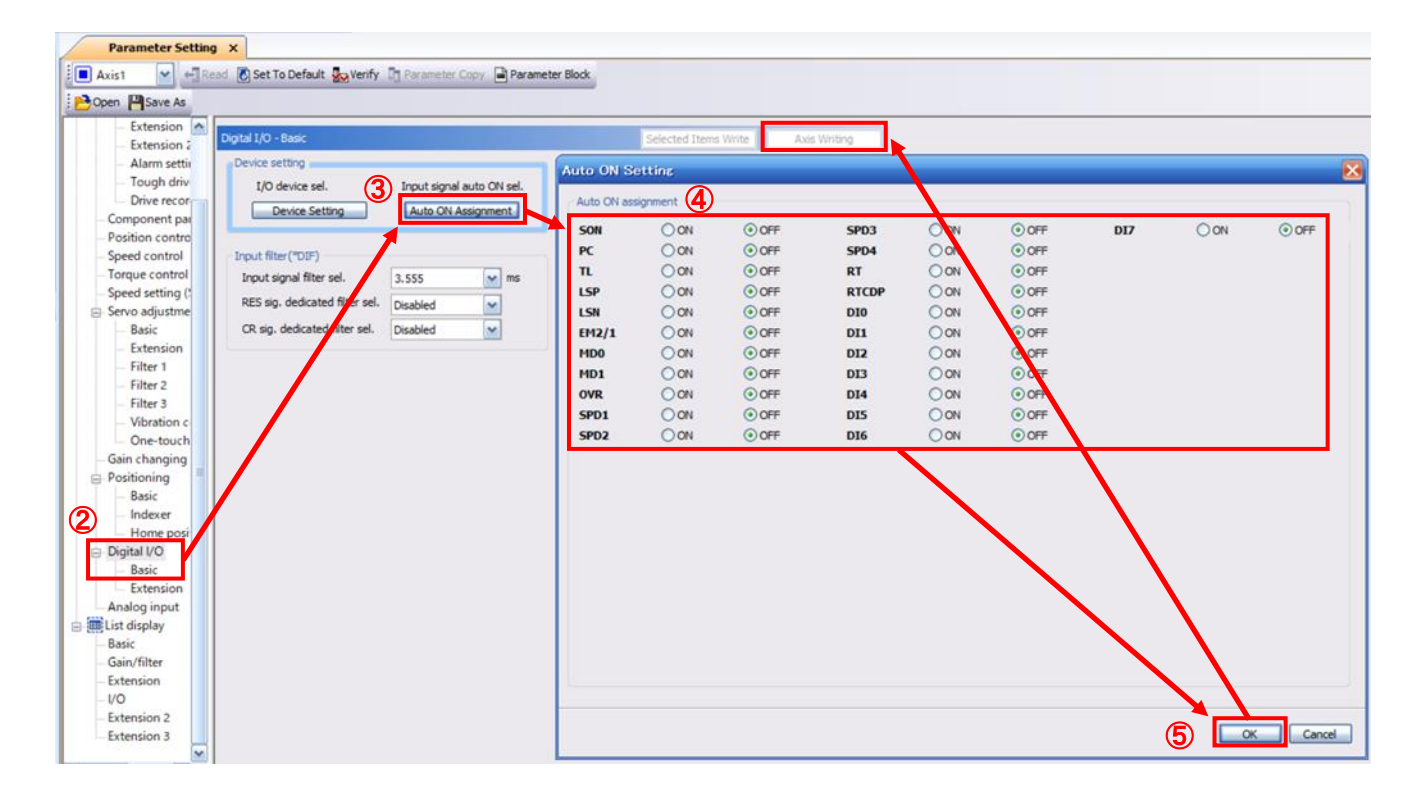

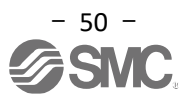

(2) How to change the input and output signals from Digital I/O "Basic" tab.

- (1) Click "Parameter" "Parameter Setting" in the setup software to display the "Parameter Setting" window.
   (2) Click the "Basic" tab in Digital I/O.
- (2) Click the "Basic" tab in Digital I/O.
- (3) Click "Device Setting" button to display the "Device Setting" window.
- (4) Click the signal to change the allocation and change the signal.
- (5) When changing "Input signal" "Pin number" "CN1-45" "DOG" to "DI4", Click the DOG cell and select DI4 to change the display to DI4.
- (6) Click "OK" button, and then click the "Axis Writing" button.
   \* When changing the allocation on this window, it will be automatically reflected in the corresponding parameter of "I/O" in the List display.

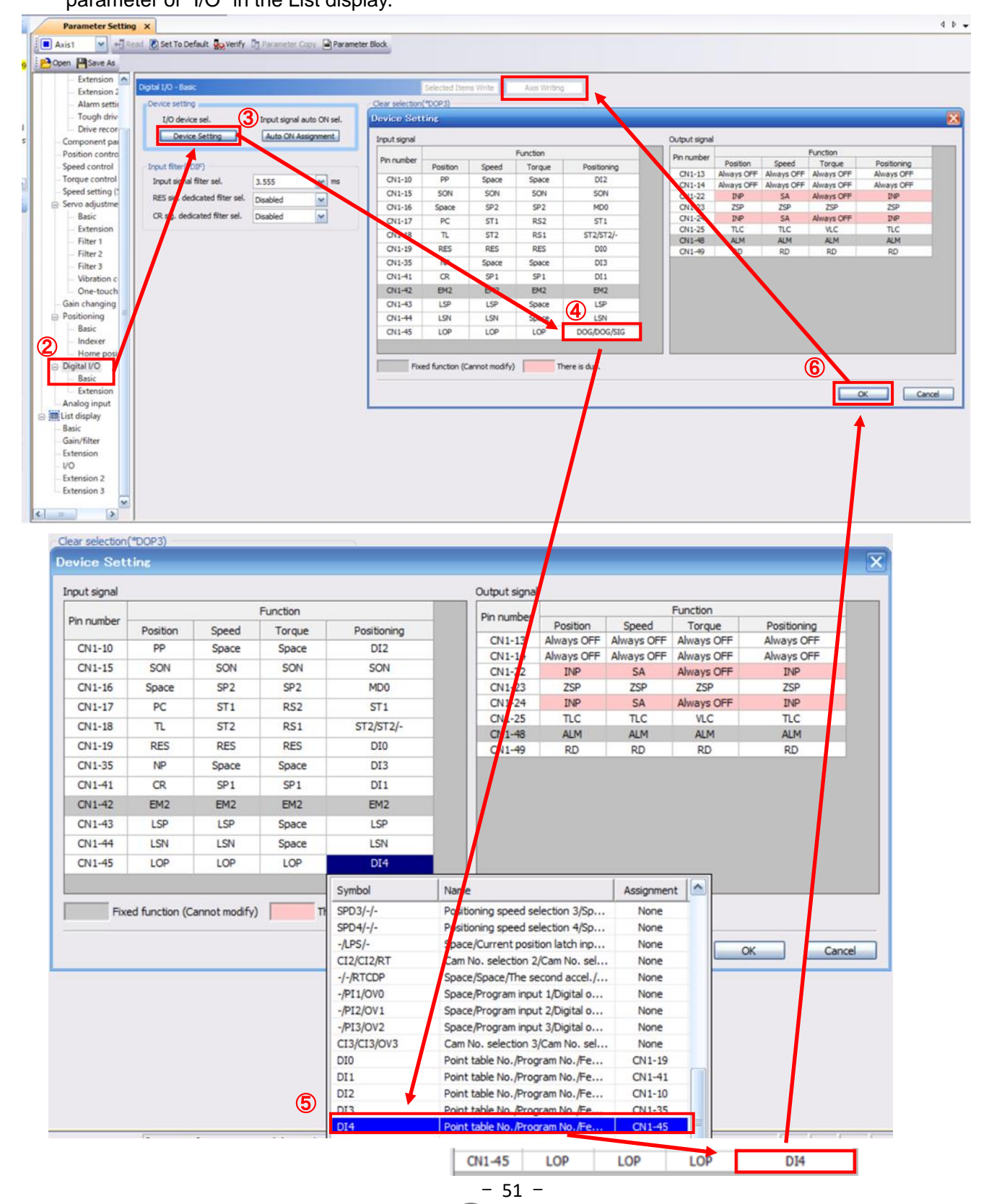

**SMC** 

#### 5.6 Positioning Operation using Setup Software

- (1) Click "Test Mode" "Positioning Mode" in the setup software to display the "Move Distance Unit Selection" window.
- (2) Click "OK" button.
   (When using this function, external input signal operation is disabled. When controlling from a PLC or host device, be sure to turn off the power and then turn on the power again before using.)
- (3) Check the "Command pulse unit (Electronic gear valid)" and click "OK". The electronic gear ratio set by PA21/PA06/PA07 is enabled.
- (4) The "Positioning Mode" window will be displayed.

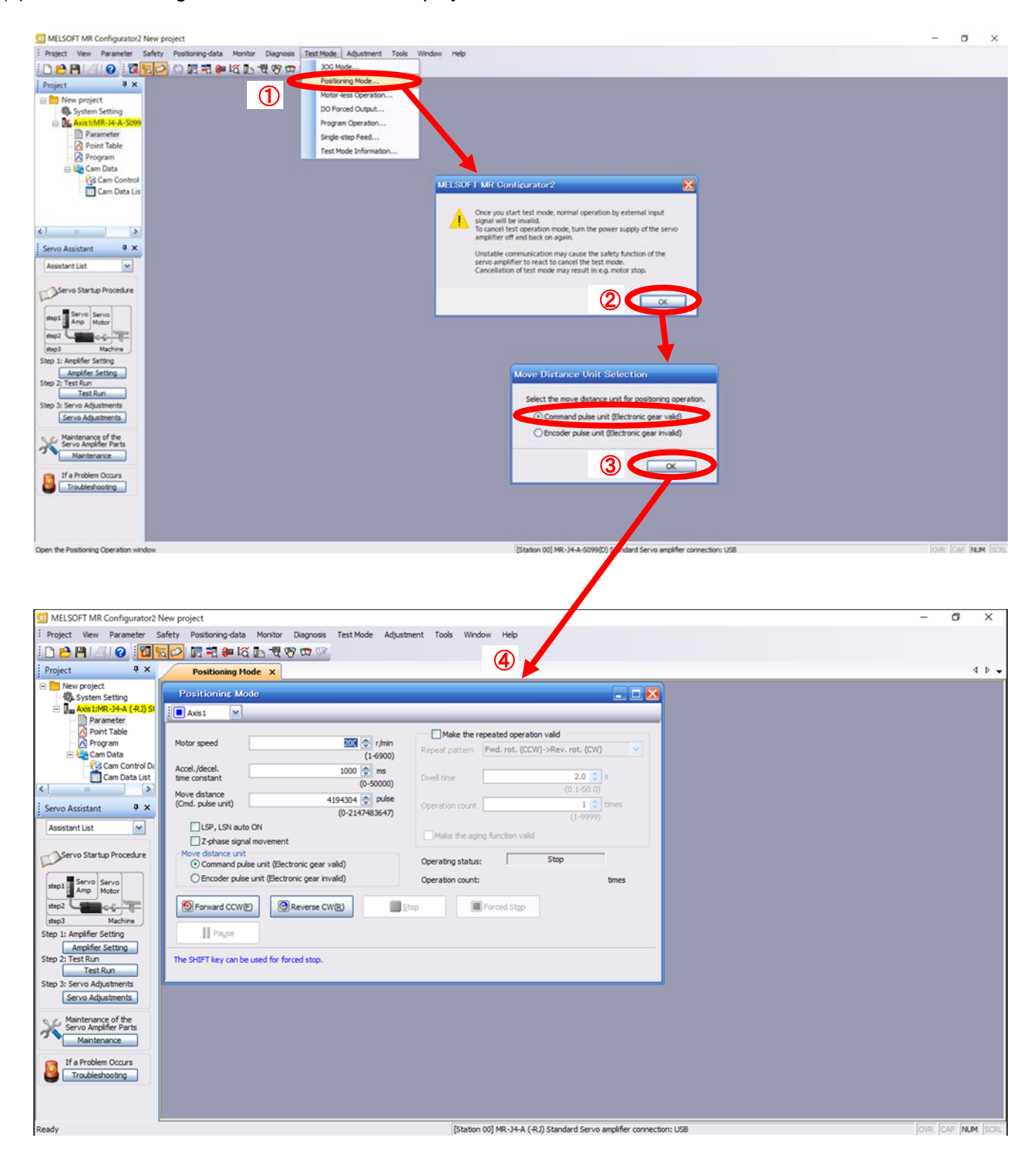

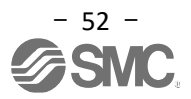

#### 5.6.1 Positioning Operation

- (1) Operate the actuator at low speed at first so that it does not accidentally collide with the end of the stroke. When changing the speed or amount of movement, increase it gradually and operate while checking. Refer to "LECSB2-T□ Operation Manual (Simplified Edition), section 5.6.2" for setting the motor speed. Refer to "LECSB2-T□ Operation Manual (Simplified Edition), section 5.6.3" for setting the acceleration/deceleration time constant. Refer to "LECSB2-T□ Operation Manual (Simplified Edition), section 5.6.4" for setting the travel amount.
- (2) The actuator performs positioning operation with "Forward CCW(<u>F</u>)" and "Reverse CW(<u>R</u>)".
   ( If it does not work , check the wiring and parameters.) <u>When performing positioning operation using the setup software, changing the setting of parameter "PA14</u> <u>(Rotation direction selection)" does not change the movement direction of the actuator (motor rotation direction).</u>
  - The actuator moves in the direction of "Forward  $CCW(\underline{F})$ " button and "Reverse  $CW(\underline{R})$ " button.
- (3) Check the "Command pulse unit (Electronic gear valid)".

The electronic gear ratio set by PA21/PA06/PA07 is enabled.

For the setting values of PA21/PA06/PA07 for each actuator, refer to "LECSB2-T Operation Manual Appendix 11".

When PA21/PA06/PA07 are set with the values in the "LECSB2-T Operation Manual Appendix 11", the "actuator movement amount per pulse" is as follows.

[Position control mode (Pulse input)]
- Movement amount of actuator per pulse = 10 [µm] ( = 0.01 [mm])
[Positioning (Point table)]
- Movement amount of actuator per pulse = 1 [µm] ( = 0.001 [mm])

(4) If the "Stroke end" (LSP, LSN) signals are not set to turn on automatically, an alarm will occur. Please check the box.

(If checked, the "Stroke end" (LSP, LSN) signal will automatically turn ON only when this window is open.)

|                                    | ;                                                             |                                      |                                 |       |
|------------------------------------|---------------------------------------------------------------|--------------------------------------|---------------------------------|-------|
| Motor speed                        | 2001 💌 r/min                                                  | Make the r                           | epeated operation valid         |       |
| Accel./decel.                      | (1-6900)<br>1000 🐑 ms                                         | Repeat pattern                       | Fwd. rot. (CCW)->Rev. rot. (CW) | ) 🔽   |
| Move distance<br>(Cmd. pulse unit) | (0-50000)<br>4194304                                          | Operation count                      | (0.1-50.0)                      | times |
| LSP, LSN auto O                    | N                                                             | Make the agin                        | (1-9999)<br>ng function valid   |       |
| O Command pulse                    | unit (Electronic gear valid)<br>nit (Electronic gear invalid) | Operating status<br>Operation count: | : Stop                          | times |
| Forward CCW(F)                     | Reverse CW(R)                                                 | <u>S</u> top                         | Forced Stgp                     |       |
| The SHIFT key can be u             | ed for forced stop.                                           |                                      |                                 |       |

| Item                                           | Setting range                       | Unit  | Description                                                                                             |
|------------------------------------------------|-------------------------------------|-------|----------------------------------------------------------------------------------------------------|
| Motor speed                                    | 0 ~ Allowed Speed for each actuator | r/min | Set the command rotation speed ( <b>motor rotation speed per minute</b> ) when positioning is executed. |
| Acceleration/<br>deceleration<br>time constant | 0 ~ 50000                           | ms    | Set the time to reach/stop the rated speed (3000 r/min).                                                |
| Amount of movement                             | 0 ~ 2147483647                      | pulse | Set the amount of movement.                                                                             |

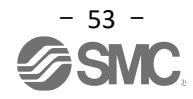

#### 5.6.2 Motor Speed Setting

#### <Rotation speed setting>

(1) Set the motor rotation speed (r/min)

\* r/min(rpm): Motor command rotation speed (motor rotation speed per minute)

rotation speed to a value between 0 and the allowable speed range of each actuator. Please note that if 0 is set, the actuator will not operate.

If the rotation speed (r/min) is too low, it may cause vibration, so set it while observing the operation of the actuator.

The rotation speed (r/min) must be converted from the moving speed (mm/s). Refer to the following for the conversion method.

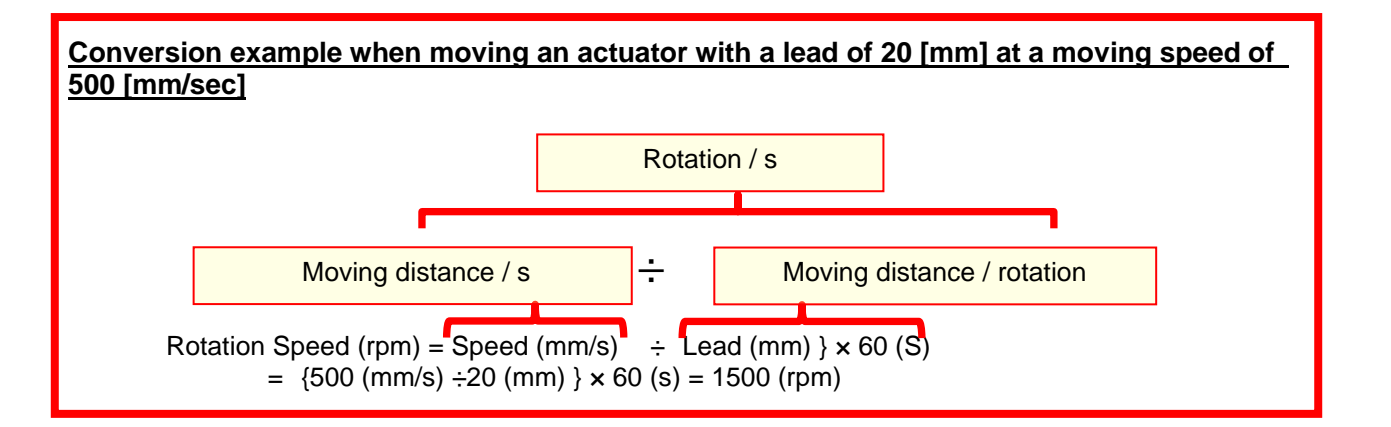

|   | Positioning Mo                 | de                              |                                                |   |
|---|--------------------------------|---------------------------------|------------------------------------------------|---|
|   | Axis1                          |                                 |                                                | _ |
| പ |                                |                                 | Make the repeated operation valid              |   |
|   | Motor speed                    | 1500 😴 r/min<br>(1-6900)        | Repeat pattern Fwd. rot. (CCW)->Rev. rot. (CW) | ~ |
|   | Accel./decel.<br>time constant | 133 🐑 ms<br>(0-50000)           | Dwell time 2.0 📚 s                             |   |
|   | (Cmd. pulse unit)              | 10000 😴 pulse<br>(0-2147483647) | Operation count 1 times                        |   |
|   | LSP, LSN auto                  | ON                              | (1-9999)                                       |   |
|   | Z-phase signa                  | Imovement                       |                                                |   |
|   | Move distance unit             | se unit (Electronic gear valid) | Operating status: Stop                         |   |
|   | O Encoder pulse                | unit (Electronic gear invalid)  | Operation count: times                         |   |
|   | Forward CCW(F                  | E) Reverse CW(R)                | Stop Forced Stop                               |   |
|   | The SHIFT key can be           | used for forced stop.           |                                                |   |

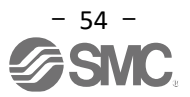

#### 5.6.3 Acceleration/deceleration Time Constant Setting

<Acceleration/deceleration time constant setting>

(1) Set the acceleration/deceleration time constant (ms). <u>The acceleration/deceleration time constant is set by the time (ms) to reach the rated rotation (3000[r/min]).</u> Acceleration/deceleration time constant to a value within the allowable acceleration/deceleration range of each actuator.

The acceleration/deceleration time constant (ms) must be converted from the acceleration/deceleration speed (mm/s<sup>2</sup>).

Refer to the following for the conversion method.

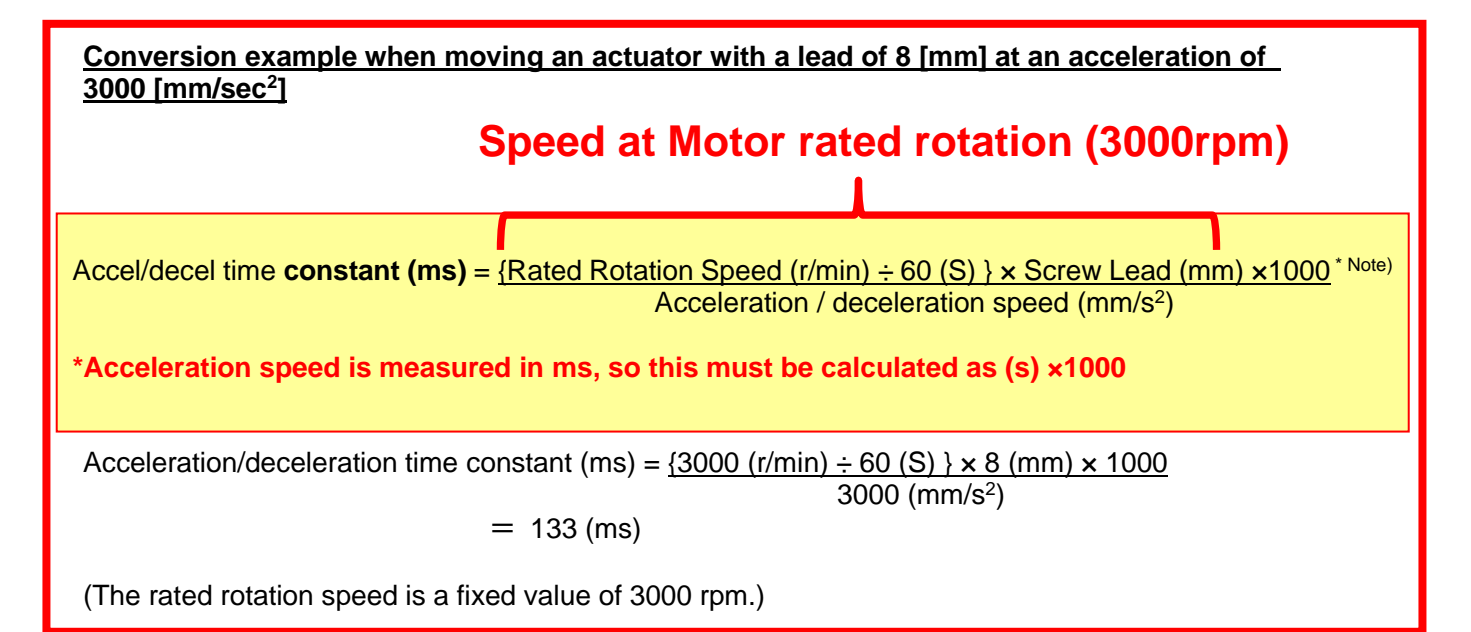

|   | Positioning Mode                                                                        |                                                |
|---|-----------------------------------------------------------------------------------------|------------------------------------------------|
|   | Axis 1                                                                                  |                                                |
|   | Motor speed                                                                             | Make the repeated operation valid              |
|   | (1-6900)                                                                                | Repeat pattern Fwd. rot. (CCW)->Rev. rot. (CW) |
| 1 | Accel. /decel. 133 💭 ms<br>time constant (0-50000)                                      | Dwell time 2.0 📚 s                             |
|   | Move distance<br>(Cmd. pulse unit)         10000         pulse           (0-2147483647) | Operation count 1 times                        |
|   | LSP, LSN auto ON                                                                        | (1-9999)                                       |
|   | Z-phase signal movement                                                                 | Make the aging function valid                  |
|   | Move distance unit<br>Command pulse unit (Electronic gear valid)                        | Operating status: Stop                         |
|   | O Encoder pulse unit (Electronic gear invalid)                                          | Operation count: times                         |
|   | Forward CCW(E)                                                                          | Etop Forced Stop                               |
|   | The SHIFT key can be used for forced stop.                                              |                                                |

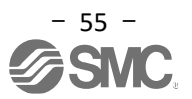

#### 5.6.4 Movement Amount Setting and Operation

#### <Movement amount setting>

- (1) Set the movement amount [pulse]. Set a value within the stroke range.
- (2) The actuator performs positioning operation with "Forward CCW(<u>F</u>)" and "Reverse CW(<u>R</u>)". (If it does not work, check the wiring and parameters.) <u>When performing positioning operation using the setup software, changing the setting of parameter "PA14</u> (Rotation direction selection)" does not change the movement direction of the actuator (motor rotation <u>direction).</u>

The actuator moves in the direction of "Forward  $CCW(\underline{F})$ " button and "Reverse  $CW(\underline{R})$ " button.

(3) Check the "Command pulse unit (Electronic gear valid)". The electronic gear ratio set by PA21/PA06/PA07 is enabled. For setting values of PA21/PA06/PA07 for each actuator, refer to "LECSB2-T Operation Manual Appendix 11".

When PA21/PA06/PA07 are set with the values in the "LECSB2-T Operation Manual Appendix 11",

the "actuator movement amount per pulse" is as follows.

## [Position control mode (Pulse input)] - Movement amount of actuator per pulse = 10 [µm] ( = 0.01 [mm]) [Positioning (Positioning)] - Movement amount of actuator per pulse = 1 [µm] ( = 0.001 [mm])

The movement amount (Pulse) must be converted from the movement amount (mm). Refer to the following for the conversion method.

Example for movement amount 100mm;
[Position control mode (Pulse input]
Since the movement amount of the actuator per 1 pulse = 0.01 (mm) <sup>\*1</sup>
100 (mm) / 0.01 (mm) = 10000 (pulse) will be setting.
[Positioning (Positioning]
Since the movement amount of the actuator per 1 pulse = 0.001 (mm) <sup>\*1</sup>
100 (mm) / 0.001 (mm) = 100000 (pulse) will be setting.
\*1 The movement amount of the actuator per pulse is " LECSB2-T□ Operation Manual Appendix 11
This is the case when the electronic gear (PA21/PA06/PA07) is set.

(4) If the "Stroke end" (LSP, LSN) signals are not set to turn on automatically, an alarm will occur. Please check the box.

(If checked, the "Stroke end" (LSP, LSN) signal will automatically turn ON only when this window is open.) \* Be sure to check the operation direction of Forward CCW and Reverse CW.

If you do not know the direction of movement, set a small value for the movement amount and then check the direction of movement.

|   | Positioning Mo                                            | de                                                               |                                                                    | _ 🗆 🔀                  |
|---|-----------------------------------------------------------|------------------------------------------------------------------|--------------------------------------------------------------------|------------------------|
|   | Axis1                                                     |                                                                  |                                                                    |                        |
|   | Motor speed                                               | 1500 🐑 r/min<br>(1-6900)                                         | Make the repeated operation va<br>Repeat pattern Fwd. rot. (CCW)-> | alid<br>Rev. rot. (CW) |
|   | Accel./decel.<br>time constant                            | 133 😴 ms<br>(0-50000)                                            | Dwell time                                                         | 2.0 🔷 s                |
| 1 | Move distance<br>(Cmd. pulse unit)                        | 10000 😴 pulse<br>(0-2147483647)                                  | Operation count                                                    | 1 🗘 times<br>(1-9999)  |
| 4 | LSP, LSN auto                                             | ON<br>I movement                                                 | Make the aging function valid                                      |                        |
| 3 | Move distance unit     O Command puls     O Encoder pulse | e unit (Electronic gear valid)<br>unit (Electronic gear invalid) | Operating status:                                                  | Stop                   |
| 2 | Forward CCW(E                                             | ) CReverse CW(R)                                                 | top                                                                | uncs                   |
|   | The SHIFT key can be                                      | used for forced stop.                                            |                                                                    |                        |

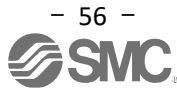

#### 5.7 Positioning Operation (Point Table) using Setup Software This function is valid only in positioning (point table) mode.

When performing positioning operation in positioning (point table) mode, it is necessary to set the point table (target position, rotation speed, acceleration time constant, deceleration time constant, etc.).

#### 5.7.1 Point Table List

- (1) Click "Positioning data" "Point Table" in the setup software to display the "Point Table" window.
- (2) Click "Read" button: Point table data is read from LECSB2-T and displayed.
- (3) Click the "Write All" button: Data in the point table is written to LECSB2-T.

\* When updating (reflect) the point table data in the project, click "Update Project" button.

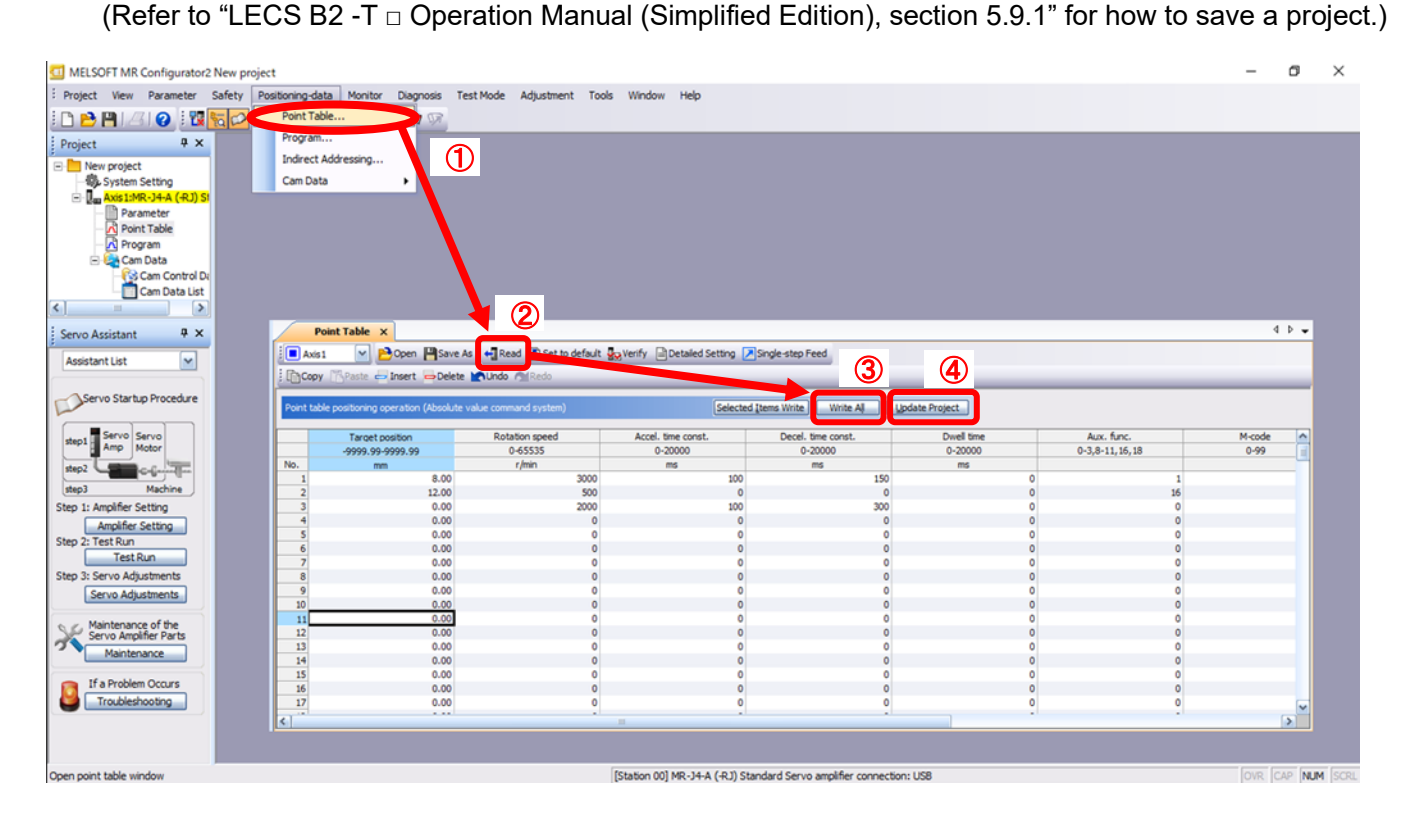

#### 5.7.2 Point Table Data

The data registration method of the point table changes depending on the setting of the parameter "PT01: Command mode selection".

#### (1) Parameter "PT01: Command mode selection" setting is "0000: Absolute value command system/mm unit"

| Item                       | Setting range                           | Unit                  | Description                                                                                                    |
|----------------------------|-----------------------------------------|-----------------------|----------------------------------------------------------------------------------------------------|
| Target position            | -999.999 ~ 999.999                      | × 10 <sup>s™</sup> mm | <ol> <li>When using this point table as absolute value command system.</li> <li>(Refer to auxiliary function item) Set the target position (absolute value).</li> <li>When using this point table as incremental value command system.</li> <li>(Refer to auxiliary function item) Set the movement amount (increment value)         <ul> <li>" - " sign indicates a reverse rotation command.</li> </ul> </li> <li>The number of digits is changed by STM (Feed length multiplication).</li> </ol>                                                                                                    |
| Rotation speed             | 0 ~ allowable speed<br>of each actuator | r/min                 | Set the command rotation speed (Motor rotations per minute) when positioning is executed.                                                                                                    |
| Acceleration time constant | 0 ~ 20000                               | ms                    | Set the time to reach the rated rotation speed (3000 r/min).                                                                                                    |
| Deceleration time constant | 0 ~ 20000                               | ms                    | Set the time to stop rated rotation speed (3000 r/min).                                                                                                    |
| Dwell                      | 0 ~ 20000                               | ms                    | When the dwell is set, the position command for the selected point table is completed, and after the set dwell elapses, the position command for the next point table is started. Auxiliary function to " 0" or " 2" disables the dwell. Set the auxiliary function to " 1", " 3", " 8" or " 9", and when the dwell time is 0, the speed change operation iwill be performed.                                                                                                    |
| Auxiliary function         | 0 ~ 3 , 8 ~ 11                          |                       | <ul> <li>(1) When using this point table with the absolute value command system</li> <li>0: Selected one point table automatic operation</li> <li>1: Automatic continuous operation without stopping the next point table</li> <li>8: Automatic continuous operation to the selected point table at startup</li> <li>9: Automatic continuous operation to point table number 1</li> <li>(2) When using this point table automatic operation</li> <li>2: Selected one point table automatic operation</li> <li>3: Automatic continuous operation without stopping the next point table</li> <li>10: Automatic continuous operation to the selected point table at startup</li> <li>11: Automatic continuous operation to the selected point table at startup</li> <li>11: Automatic continuous operation to point table number 1</li> <li>If a different direction of rotation is set, the motor rotates in the reverse direction after smoothing zero (command output) is confirmed.</li> <li>If "1" or "3" is set in point table number 255, [AL. 61] will occur when executing the point table.</li> </ul> |
| M-code                     | 0 ~ 99                                  |                       | This code is output when positioning is completed.<br>M code is used only for RS-422 communication.<br>The 1st and 2nd digits of the M code are each output in 4-bit binary.                                                                                                    |

#### (2) Parameter "PT01: Command mode selection" setting is "0001: Incremental value command method/ mm unit"

| Item                         | Setting range                           | Unit                  | Description                                                                                                    |
|------------------------------|-----------------------------------------|-----------------------|----------------------------------------------------------------------------------------------------|
| Position data                | 0 ~ 999.999                             | × 10 <sup>s™</sup> mm | Set the movement amount (increment value). ( <u>"-" sign cannot be set</u> )<br>The number of digits is changed by STM (Feed length multiplication).                                                                                                    |
| Servomotor<br>Rotation speed | 0 ~ allowable speed<br>of each actuator | r/min                 | Set the command rotation speed (Motor rotations per minute) when positioning is executed.                                                                                                    |
| Acceleration time constant   | 0 ~ 20000                               | ms                    | Set the time to reach the rated rotation speed (3000 r/min).                                                                                                    |
| Deceleration time constant   | 0 ~ 20000                               | ms                    | Set the time to stop rated rotation speed (3000 r/min).                                                                                                    |
| Dwell                        | 0 ~ 20000                               | ms                    | When the dwell is set, the position command for the selected point table is completed, and after the set dwell elapses, the position command for the next point table is started. Auxiliary function to " 0" disables the dwell. Set the auxiliary function to " 1", " 8" or " 9", and when the dwell time is 0, the speed change operation will be performed.                                                |
| Auxiliary function           | 0,1,8,9                                 |                       | <ul> <li>0: Selected one point table automatic operation</li> <li>1: Automatic continuous operation without stopping the next point table</li> <li>8: Automatic continuous operation without stopping the selected point table at startup</li> <li>9: Automatic continuous operation without stopping point table number 1.</li> <li>If "1" is set in point table number 255, an error will occur.</li> </ul> |
| M-code                       | 0 ~ 99                                  |                       | This code is output when positioning is completed.<br>M code is used only for RS-422 communication.<br>The 1st and 2nd digits of the M code are each output in 4-bit binary.                                                                                                    |

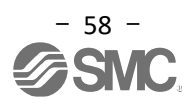

#### 5.7.3 Point Table (Target Position) Setting

#### <Target position setting>

(1) Set the parameter "PT01 ('Command mode selection' - 'Position data unit ')" to "000..."

Set the position data unit ([Pr. PT01]).

| [Pr.PT01] Setting | Position data unit |  |  |
|-------------------|--------------------|--|--|
| _0                | mm                 |  |  |
| _1                | inch               |  |  |
| _2                | degree             |  |  |
| _3                | pulse              |  |  |

(2) Change the parameter "PT03 ('Feed function selection' - ' Feed length multiplication (STM)')" according to <u>the</u> <u>stroke length of the actuator</u>.

If the parameter "PT03 ("Feed function selection" - " Feed length multiplication (STM)") is changed, "Detailed setting" - "Feed length multiplication (STM) (times)" in "Point table setting" will automatically be changed. The parameter "PT03 ('Feed function selection' – 'Feed length multiplication (STM)')" and "Detailed setting" - " Feed length multiplication (STM)" of "Point table setting" to the same setting.

<u>The stroke of the actuator is less than 1000mm</u>, set the parameter "PT03 ('Feed function selection' – 'Feed length multiplication (STM)')" to "<u>0000</u>", and make sure that "Point table setting" - "Detailed setting" - "Feed Length Multiplication (STM) (Times)" value is set to <u>"1 time"</u>.

<u>The stroke of the actuator is 1000mm or more</u>, set the parameter "PT03 ('Feed function selection' – 'Feed length magnification (STM)')" to " <u>0001</u>", and make sure that "Point table setting" - "Detailed setting" - "Feed Length Multiplication (STM) (times)" value is set to <u>"10 times"</u>.

Set Feed length multiplication ([Pr. PT03]) and Feed length multiplication (STM) of the position data.

|         | Position data input range [Pr. PT01] setting |                      |                                    |                                  |  |  |  |  |  |
|---------|----------------------------------------------|----------------------|------------------------------------|----------------------------------|--|--|--|--|--|
| setting | [mm]: <b>(_ 0)</b>                           | [inch]: <b>(_ 1)</b> | [degree]: <b>( _ 2)</b><br>(Note1) | [pulse]: <b>(_ 3)</b><br>(Note1) |  |  |  |  |  |
| 0       | - 999.999 ~                                  | - 99.9999 ~          |                                    |                                  |  |  |  |  |  |
| 0       | + 999.999                                    | + 99.9999            |                                    |                                  |  |  |  |  |  |
| 1       | - 9999.99 ~                                  | - 999.999 ~          | 260.000                            | 00000                            |  |  |  |  |  |
| '       | + 9999.99                                    | + 999.999            | - 300.000 ~                        | - 999999 ~                       |  |  |  |  |  |
| 2       | - 99999.9 ~                                  | - 9999.99 ~          | + 300.000<br>(Noto2)               | + 999999<br>(Noto2)              |  |  |  |  |  |
| 2       | + 99999.9                                    | + 9999.99            | (INOLEZ)                           | (10002)                          |  |  |  |  |  |
| 2       | - 999999 ~                                   | - 99999.9 ~          |                                    |                                  |  |  |  |  |  |
| 3       | + 999999                                     | + 99999.9            |                                    |                                  |  |  |  |  |  |

Note1 Feed length multiplication ([Pr. PT03]) setting is not reflected in the unit multiplication.

When changing the unit magnification, adjust it with the electronic gear setting ([Pr. PA06] and [Pr. PA07]).

Note2 "-" differs depending on whether the absolute value command method or the incremental value command method is used.

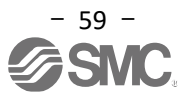

## Parameter "PT03 (Feed selection function)" Changing (1) Set "PT03" in the "Positioning control" tab.

- (2) Click the "Axis writing" button.
  (3) <u>Turn off the power and then turn it on again. The parameters will be enabled.</u>

| Parameter Setting  | , × | ٢         |              |                                                      |        |                           |                    |   |
|--------------------|-----|-----------|--------------|------------------------------------------------------|--------|---------------------------|--------------------|---|
| Parameter Settir   | ng  |           |              |                                                      |        |                           |                    | × |
| 🗖 Axis1 🛛 🖌        | Rea | ad [ 💽 Se | t To Default | Verify 👖 Parameter Copy 📄 Parameter Block            |        |                           |                    |   |
| Popen PSave As     | Ē.  | Сору      | Paste M      | Jndo 🐴 Redo                                          | ,      |                           |                    |   |
| Component parts    |     | _         |              |                                                      |        |                           |                    |   |
| Position control   | - 1 | Positioni | ng control   |                                                      | Select | ed <u>I</u> tems Write Ax | i <u>s</u> Writing |   |
| Speed control      | ľ   | No.       | Abbr.        | Name                                                 | Unit   | Setting range             | Axis1              | ^ |
| - Torque control   | - 1 | PT01      | *CTY         | Command mode selection                               |        | 0002 4301                 | 0000               |   |
|                    |     | PT02      | *TOP1        | Function selection T-1                               |        | 07.00-1101                | 0000               |   |
| Servo adjustment   |     | РТ03      | *FTY         | Feed function selection                              |        | 0000-0123                 | 0000               |   |
| Gain changing      |     | PT04      | *ZTY         | Home position return type                            |        | 0000-03FA                 | 0010               | = |
| Positioning        |     | PT05      | ZRF          | Home position return speed                           | r/min  | 0-65535                   | 100                |   |
| Digital I/O        |     | PT06      | CRF          | Creep speed                                          | r/min  | 0-65535                   | 10                 |   |
| Analog input       |     | PT07      | ZST          | Home position shift distance                         |        | 0-65535                   | 0                  |   |
| List display       |     | PT08      | *ZPS         | Home position return position data                   |        | -32768-32767              | 0                  | - |
| Basic              |     | PT09      | DCT          | Moving distance after proximity dog                  |        | 0-65535                   | 1000               |   |
| Gain/filter        |     | PT 10     | ZTM          | Stopper type home position return stopper time       | ms     | 0-1000                    | 100                |   |
| Extension          |     | PT11      | ZTT          | Stopper type home position return torque limit value | %      | 0.0-100.0                 | 15.0               |   |
| I/O                |     | PT12      | CRP          | Rough match output range                             |        | 0-65535                   | 0                  |   |
| Extension 2        |     | PT13      | JOG          | JOG speed                                            | r/min  | 0-65535                   | 100                |   |
| Extension 3        |     | PT14      | *BKC         | Backlash compensation                                | pulse  | 0-65535                   | 0                  |   |
| Option setting     |     | PT15      | LMPL         | Software limit+                                      |        | -999-999                  | 0                  |   |
| Special            |     | PT 16     | LMPH         | Software limit+                                      |        | -999-999                  | 0                  |   |
| Linear/DD Motor    |     | PT17      | LMNL         | Software limit-                                      |        | -999-999                  | 0                  |   |
| Positioning contro |     | PT 18     | LMNH         | Software limit-                                      |        | -999-999                  | 0                  |   |
|                    |     | PT 19     | *LPPL        | Position range output address+                       |        | -999-999                  | 0                  |   |
|                    |     | PT20      | *LPPH        | Position range output address                        |        | -999-999                  | 0                  | ~ |

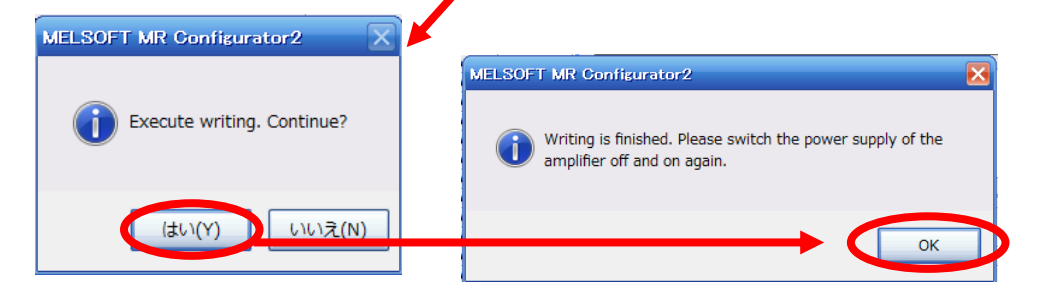

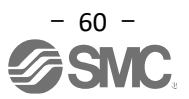

Changing the position data input range of the target position

- (1) Click the "Detailed Setting" button in the "Point Table" tab.
- (2) Make sure or change the "Feed length multiplication (STM) (times)".
- (3) Click the "OK" button.
- (4) The position data input range of the target position changes depending on <u>the set value of Feed</u> <u>length magnification (STM) (times).</u>

| [Pr. PT03]<br>setting | Position data input range<br>[mm] |
|-----------------------|-----------------------------------|
| 0                     | - 999.999 ~ + 999.999             |
| 1                     | - 9999.99 ~ + 9999.99             |
| 2                     | - 99999.9 ~ + 99999.9             |
| 3                     | - 999999 ~ + 999999               |

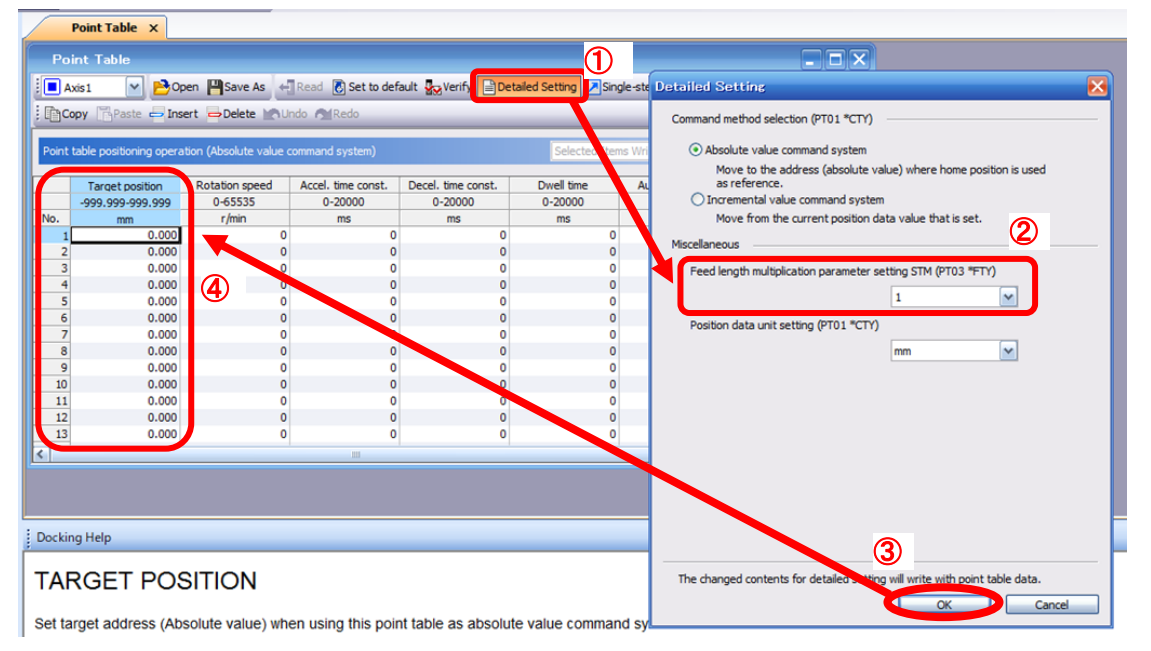

<u>The stroke of the actuator is less than 1000mm</u>, set the parameter "PT03 ('Feed function selection' – 'Feed length multiplication (STM)')" to "<u>0000</u>", and make sure that "Point table setting" - "Detailed setting" - "Feed Length Multiplication (STM) (Times)" value is set to <u>"1 time"</u>.

The stroke of the actuator is 1000mm or more, set the parameter "PT03 ('Feed function selection' – 'Feed length magnification (STM)')" to " <u>0001</u>", and make sure that "Point table setting" - "Detailed setting" - "Feed Length Multiplication (STM) (times)" value is set to <u>"10 times".</u>

(3) Set the target position (mm). Set a value within the stroke range.

| $\angle$ |                                                                                                    | Point Table ×            |                     |                    |                    |               |                  |                |  |
|----------|----------------------------------------------------------------------------------------------------|--------------------------|---------------------|--------------------|--------------------|---------------|------------------|----------------|--|
|          | Point Table                                                                                              |                          |                     |                    |                    |               |                  |                |  |
|          | 🔋 🔳 Axis 1 🛛 💌 🖻 Open 💾 Save As 🛛 🐗 Read 🐻 Set to default 🌄 Verify 🗎 Detailed Setting 🔎 Single-step Feed |                          |                     |                    |                    |               |                  |                |  |
|          | ()<br>C                                                                                                  | opy 📑 Paste 📥 Inse       | rt 👄 Delete 📉 U     | Indo MRedo         |                    |               |                  |                |  |
|          | Point                                                                                                    | table positioning operat | ion (Absolute value | command system)    |                    | Selected Iten | ns Write Write A | Update Project |  |
|          |                                                                                                    | Target position          | Rotation speed      | Accel. time const. | Decel. time const. | Dwell time    | Auxiliary func.  | M code         |  |
|          |                                                                                                    | -9999.99-9999.99         | 0-65535             | 0-20000            | 0-20000            | 0-20000       | 0-3,8-11         | 0-99           |  |
|          | No.                                                                                                    | mm                       | r/min               | ms                 | ms                 | ms            |                  |                |  |
|          | 1                                                                                                    | 0.00                     | 0                   | 0                  | 0                  | 0             | 0                | 0              |  |
|          | 2                                                                                                    | 500.00                   | (3) 0               | 0                  | 0                  | 0             | 0                | 0              |  |
|          | 3                                                                                                    | 1000.00                  | 0                   | 0                  | 0                  | 0             | 0                | 0              |  |
|          | 4                                                                                                    | 0.00                     | 0                   | 0                  | 0                  | 0             | 0                | 0              |  |

\* The electronic gear (PA21/PA06/PA07) of " LECSB2 -T Operation Manual Appendix 11 " is set in positioning mode, the minimum unit for actuator movement will be <u>1 [µm] ( = 0.001 [mm])</u>.

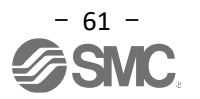

### 5.7.4 Point Table (Rotation Speed) Setting

#### <Rotation speed setting>

- (1) Set the rotation speed (r/min).
  - \* r/min(rpm): Motor command rotation speed (motor rotation speed per minute).

The the rotation speed (r/min) must be converted from the movement speed (mm/s). Refer to the following for the conversion method.

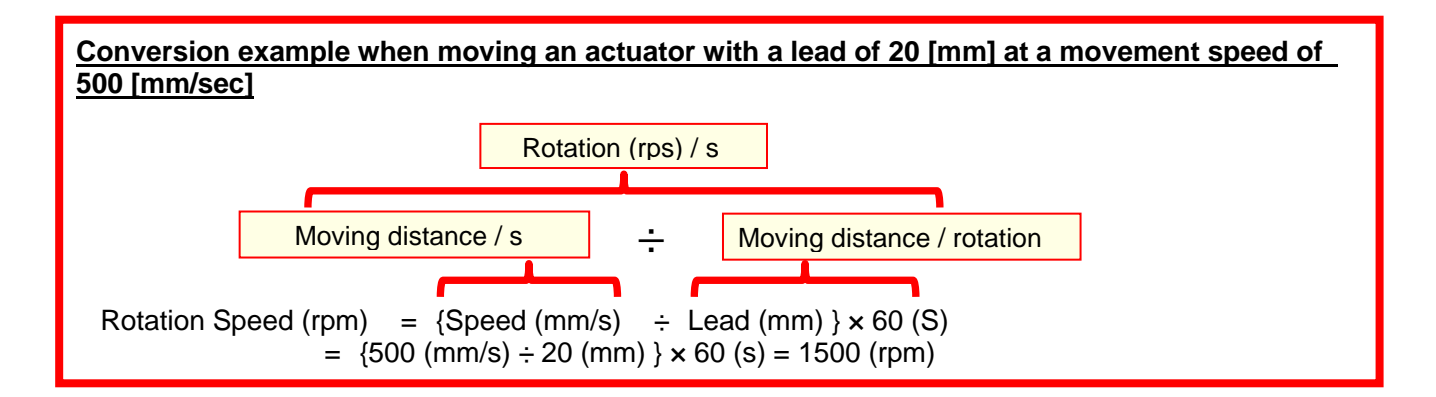

The rotation speed to a value between 0 and the allowable speed range of each actuator. Please note that if 0 is set, the actuator will not operate.

The rotation speed (r/min) is too low, it may cause vibration, so set it while observing the operation of the actuator.

|        | Point Table X          |                         |                 |          |                  |                      |                   |            |      |
|--------|------------------------|-------------------------|-----------------|----------|------------------|----------------------|-------------------|------------|------|
| Po     | int Table              |                         |                 |          |                  |                      |                   | _          |      |
|        | xis1 🕑 🔁 0             | pen 💾 Save As 🦂         | Read 🐻 Set t    | o defaul | lt 🌄 Verify 📄 De | tailed Setting 🗾 Sin | gle-step Feed     |            |      |
| i 🖻 Co | opy 📑 Paste 📥 In       | sert 👄 Delete 📉 Ur      | ndo MRedo       |          |                  |                      |                   |            |      |
| Point  | table positioning oper | ation (Absolute value c | command system) | )        |                  | Selected Iter        | ns Write Write Al | Update Pro | ject |
|        | Target position        | Potation speed          | Accel time con  | et [     | Decel time const | Dwell time           | Auxiliary func    | Micode     |      |
|        | -9999.99-9999.99       | 0-65535                 | 0-20000         |          | 0-20000          | 0-20000              | 0-3,8-11          | 0-99       |      |
| No.    | mm                     | r/min                   | ms              |          | ms               | ms                   |                   |            |      |
| 1      | 0.00                   | 1500                    |                 | 0        | 0                | 0                    | 0                 |            | 0    |
| 2      | 500.00                 | 1500                    | $\mathbf{U}$    | 0        | 0                | 0                    | 0                 |            | 0    |
| 3      | 1000.00                | 1500                    |                 | 0        | 0                | 0                    | 0                 |            | 0    |
| 4      | 0.00                   | 0                       |                 | 0        | 0                | 0                    | 0                 |            | 0    |

## 5.7.5 Point Table (Acceleration Time Constant and Deceleration Time Constant) Setting <Acceleration time constant and deceleration time constant setting>

(1) Set the acceleration time constant (ms) and the deceleration time constant (ms).

The acceleration/deceleration time constant (ms) must be converted from the acceleration/deceleration (mm/s<sup>2</sup>). Refer to the following for the conversion method.

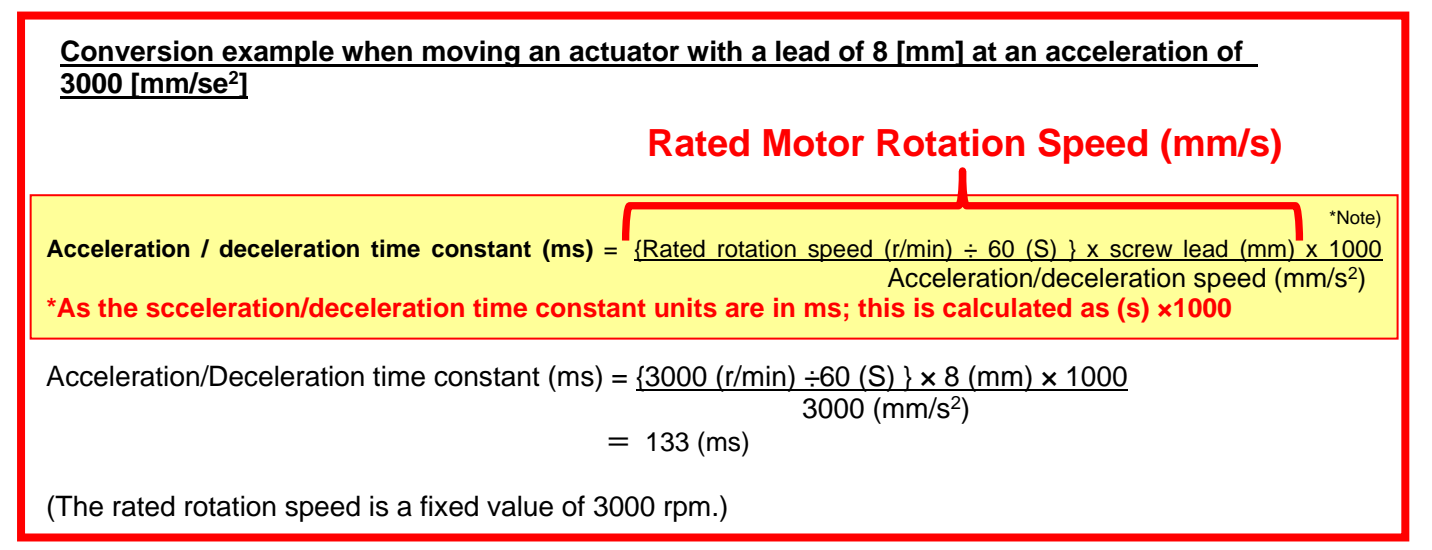

The acceleration time constant/deceleration time constant is set as the time (ms) it takes to reach the rated rotation speed (3000 [r/min]).

The acceleration time constant/deceleration time constant must be within the allowable acceleration/ deceleration range of each actuator.

|     | Point Table X                                                                                     |                         |                    |                    |              |                |                    |             |      |
|-----|---------------------------------------------------------------------------------------------------|-------------------------|--------------------|--------------------|--------------|----------------|--------------------|-------------|------|
| F   | Point Table                                                                                       |                         |                    |                    |              |                |                    |             |      |
|     | 📔 Axis1 🕑 🎦 Open 💾 Save As 🗧 Read 🐻 Set to default 🧏 Verify 📄 Detailed Setting 🔎 Single-step Feed |                         |                    |                    |              |                |                    |             |      |
| : @ | Copy Paste 🖨 In                                                                                   | sert 🔁 Delete 🔀 U       | ndo 📶 Redo         |                    |              |                |                    |             | _    |
| Poi | nt table positioning opera                                                                        | ation (Absolute value o | command system)    |                    | Selecte      | d <u>I</u> ten | ns Write Vrite All | Update Proj | ject |
|     | Target position                                                                                   | Rotation speed          | Accel. time const. | Decel. time const. | Dwell time   |                | Auxiliary func.    | M code      |      |
|     | -9999.99-9999.99                                                                                  | 0-65535                 | 0-20000            | 0-20000            | 0-20000      |                | 0-3,8-11           | 0-99        |      |
| No. | mm                                                                                                | r/min                   | ms                 | ms                 | ms           |                |                    |             |      |
|     | 1 0.00                                                                                            | 1500                    | 133                | 133                |              | 0              | 0                  |             | 0    |
|     | 2 150.00                                                                                          | 1500                    | 133                | 133                | $\mathbb{U}$ | 0              | 0                  |             | 0    |
|     | 3 1000.00                                                                                         | 1500                    | 133                | 133                |              | 0              | 0                  |             | 0    |
|     | 4 0.00                                                                                            | 0                       | 0                  | 0                  |              | 0              | 0                  |             | 0    |

#### 5.7.6 Positioning (Pushing Operation) Setting

When using the positioning (pushing operation) mode, refer to "LECSB2-T<sub>□</sub> Operation Manual, Chapter 17 " to set the point table.

#### 5.7.7 1 Step Feed

When checking the operation of the set point table, test operation specifying the point table is possible.

- Click "Test Mode" "Single-step Feed" in the setup software to display the "Single-step Feed" window.
   (When using this function, external input signal operation is disabled. When controlling from a PLC or host device, be sure to turn the power OFF and then ON again before using.)
- (2) Enter the point table number to operate.
- Click the "Operation Start" button.
   <u>The actuator moves to the target position of the specified point table with the power -on position</u> as the reference (0mm).

\*If the target position and the actual movement position are different, review the PA21/PA06/PA07 parameters (Electronic gear ratio item -).

| I MELSOFT MR Configurator2 New project                                                                  | -   | ٥      | ×    |
|----------------------------------------------------------------------------------------------------|-----|--------|------|
| Project View Parameter Safety Positioning-data Monitor Diagnosis Test Mode Adjustment Tools Window Help |     |        |      |
|                                                                                                    |     |        |      |
| Project 9 × Positioning Mode                                                                            |     |        |      |
| Motor-less Operation                                                                                    |     |        |      |
| System Setting     DO Forced Output                                                                     |     |        |      |
| Program Operation.                                                                                      |     |        |      |
| - Parameter Single-step Feed                                                                            |     |        |      |
| Program Test Mode Information                                                                           |     |        |      |
| B E Can Data                                                                                            |     |        |      |
|                                                                                                    |     |        |      |
|                                                                                                    |     |        |      |
| Servo Assistant 4 ×                                                                                     |     |        |      |
| Assistant List                                                                                          |     |        |      |
| Single-step Feed                                                                                        |     |        |      |
| DServo Startup Procedure                                                                                |     |        |      |
| tep Servo<br>Madrue<br>Machine                                                                          |     |        |      |
| Step 1: Amplifer Setting Point table No. 1 😒 (1-255)                                                    |     |        |      |
| Amplifier Setting<br>Step 2: Test Run (3)                                                               |     |        |      |
| Test Run                                                                                                |     |        |      |
| Step 3: Service Adjustments                                                                             |     |        |      |
|                                                                                                    |     |        |      |
| Maintenance of the<br>Servo Amplifier Parts     The SHUFT key can be used for forced stop.              |     |        |      |
| If a Problem Occurs Troubleshooting                                                                     |     |        |      |
| Open the Single-step Feed window [Station 00] MR-J4-A (-RJ) Standard Servo amplifier connection: USB    | OVR | AP NUM | SCRL |

\* Home position return cannot be performed in Test Mode.

Test operation is performed with the power-on position as the reference (0mm).

Therefore, even if the target position is set within the stroke range, depending on the position of the actuator, there is a possibility that it will touch the end edge, so please be careful when setting the target position.

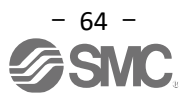

#### 5.8 Saving / Loading Parameters

#### 5.8.1 Saving Parameters

- (1) Click "Save As" on the "Parameter Setting" window of the setup software to display the "Save As" window.
- (2) Specify the save location.
- (3) Enter an arbitrary parameter file name [.prm2].
- (4) Click the "Save" button.

#### Save file

| .prm2 | PA, PB, PC, PD, PE, PF, PO, PS, PL, and PT each parameter setting files are |
|-------|-----------------------------------------------------------------------------|
|       | saved.                                                                      |

#### \* Read the current parameters from the driver to the software before saving the parameters.

(Refer to "LECSB2-To Operation Manual (Simplified Edition), section 5.3.2" for the reading parameters method.)

| Parameter Setting x              |       |       |                    |               |                                |         |     |          |  |
|----------------------------------|-------|-------|--------------------|---------------|--------------------------------|---------|-----|----------|--|
| Axis1 🖌 🕂 R                      | ead 💽 | Set T | o Default 🗛 Verify | Parameter Co  | ppy 📄 Parameter Block          |         |     |          |  |
| Dpen Pave As                     | 1     | _     |                    |               |                                |         |     |          |  |
| E Function display               |       |       |                    |               |                                |         |     |          |  |
| - Operation mode                 | De in |       | 💶 Save As          |               |                                |         |     |          |  |
| Common                           | No.   |       |                    |               |                                |         |     |          |  |
| - Basic                          | PA01  | *S    | Save in:           | 📜 This PC     |                                | 🚩 🗿 🤌 🖻 | ·   |          |  |
| - Extension                      | PA02  | *     |                    |               |                                |         |     |          |  |
| - Extension 2                    | PA03  | */    |                    |               |                                |         |     |          |  |
| - Alarm setting                  | PA04  | */    |                    |               |                                |         |     |          |  |
| <ul> <li>Tough drive</li> </ul>  | PA05  | *F    | Recent places      |               |                                |         |     |          |  |
| <ul> <li>Drive record</li> </ul> | PA06  | C     | _                  |               |                                |         |     |          |  |
| - Component parts                | PA07  | C     |                    |               |                                |         |     |          |  |
| Position control                 | PA08  | A1    | Desktop            |               |                                |         |     |          |  |
| - Speed control                  | PA09  | R     |                    |               |                                |         |     |          |  |
| - Torque control                 | PA10  | IN    |                    |               |                                |         |     | =        |  |
| - Speed setting (Sj              | PA11  | π     |                    |               |                                |         |     |          |  |
| Servo adjustmen                  | PA12  | n     | Libraries          |               |                                |         |     |          |  |
| - Basic                          | PA13  | *     |                    |               |                                |         |     |          |  |
| Extension                        | PA14  | *F    |                    |               |                                |         |     |          |  |
| - Filter 1                       | PA15  | *E    | This PC            |               |                                |         |     |          |  |
| - Filter 2                       | PA16  | "E    | Insec              |               |                                |         |     |          |  |
| - Filter 3                       | PA17  | -     |                    |               |                                |         |     |          |  |
| - Vibration cor                  | PA18  | 7     |                    |               | 0                              |         |     |          |  |
| One-touch t                      | PA19  | 1     | Network            |               | $\odot$                        |         | •   | <b>M</b> |  |
| Gain changing                    | PA20  |       | (                  |               |                                |         | 1   |          |  |
| Posicioning                      | PA21  |       |                    | File name:    |                                | ×       | Sav | e        |  |
| Dasic                            | PA22  |       |                    | Save as type: | User Parameter Files(* nm2)    | ~       | Can | cel      |  |
| indexer M                        | PA23  |       |                    | care as type. | over i eremeter filee(.pilitz) |         |     |          |  |

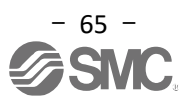

#### 5.8.2 Loading Parameters

- (1) Click "Open" on the "Parameter Setting" window of the setup software to display the "Open" window.
- (2) Specify the file location.
- (3) Select the parameter file name [.prm2] to be read.
- (4) Click the "Open" button.

The parameters will be loaded.

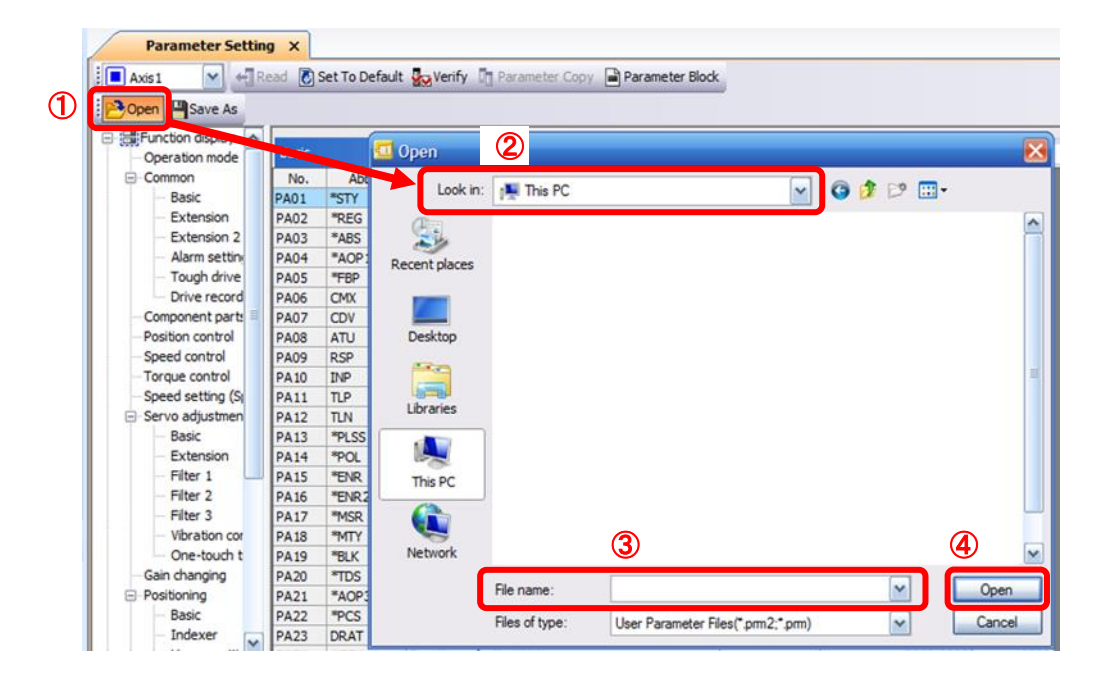

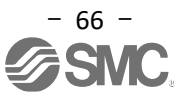

#### 5.9 Saving / Loading Project

#### 5.9.1 Saving Project

- (1) Click "Project" "Save As" in the setup software to display the "Save As Project" window.
- (2) Specify the save location.
- (3) Enter an arbitrary project file name [.mrc2].
- (4) Click the "Save" button.

The project will be saved in the specified folder.

\* Read the current parameters from the driver to the software before saving the project.

(Refer to "LECS B2-T 
Operation Manual (Simplified Edition), section 5.3.2" for reading parameters method.)

Also, when saving the point table data in the project as well,

Update the point table data to the project before saving the project.

(For the method of updating the point table data to the project,

Refer to "LECSB2-T Operation Manual (Simplified Edition)", section 5.7.1.)

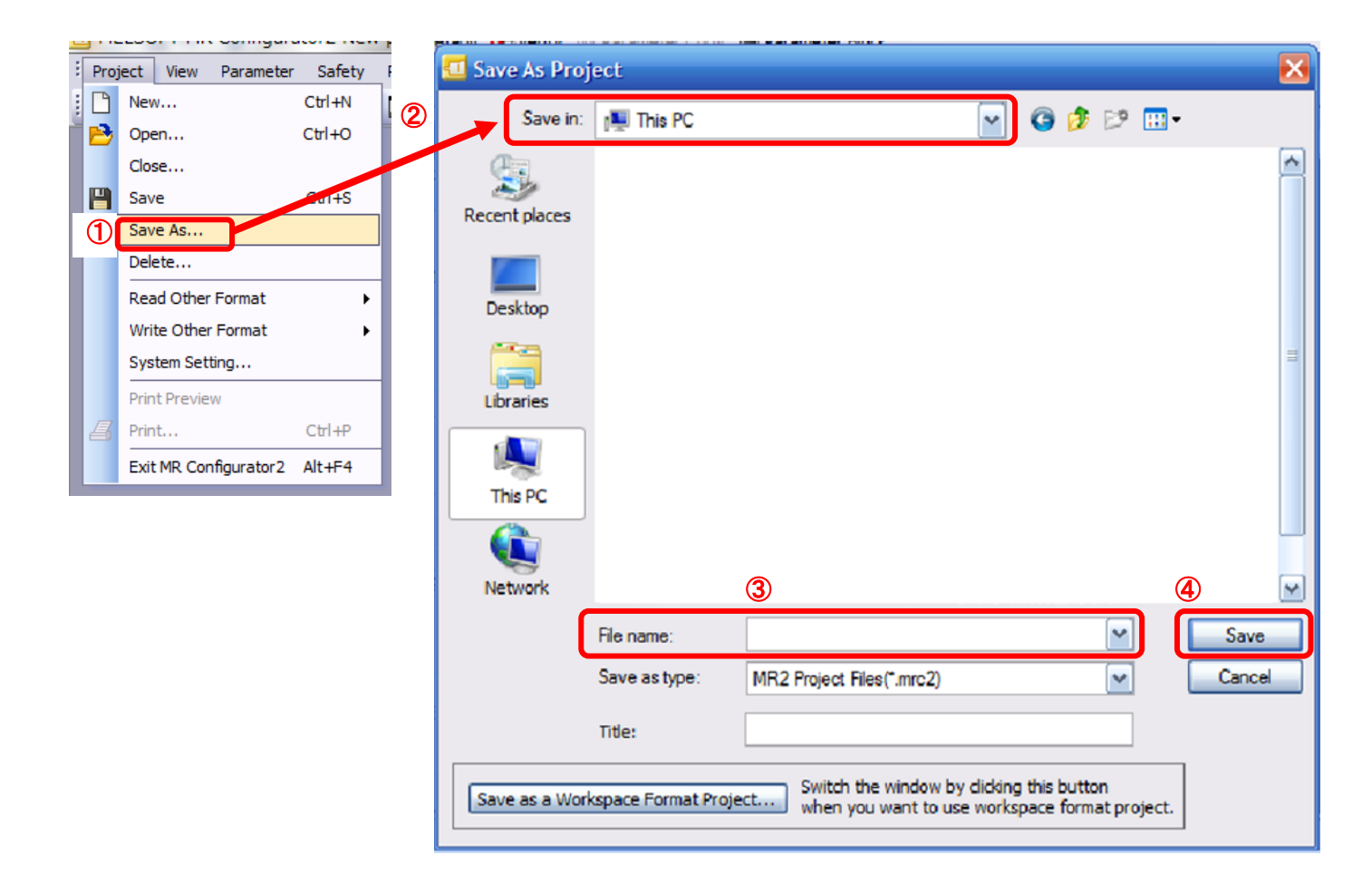

#### 5.9.2 Loading Project

- (1) Click "Project" "Open" in the setup software to display the "Open Project" window.
- (2) Specify the file location.
- (3) Select the project file name [.mrc2] to be read.
- (4) Click the "Open" button. The project will be loaded.

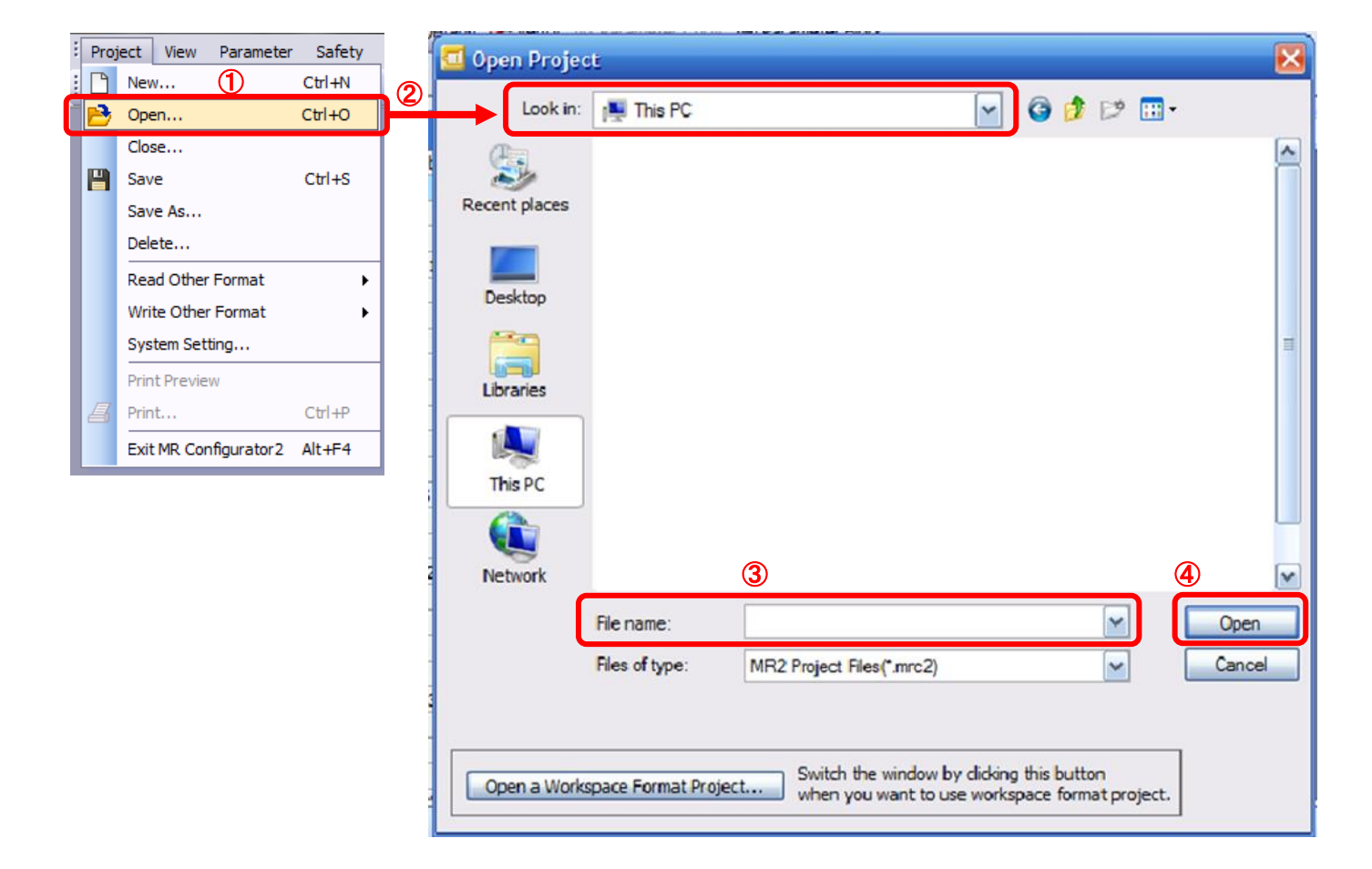

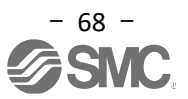

#### 5.10 Saving / Loading Point Table

#### 5.10.1 Saving Point Table

- (1) Click "Save As" on the "Point Table" window of the setup software to display the "Save As" window.
- (2) Specify the save location.
- (3) Enter an arbitrary point table file name [.ptb2].
- (4) Click the "Save" button.

#### \*Save the point table data set in the driver,

#### Read the current point table from the driver to the software before saving the point table.

(Refer to "LECS B2-T 
Operation Manual (Simplified Edition), section 5.7.1 " for reading the point table method.)

| Po        | oint Table x 1                      | _               |                |                 |                      |                |             |        |
|-----------|-------------------------------------|-----------------|----------------|-----------------|----------------------|----------------|-------------|--------|
| Axis 1    | 🖌 🖻 Open 🂾 Save As                  | Read 🖸          | Set to default | Verify 📄 Detail | ed Setting 🔀 Single- | step Feed      |             |        |
| E Conv    |                                     | B. Destore      | Pada           |                 |                      |                |             |        |
| Coby      | There are ablete                    | alvestore       | NCOD           |                 |                      |                |             |        |
| Doint tab | a positioning approxime (Aback to u | alua command es | (material)     |                 | Colocted Thomas      | Arite Maite Al | Lindata Dra | iact   |
|           | e positioning operation (Absolute v | aide command sy | stemy          |                 | Selected Relins (    | write write Au | Opdate Pro  | Jecc   |
|           | Target position                     | Rotation        | Save As        |                 |                      |                |             |        |
|           | -999,999-999,999                    | 0-655           |                |                 |                      |                |             |        |
| No.       | mm                                  | r/mir           | 2 Save in      | : 🛤 This PC     |                      | × G            | 1 12 1      |        |
| 1         | 0.000                               |                 |                | 1.4             |                      |                |             | 0      |
| 2         | 0.000                               |                 | (E.)           |                 |                      |                |             | A 0    |
| 3         | 0.000                               |                 | - <u> </u>     |                 |                      |                |             | 0      |
| 4         | 0.000                               |                 | Recent places  |                 |                      |                |             | 0      |
| 5         | 0.000                               |                 |                |                 |                      |                |             | 0      |
| 6         | 0.000                               |                 |                |                 |                      |                |             | 0      |
| 7         | 0.000                               |                 | Deskton        |                 |                      |                |             | 0      |
| 8         | 0.000                               |                 | Deantop        |                 |                      |                |             | 0      |
| 9         | 0.000                               |                 |                |                 |                      |                |             | = 0    |
| 10        | 0.000                               |                 |                |                 |                      |                |             | 0      |
| 11        | 0.000                               |                 | Libraries      |                 |                      |                |             | 0      |
| 12        | 0.000                               |                 | -              | 1               |                      |                |             | 0      |
| 13        | 0.000                               |                 |                |                 |                      |                |             | 0      |
| 14        | 0.000                               |                 |                |                 |                      |                |             | 0      |
| 15        | 0.000                               |                 | This PC        | J               |                      |                |             | 0      |
| 16        | 0.000                               |                 |                |                 |                      |                |             | 0      |
| 17        | 0.000                               |                 |                |                 | _                    |                |             | 0      |
| 18        | 0.000                               |                 | Network        |                 | 3                    |                |             | 4 🖸 0  |
| 19        | 0.000                               |                 |                |                 | -                    |                | _           |        |
| 20        | 0.000                               |                 |                | File name:      |                      |                | ~           | Save 0 |
| 21        | 0.000                               |                 |                | C               |                      |                |             |        |
| -         |                                     |                 |                | Save as type:   | User Point Table I   | Files(".ptb2)  | ~           | Cancel |

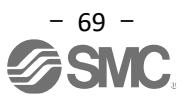

#### 5.10.2 Loading Point Table

- (1) Click "Open" on the "Point table" window of the setup software to display the "Open" window.
  (2) Specify the file location.
  (3) Select the point table file name [.ptb2] to be read.
  (4) Click the "Open" button. The point table will be loaded.

| Po         | pint Table x 1                        |                     |                   |                  |                          |             |        |         |    |
|------------|---------------------------------------|---------------------|-------------------|------------------|--------------------------|-------------|--------|---------|----|
| Axis1      | 1 🔽 🎦 Open 🂾 Save As                  | + Read 🚺 Set to     | o de fault 🗛 Veri | ify 📄 Detailed S | etting 🔀 Single-ste      | p Feed      |        |         |    |
| Copy       | Paste - Insert - Dente                |                     |                   |                  |                          |             |        |         |    |
|            |                                       |                     |                   |                  |                          |             | _      | _       |    |
| Point tabl | le positioning operation (Absolute va | lue command system) |                   |                  | Selected Items Writ      | e Write All | Update | Project |    |
|            |                                       |                     |                   |                  |                          |             |        |         |    |
|            | Target position                       | 📶 Open 💦            |                   |                  |                          |             |        |         | ne |
|            | -999.999-999.999                      |                     |                   |                  |                          |             |        | 0       | 0  |
| No.        | mm                                    | 2 Look in:          | This PC           |                  | ~                        | G 🦻 🛤       | •      |         |    |
| 1          | 0.000                                 |                     | _                 |                  |                          |             |        |         | 0  |
| 2          | 0.000                                 | 6                   |                   |                  |                          |             |        |         | 0  |
| 3          | 0.000                                 |                     |                   |                  |                          |             |        |         | 0  |
| 4          | 0.000                                 | Recent places       |                   |                  |                          |             |        |         | 0  |
| 5          | 0.000                                 |                     |                   |                  |                          |             |        |         | 0  |
| 6          | 0.000                                 |                     |                   |                  |                          |             |        |         | 0  |
| 7          | 0.000                                 | Desktop             |                   |                  |                          |             |        |         | 0  |
| 8          | 0.000                                 |                     |                   |                  |                          |             |        |         | 0  |
| 9          | 0.000                                 | <u> </u>            |                   |                  |                          |             |        | -       | 0  |
| 10         | 0.000                                 |                     |                   |                  |                          |             |        |         | 0  |
| 11         | 0.000                                 | Libraries           |                   |                  |                          |             |        |         | 0  |
| 12         | 0.000                                 |                     |                   |                  |                          |             |        |         | 0  |
| 13         | 0.000                                 |                     |                   |                  |                          |             |        |         | 0  |
| 14         | 0.000                                 | This DC             |                   |                  |                          |             |        |         | 0  |
| 15         | 0.000                                 | Inis PC             |                   |                  |                          |             |        |         | 0  |
| 16         | 0.000                                 |                     |                   |                  |                          |             |        |         | 0  |
| 17         | 0.000                                 |                     |                   | ~                |                          |             | ~      |         | 0  |
| 18         | 0.000                                 | Network             |                   | 3                |                          |             | 4      | M       | 0  |
| 19         | 0.000                                 |                     |                   | _                |                          | _           |        |         | 0  |
| 20         | 0.000                                 |                     | File name:        |                  |                          | ~           | 0      | pen     | 0  |
| 21         | 0.000                                 | •                   | 0 0               |                  |                          |             |        |         | 0  |
|            |                                       | -                   | Hies of type:     | User Point Ta    | able Files(*.ptb2;*.ptb) | ~           | Ca     | ancei   |    |
| 1.00       | 1222                                  | L                   |                   |                  |                          |             |        |         |    |

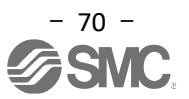

#### 5.11 Acquisition of Motion Waveform by Graph Monitor

By the graph monitor function in the setup software, he motion waveform during electric actuator operation can be obtained as described below.

(1) Click "Monitor" - "Graph" in the setup software to display the "Graph" window.

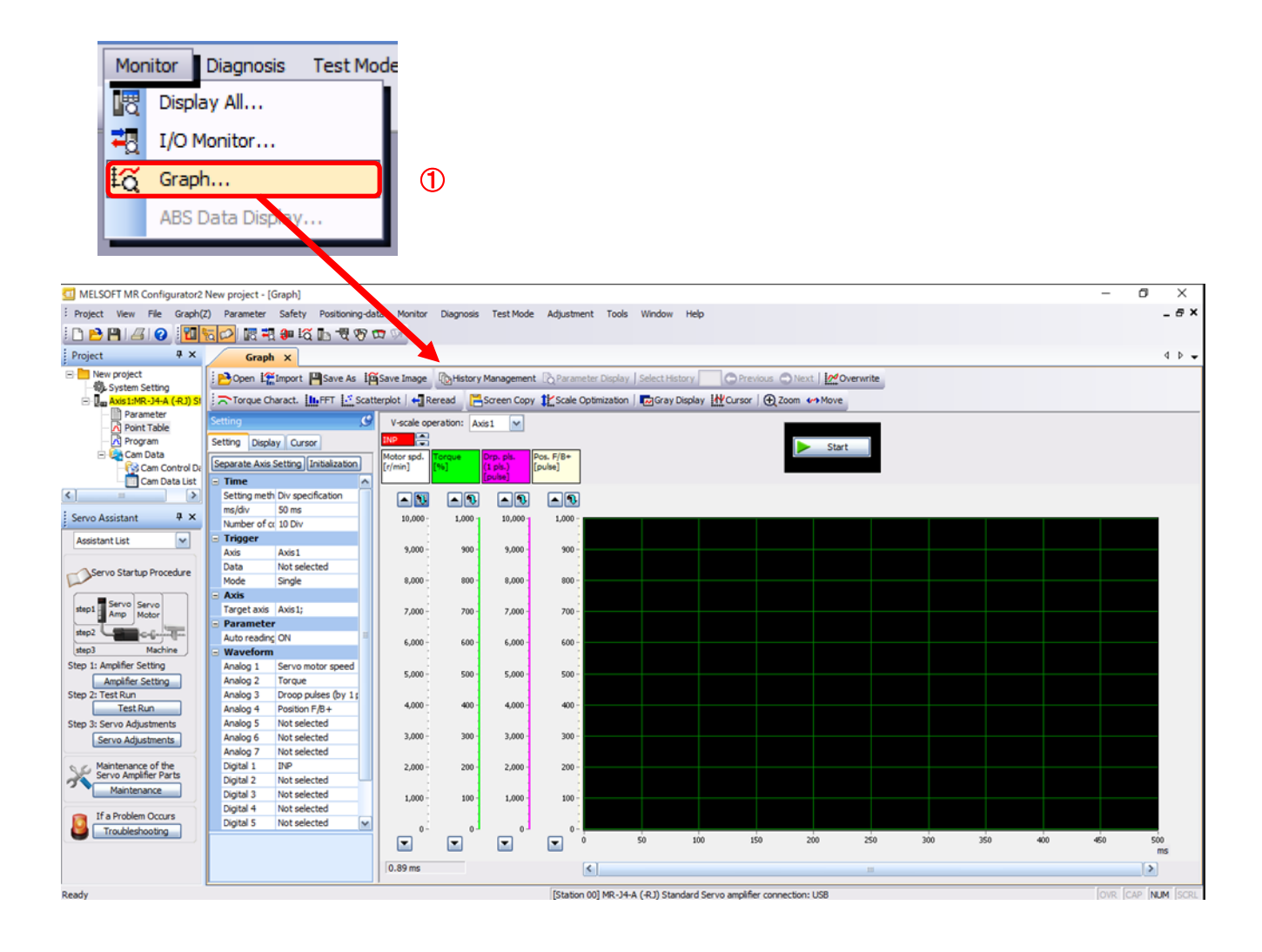

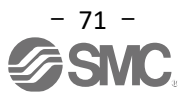
# 5.11.1 Setting Items to display Graph

Set the items for displaying analog and digital waveforms, the trigger conditions, and the time on the horizontal axis of the graph.

Click the "Setting" tab in the "Setting" window to set the waveform display items, trigger conditions, and graph horizontal axis.

Seven types of analog waveforms (Analog 1 ~ Analog 7) and eight types of digital waveforms (Digital 1 ~ Digital 8) can be set.

| Settin | 9             | 9                        |
|--------|---------------|--------------------------|
| Settin | g Display     | Cursor                   |
| Separ  | ate Axis Se   | tting Initialization     |
| = Tir  | ne            |                          |
| Set    | ting method   | Div specification        |
| ms     | /div          | 50 [ms]                  |
| Nur    | mber of colle | 10 [Div]                 |
| =) Tri | gger          |                          |
| Axi    | s             | Axis1                    |
| Dat    | ta 1          | Not selected             |
| Mo     | de            | Single                   |
| Ax     | is            |                          |
| Tar    | get axis      | Axis1;                   |
| Pa     | rameter       |                          |
| Aut    | to reading    | ON                       |
| Wa     | veform        |                          |
| Ani    | alog 1        | Servo motor speed        |
| Ani    | alog 2        | Torque                   |
| Ani    | alog 3        | Droop pulses (by 1 pls.) |
| Ani    | alog 4        | Not selected             |
| Ani    | alog 5        | Not selected             |
| Ani    | alog 6        | Not selected             |
| Ani    | alog 7        | Not selected             |
| Dig    | ital 1        | INP                      |
| Dig    | ital 2        | Not selected             |
| Dig    | ital 3        | Not selected             |
| Dig    | ital 4        | Not selected             |
| Dig    | ital 5        | Not selected             |
| Dig    | ital 6        | Not selected             |
| Dig    | ital 7        | Not selected             |
| -      | tel 0         | Not colocted             |

#### (1) Time

Set the width of the horizontal axis (Time axis) of the graph. For the LECSB2-T, set the width of the horizontal axis (time axis) to the "Measurement time".

(1) Click " 🔛 " of "Measurement time" to set the Measurement time. The unit ms of "Measurement time" is 1000ms=1s.

| Time            |                   |
|-----------------|-------------------|
| Setting method  | Div specification |
| ms/div          | 50 [ms]           |
| Number of colle | 10 [Div]          |

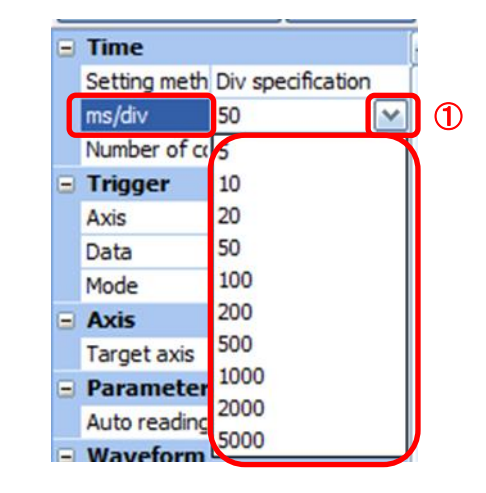

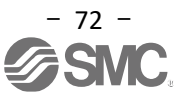

#### (2) Trigger

A "trigger" is a condition that determines when to display a graph. If the trigger conditions are not met, the waveform will not be displayed.

 (1) Click " i of "Data 1" to set the condition. (In general, set the Motor speed.)

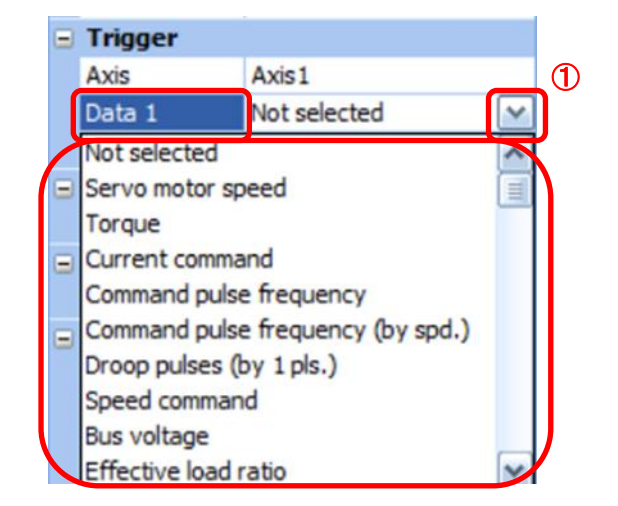

(2) "Level" / "Condition" / "Position" will be displayed.
 Click " I of "Level" / "Condition" to set the condition.

|   | Trigger   |                   |  |
|---|-----------|-------------------|--|
|   | Axis      | Axis1             |  |
|   | Data      | Servo motor speed |  |
| 2 | Level     | 100 r/min         |  |
|   | Condition | Rising            |  |
| l | Position  | 10 %              |  |
|   | Mode      | Single            |  |

In the case of motor speed, the "Level" has a sign, so it is necessary to change the setting according to the movement direction. Also, match the "Coondition".

"Level" / "Condition" setting (For motor speed)

| U \                          |         |             |
|------------------------------|---------|-------------|
| Operating direction          | "Level" | "Condition" |
|                              | [r/min] |             |
| Positive direction action    | 100     | Rising      |
| Negative direction operation | -100    | Falling     |

Set the "Position" to 10%.

#### (3) Waveform

Set the waveform data to display the graph.

Click " M of each "Analog" or "Digital" and set the type of waveform to be displayed.

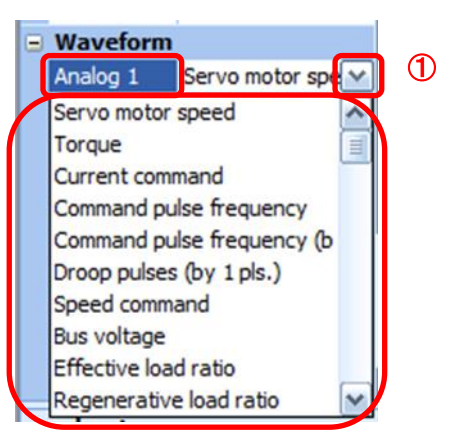

The main analog waveforms and digital waveforms that can be set with the LECSB2-T are as follows. • Analog waveform

| No. | Name                 | Function                                                    | Unit      | Note |
|-----|----------------------|-------------------------------------------------------------|-----------|------|
| 1   | Motor speed          | Display the rotation speed of the servo motor.              | 1 r/min   |      |
| 2   | Torque               | Display the torque of the servo motor.                      | 0.1%      |      |
| 3   | Current command      | Display the current command given to the servo motor.       | 0.1%      |      |
| 4   | Command pulse        | Display the command pulse frequency.                        | 1.125     |      |
|     | frequency            |                                                             | kpulse    |      |
|     |                      |                                                             | /s        |      |
| 5   | Command pulse        | The command pulse frequency is converted into the           |           |      |
|     | frequency            | unit of rotation speed of the servo motor and               | 1 r/min   |      |
|     | (Speed unit)         | displayed.                                                  |           |      |
| 6   | Droop pulse          | Display the droop pulse of the deviation counter in         |           |      |
|     | (1 pulse unit)       | units of 1 pulse.                                           |           |      |
|     |                      | (Note) The portion exceeding the display range              | 1 pulse   |      |
|     |                      | (-32768pulse to 32767pulse) is clamped and displayed in red |           |      |
| 7   | Speed command        | Display the speed command given to the servo                | 1 r/min   |      |
|     |                      | motor.                                                      | 1 1/11111 |      |
| 8   | Bus voltage          | Display the bus voltage of the converter section of         | 1\/       |      |
|     |                      | the driver.                                                 | IV        |      |
| 9   | Effective load ratio | Display the continuous effective load torque.               | 0.1%      |      |
|     |                      | Display the effective value for the past 15 seconds.        | 0.170     |      |
| 10  | Regenerative load    | Display the ratio of regenerative power to allowable        | 0.1%      |      |
|     | ratio                | regenerative power in %.                                    | 0.170     |      |

#### Digital waveform

SON, LSP, LSN, TL1, PC, RES, CR, SP1, SP2, SP3, ST1, ST2, LOP, EM1, MD0, DOG, TSTP, CDP, PI1, DI0, DI1, DI2, RS1, RS2, RD, SA, ZSP, TLC, VLC, INP, WNG, ALM, OP, MBR, CPO, ZP, POT, PUS, CDPS, IPF, MEND, MTTR, PT0, PT1, PT2, OUT1, SOUT

For details of each digital waveform, refer to "LECSB2-T □ Operation Manual, Chapter 3.5, Chapter 16.2.3, Chapter 17.4".

For details on available analog and digital waveforms, refer to the table of contents in the help function of MR Configurator2.

Refer to the item "Servo amplifier/module detailed information list" - "MR-J4-A detailed information" - "Monitor list" - "Analog signal/Digital signal list".

(For how to use the help function, refer to "LECSB2-T Operation Manual (Simplified Edition), section 5.2.5".)

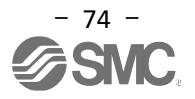

#### 5.11.2 Trigger Wait

Click the "Start" button to enter the trigger wait state. If the trigger conditions are met in this trigger waiting state, the waveform is acquired and displayed. Also, in the case of single-shot setting, the next measurement cannot be performed unless the "Start" button is clicked after each measurement. (It also has the advantage that the waveform will not be updated even if it is operated by mistake.)

- MELSOFT MR Configurator2 New project [Graph] ٥ × Project View File Graph(Z) Parameter Safety Positioning-data Monitor Diagnosis Test Mode Adjustment Tools Window Help \_ @ × 🗅 🖻 💾 🖉 😰 🔢 🔂 🗷 🐘 🖓 🐨 🖙 Project Ψ× 4 Þ 🗸 Graph X In the work of the setting of the setting of the se 📴 Open 🎬 Import 💾 Save As 🛱 Save Image 🕅 History Management 🗟 Parameter Display | Select History Overwrite 🗁 Torque Charact. 🛄 FFT 🔝 Scatterplot | 📲 Reread 🛛 🔚 Screen Copy 🏦 Scale Optimization | 🖬 Gray Display 🚻 Cursor | 🕀 Zoom 🏎 Move V-scale operation: Axis1 • 🗧 1 Setting Display Cursor Start otor spd (min] os, F/B+ pulse] Separate Axis Setting Initialization Cam Control Da Cam Data List < > Setting meth Div automation **A A A** - 1 Measuremen 500 ms 1.000 Servo Assistant Ψ× 10,000 1,000 10.00 Trigger Axis Ax Data Ser Axis 1 Assistant List ~ Servo motor speed 9,000 900 9,000 900 Leve 100 r/min Servo Startup Procedure Condition Rising 8,000 800 8,000 800 Position 10 % step1 Servo Amp Motor Single Mode 7,000 700 7,000 700 Axis Target axis Axis1; step2 6,000 600 6,000 600 step3 Parameter Step 1: Amplifier Setting Auto reading ON 5.000 500 5,000 500 Amplifier Setting 2: Test Run Test Run Waveform Servo motor spe 4,000 400 4,000 400 Analog 2 Droop pulses (by 1 p Position F/B+ Step 3: Servo Adjustments Analog 3 3,000 300 3,000 300 -Analog 4 Servo Adjustments Analog 5 Analog 5 Analog 6 Analog 7 Digital 1 Not selected Not selected Not selected INP Maintenance of the Servo Amplifier Parts 2,000 200 2,000 200 1 Maintenance 1,000 100 1,000 100 Digital 2 Not selected If a Problem Occurs Digital 3 Not selected Troubleshooting 400 150 200 250 300 350 450 Analog 1 ----50 100 0.89 ms < > OVR CAP NUM SCRL [Station 00] MR-J4-A (-RJ) Standard Servo amplifier connection: USB
- (1) Click the "Start" button.

- (2) It will be in trigger wait state.
- (3) Click the "Stop" button to stop acquiring waveform.

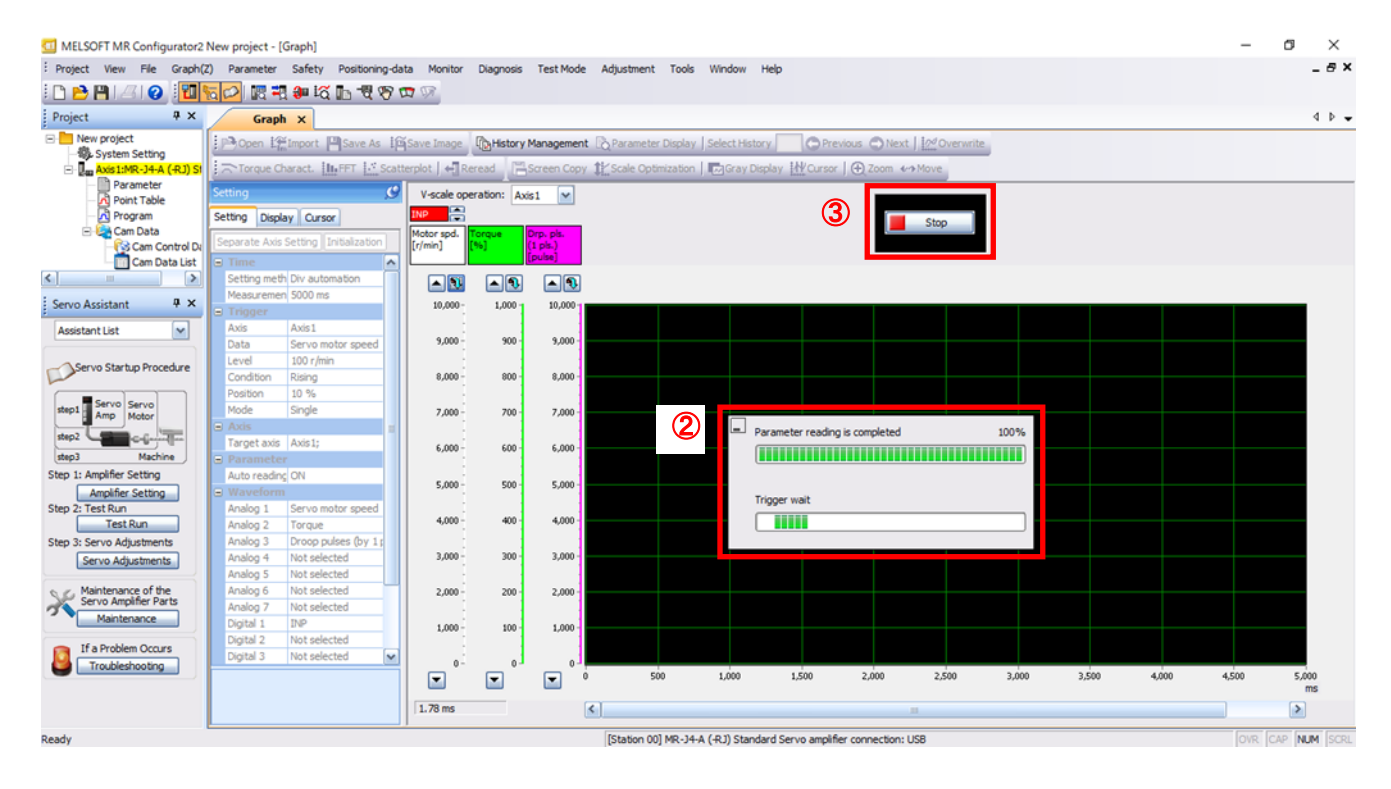

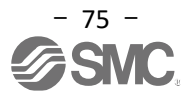

## 5.11.3 Operation Instruction

A drive instruction is issued from the host side PLC, etc. to operate the actuator. Operation waveform acquisition starts when the trigger conditions in 5.11.1 (2) are met.

When the time set in 5.11.1 (1) has elapsed from the start of acquisition, waveform acquisition will be end and the waveform will be displayed on the window.

(1) Click the "Scale Optimization " button to automatically adjust the range of the vertical axis.

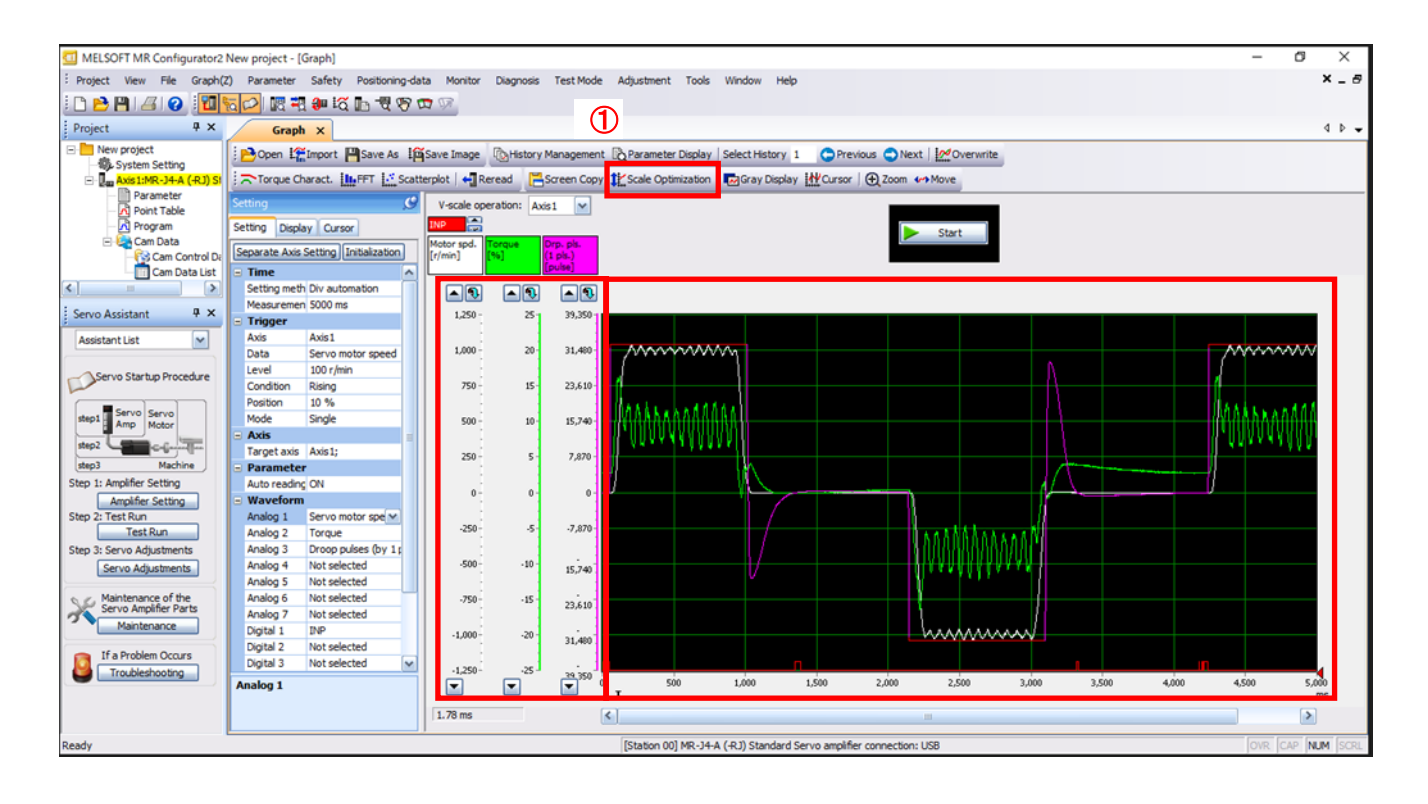

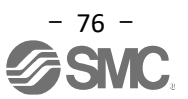

## 5.11.4 Saving Waveform

After the waveform is displayed, save the data in three ways.

- Click the "Save As" button.
   Specify the file name to save and save. A waveform data file (Extension gpf2) is created.
   When checking the waveform status again, it can be displayed in the graph window.
- (2) Click the "Save Image" button. Specify the file name to save and save. An image file (Extension jpg) is created.
- (3) Click the "Screen Copy" button.Saves (print screen) the displayed waveform window.

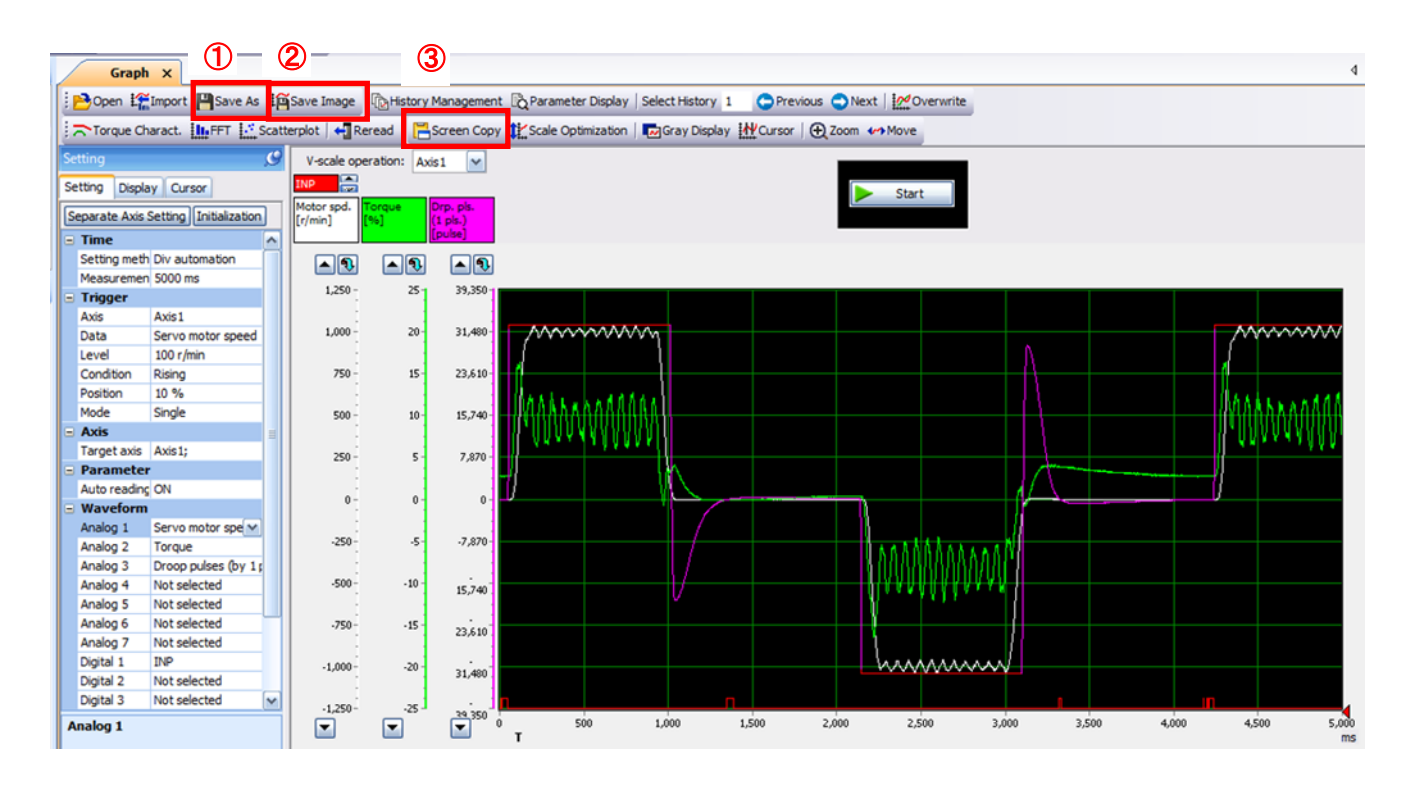

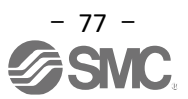

## 5.12 Display All Monitor List

Monitor Diagnosis Test Moc

How to acquire the electric actuator status using the batch display function of the setup software is showing.

- (1) Click "Monitor" "Display All" in the setup software to display the "Display All" window.
- (2) The status of each item will be displayed.If the setup software is offline, "----" will be displayed.

Ö Display All ... 1 I/O Monitor... -8 ₽ã Graph... ABS Data Display ... MELSOFT MR Configurator2 New project \_ 0 Х Project View Display All(Z) Parameter Safety Por Diagnosis Test Mode Adjustment Tools Window Help 🗅 🖻 🖪 🖉 🤨 📶 🌄 💭 🖫 🛱 🕑 📼 Ψ× 4 Þ 4 Project Display All X 2 New project - 🗆 🔀 Disolay All 1:MR-J4-A ( Font 10pt Line height 15 🗘 😽 Clear art DPause Setting Parameter Point Table Unit Axis1 No. Item 1 Cumulative feedback pulses Program pulse Cam Data 2 Servo motor speed r/min Cam Control D Cam Data List 3 Droop pulse pulse > 4 Cumulative cmd. pulses pulse 5 Command pulse frequency kpuls Ψ× Servo Assistant 6 Analog speed command voltage v 0.02 ~ istant List 7 Analog torque command voltage 0.02 8 Regenerative load ratio 96 Servo Startup Procedure 9 Effective load ratio % 10 Peak load ratio % ervo Servo mp Motor 11 Instantaneous torque 96 - formation 1665353 12 Within one-revolution position pulse hine 13 ABS counter rev 14 Load inertia moment ratio times 0.90 fier Setting 15 Bus voltage v 286 16 Servo motor thermistor temperature Test Run 9999 °C : Servo Adjustments 17 Internal temperature of encoder °C 53 Servo Adjustments 18 Settling time ms 19 Oscillation detection frequency Hz ntenance of the /o Amplifier Parts 20 Number of tough drive operation tim Maintenance 21 Unit power consumption w 10 22 Unit total power consumption If a Problem Occurs Wh Troubleshooting [Station 00] MR-J4-A (-RJ) Standard Servo amplifier connection: US8 P NUM

For the contents displayed by LECSB2-T, from the table of contents in the help function of MR Configurator2, refer to the item of "Servo amplifier/module detailed information list" - "MR-J4-A detailed information" – "Monitor list"- "For standard control mode".

(For how to use the help function, refer to "LECSB2-T Operation Manual (Simplified Edition), section 5.2.5".)

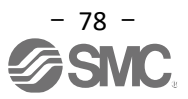

# 6. Home Position Return Method

# 6.1 Position Control Mode (Pulse Input)

When using the home position return in position control mode (Pulse input), use the home position return function in the positioning unit of the PLC on the host side.

Refer to the Operation Manual of the device used for the wiring, and setting of parameters, etc. of the positioning unit, and the handling and details of the device such as the home position return method.

# 6.2 Positioning mode (Point table)

In the positioning mode (Point table), the driver has the home position return function. There are 11 types of home position return as follows.

Refer to "LECSB2-T 
Operation Manual, section 16.7" for details of home position return.

| Method                                              | How to Home Position Return                                                                                                    | Features                                                                                                    |
|-----------------------------------------------------|----------------------------------------------------------------------------------------------------|----------------------------------------------------------------------------------------------------|
| Dog Туре                                            | Deceleration starts at the front end of the proximity<br>dog, and the first Z-phase signal after passing the<br>rear end or the position moved by the home<br>position shift amount from the Z-phase signal<br>becomes the home position.                                                | <ul> <li>This is a general home position return method using a proximity dog.</li> <li>Repeatability of home position return is improved.</li> <li>Less strain on the machine.</li> <li>This is used when the width of the proximity dog can be set larger than the deceleration distance of the servo motor.</li> </ul> |
| Count Type                                          | Deceleration starts at the front end of the proximity<br>dog, and the first Z-phase signal after moving the<br>movement amount after passing or the position<br>after moving the home position shift amount from<br>the Z-phase signal becomes the home position.                        | <ul> <li>This is the home position return method using a proximity dog.</li> <li>It is used when making the length of the near-point dog as short as possible.</li> </ul>                                                                                                    |
| Dataset Type                                        | Set an arbitrary position as the home position.                                                                                                    | <ul> <li>Proximity dog is unnecessary.</li> </ul>                                                                                                    |
| Pushsing Type                                       | Push against the stopper on the machine and set the stopped position as the home position.                                                                                                    | <ul><li>The home position return speed must be sufficiently low so that it collides with the machine's stopper.</li><li>It is necessary to increase the strength of the machine and stopper.</li></ul>                                                                                                    |
| Home Position Ignore<br>(Servo-ON Position Home)    | The home position is the position when the servo is turned on.                                                                                                    |                                                                                                    |
| Dog Type<br>Rear End Reference                      | Deceleration is started at the front end of the<br>proximity dog, and after passing the rear end, the<br>home position is the position where the movement<br>amount after the proximity dog and the home<br>position shift amount have been moved.                                       | <ul> <li>Z-phase signal is not required.</li> </ul>                                                                                                    |
| Count Type<br>Front End Reference                   | Deceleration starts at the front end of the proximity<br>dog, and the position after moving the proximity<br>dog movement amount and home position shift<br>amount is set as the home position.                                                                                          | <ul> <li>Z-phase signal is not required.</li> </ul>                                                                                                    |
| Dog Cradle Type                                     | The first Z-phase signal after detecting the front<br>end of the proximity dog is used as home position.                                                                                                    |                                                                                                    |
| Dog Type<br>Immediately before Z phase<br>Reference | After detecting the front end of the proximity dog, it<br>moves in the opposite direction, and the first<br>Z-phase signal after separating from the proximity<br>dog or the position shifted by the home position<br>shift amount from the Z-phase signal becomes the<br>home position. |                                                                                                    |
| Dog Type<br>Front End Reference                     | The position after moving the amount after the proximity dog and the home position shift amount from the front end of the proximity dog becomes the home position.                                                                                                    | <ul> <li>Z-phase signal is not required.</li> </ul>                                                                                                    |
| Dogless Z-phase Reference                           | The home position is set to the position shifted by<br>the home position shift amount from the first<br>Z-phase signal or Z-phase signal.                                                                                                    |                                                                                                    |

Note: The Z -phase signal is a signal that is recognized within the driver once per servomotor rotation.

When performing Home position return, set parameter No.PT04 (Home Position Return Type). Parameters recommended in "LECSB2-T  $\Box$  Operation Manual Appendix 11 " are the push type (PT04:  $\Box\Box\Box$ 3). Please select the most suitable Home position return method according to your company's specifications.

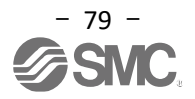

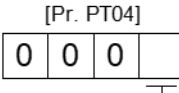

Home position return method
Dog Type (Rear end detection Z phase reference)
Count Type (Front end detection Z phase reference)
Data set Type
Pushing Type
Home Position Ignore (Servo on position Home)
Dog Type (Rear end detection Rear end reference)
Count Type (Front end detection Front end reference)
Count Type (Front end detection Z phase reference)
Dog Type (Front end detection Front end reference)
Dog Type (Front end detection Z phase reference)
Dog Type (Front end detection Front end reference)
Dog Type (Front end detection Front end reference)
Dog Type (Front end detection Front end reference)
A: Dogless Type (Z phase reference)

Set the home position return direction.

Parameter recommended in "LECSB2-T 
Operation Manual Appendix 11 " is the home position return direction (PT04: 00
3).

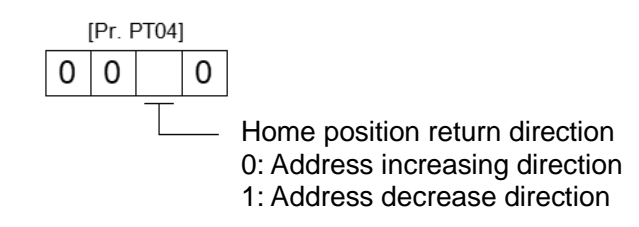

When using DOG (Proximity dog), set the detecting the proximity dog with the polarity selection (PT29: 000). For pushing type home position return, PT29 does not need to be changed.

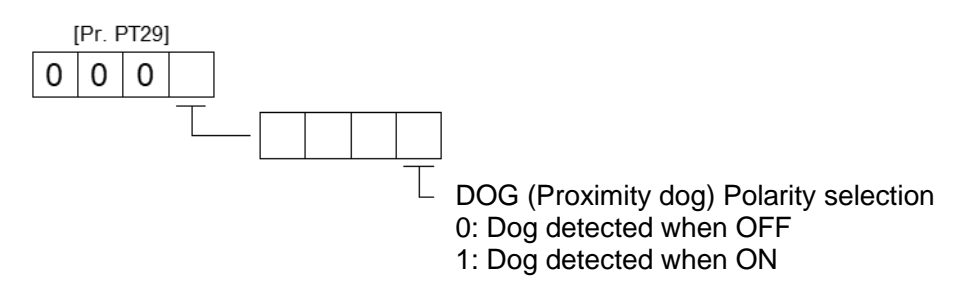

## 6.2.1 Pushing Type Home Position Return Method

In the pushing type home position return, the position is used as the home position by returning to the home position while being pressed against a stopper or the like.

While maintaining the pushing home position return (Pressed state) for a certain period of time (Parameter recommended value PT11 (Pushing type home position return 24% of the torque limit value), an overload alarm (AL50,AL51) occurs. In that case, after the completion of the pushing home position return, move to any position (Unpressed position) from the pushing position.

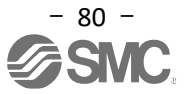

# (1) Devices and parameters

Set the input device and parameters as follows.

| Item Devices / Parameters used                       |                                                                                | Settings                                                                                                    |  |
|------------------------------------------------------|--------------------------------------------------------------------------------|----------------------------------------------------------------------------------------------------|--|
| Llome position return mode                           | MD0 (Operating mode selection 1)                                               | Turn on MD0.                                                                                                    |  |
| selection                                            | DI0 (Point table number selection 1) ~<br>DI7 (Point table number selection 8) | Turn off DI0 ~ DI7.                                                                                                    |  |
| Pushing type home position return                    | [Pr.PT04]                                                                      | 3: Select the pushing type.                                                                                                    |  |
| Home position return direction                       | [Pr.PT04]                                                                      | Select the home position return direction.                                                                                         |  |
| Home position return speed                           | [Pr.PT05]                                                                      | Set the rotation speed until it hits the stopper.                                                                                  |  |
| Pushing time                                         | [Pr.PT10]                                                                      | Set the time from hitting the stopper to acquiring<br>the home position data and outputting ZP (home<br>position return complete). |  |
| Pushing type home position return torque limit value | [ Pr.PT11]                                                                     | Set the servo motor torque limit value for execution of pushing type home position return.                                         |  |
| Acceleration time constant for home position return  | Point table number 1                                                           | Use the acceleration time constant of point table number 1.                                                                        |  |
| Home position return position data                   | [Pr.PT08]                                                                      | Set the current position when Home position return is completed.                                                                   |  |

 $^{\ast}$  To set [PT^{\ast\ast}], set parameter write protection [PA19] to "00AB".

Refer to LECSB-T Operation Manual Appendix 11 " for the recommended parameter values for each actuator.

#### (2) Timing chart

| MD0<br>(Operation mode selection1<br>MEND<br>(Movement complete)   | ON<br>OFF<br>OFF<br>ON                                                                      |                                |                                       |
|--------------------------------------------------------------------|---------------------------------------------------------------------------------------------|--------------------------------|---------------------------------------|
| CPO (Coarse match)                                                 | OFF                                                                                         |                                |                                       |
| ZP (Home position return complete)                                 | ON<br>OFF                                                                                   |                                |                                       |
| Servo motor<br>Rotation speed                                      | Acceleration time const<br>Forward rotation<br>0 r/min ———————————————————————————————————— | Ant Home position return speed | Home position return<br>position data |
| ST1<br>(Postive rotation start)<br>ST2<br>(Reverse rotation start) | ON<br>OFF<br>ON<br>OFF                                                                      | 5ms or more                    |                                       |
| TLC (Torque limited)                                               | ON<br>OFF                                                                                   | Pushing time                   | • (Note2)                             |
| Torque limit value                                                 | [Pr. PC35]                                                                                  | [Pr. PT11] (Note1)             | [Pr. PC35]                            |
| Forward rotation ON stroke end (LSP) OFF                           |                                                                                             |                                |                                       |
| Reverse rotation ON stroke end (LSN) OFF                           |                                                                                             |                                |                                       |
| Forced stop (EM1) ON OFF                                           |                                                                                             |                                |                                       |

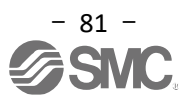

Note1 The torque limits that become effective here are as follows.

| Input device<br>(0: off, 1: on) |     | Limit state |   |         | Effective torque limit value |
|---------------------------------|-----|-------------|---|---------|------------------------------|
| 0                               | 0   |             |   |         | Dr DT11                      |
| 0                               | 0   |             |   |         | FI.FIII                      |
| 0                               | 1   | TLA         | > | Pr.PT11 | Pr.PT11                      |
| 0                               | 1   | TLA         | < | Pr.PT11 | TLA                          |
| 1                               | 0   | Pr.PC35     | > | Pr.PT11 | Pr.PT11                      |
| I                               | 0   | Pr.PC35     | < | Pr.PT11 | Pr.PC35                      |
| 1                               | 1 - | TLA         | > | Pr.PT11 | Pr.PT11                      |
|                                 |     | TLA         | < | Pr.PT11 | TLA                          |

Note2 It turns on when the torque set in [Pr. PA11 Forward rotation torque limit], [Pr. PA12 Reverse rotation torque limit] or [Pr. PC35 Internal torque limit 2] is reached.

The set value of [Pr. PT08 Home position return position data] becomes the position address when the home position return is completed.

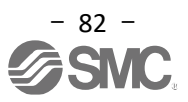

# 7. Operation Method of each Mode

# 7.1 Position Control Mode (Pulse Input)

Positioning is performed by controlling the speed, acceleration / deceleration, direction, etc. of the motor with a pulse train.

## 7.1.1 Operating Instruction

Command pulses (speed, acceleration / deceleration, direction, etc.) are input from the positioning unit to the driver, and the driver operates the actuator according to the command pulses.

Set the speed and acceleration / deceleration within the specification range of each actuator.

For speed and acceleration / deceleration specification, refer to the catalogs and manuals of each actuator.

Command pulses and operation examples are shown below.

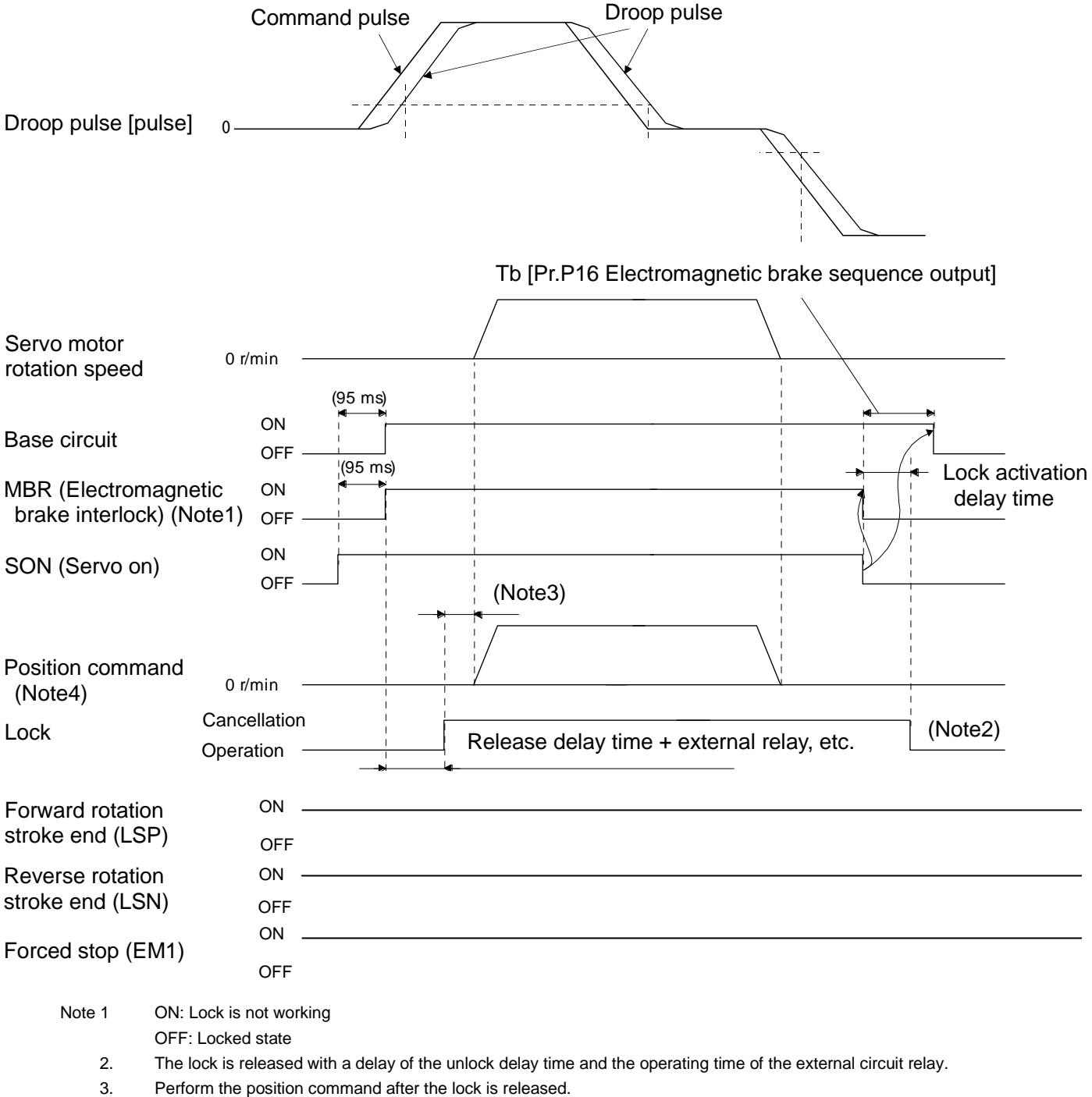

3. Perform the position command after the lock

4. This is for position control mode.

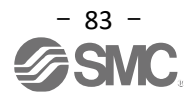

# 7.2 Speed Control Mode

Smoothly control the rotation speed and direction of the servo motor with high accuracy. LECSB2-T can perform analog speed command.

#### 7.2.1 Operating Instruction

The servo motor rotates when the ST1 and ST2 signals are turned ON. An operation example of the speed control mode is shown below.

#### Speed setting

Speed command and rotation speed

Operates at the rotation speed set by the parameter or the rotation speed set by the applied voltage of VC (Analog speed command). The relationship between the applied voltage of VC (Analog speed command) and the servo motor rotation speed is shown below.

In the initial setting,  $\pm 10$  V is the rated rotation speed. Note that the rotation speed when  $\pm 10$  V can be changed with [Pr. PC12].

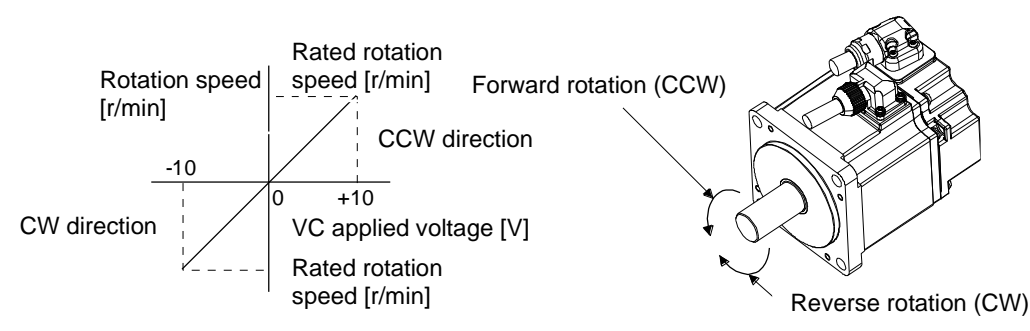

The direction of rotation for ST1 (forward rotation start) and ST2 (reverse rotation start) is shown as following table.

| (Note1) In | put device | (Note2) Direction of rotation |                           |              |                               |
|------------|------------|-------------------------------|---------------------------|--------------|-------------------------------|
| 070 074    |            |                               | /C (Analog speed command) |              | Internal analysis and sommand |
| 312        | 311        | + Polarity                    | 0 V                       | -Polarity    | internal speed command        |
| 0          | 0          | Stop                          | Stop                      | Stop         | Stop                          |
| 0          | 0          | (Servo lock)                  | (Servo lock)              | (Servo lock) | (Servo lock)                  |
| 0          | 1          | CCW                           | Stop                      | CW           | CCW                           |
| 1          | 0          | CW                            | (No servo lock)           | CCW          | CW                            |
| 1 1        | 4          | Stop                          | Stop                      | Stop         | Stop                          |
|            | I          | (Servo lock)                  | (Servo lock)              | (Servo lock) | (Servo lock)                  |

Note 1 0: OFF

1: ON

2 If the torque limit is released while the servo is locked, the servo motor may rotate rapidly depending on the amount of positional deviation from the command position.

In general, connect as follows.

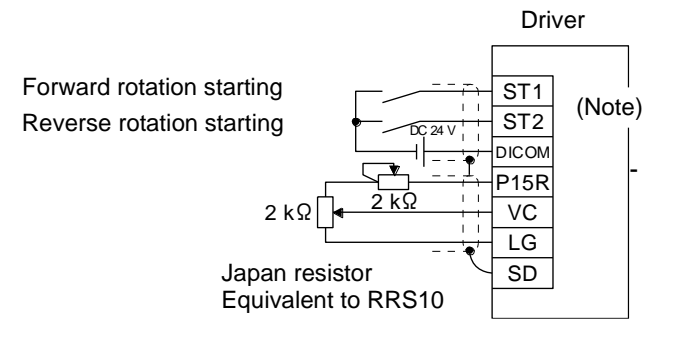

Note. This is for the sink I/O interface.

For signal assignment, refer to "LECSB2-T 
Operation Manual, section 3.2.2".

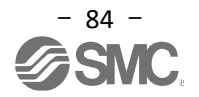

| (Note) Input device |     | vice | Crossed commond                                   |         |
|---------------------|-----|------|---------------------------------------------------|---------|
| SP3                 | SP2 | SP1  | Speed command                                     |         |
| 0                   | 0   | 0    | Analog speed command (VC)                         |         |
| 0                   | 0   | 1    | Internal speed command 1<br>( parameter No. PC05) | Initial |
| 0                   | 1   | 0    | Internal speed command 2<br>( parameter No. PC06) |         |
| 0                   | 1   | 1    | Internal speed command 3<br>( parameter No. PC07) |         |
| 1                   | 0   | 0    | Internal speed command 4<br>( parameter No. PC08) |         |
| 1                   | 0   | 1    | Internal speed command 5<br>( parameter No. PC09) |         |
| 1                   | 1   | 0    | Internal speed command 6<br>( parameter No. PC10) |         |
| 1                   | 1   | 1    | Internal speed command 7<br>( parameter No. PC11) |         |

LECSB 2-T Speed Command Parameter Setting

Note 0 : OFF

1 : ON

For LECSB2-T, Analog speed command and 7 patterns of Speed setting are available. The default signal assignments are SP1 and SP2.

When using up to "Internal speed command 7", assign speed selection 3 (SP3).

Refer to "LECSB2-T Operation Manual, section 3.6.2" for details of Analog speed command.

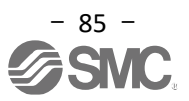

# 7.3 Torque Control Mode

Control servo motor output torque. It also has a speed limit function. LECSB2-T can perform analog torque commands.

#### 7.3.1 Operating Instruction

The servo motor rotates when the RS1 and RS2 signals are turned ON. An operation example of the torque control mode is shown below.

Torque control

Torque command and torque

The relationship between the applied voltage of TC (Analog torque command) and the torque of the servo motor is shown below.

± 8 V produces maximum torque. In addition, the torque at ± 8V input can be changed with [Pr. PC13].

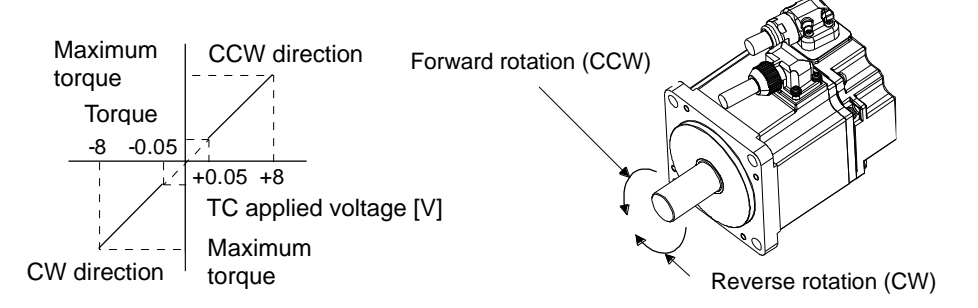

The output torque command value for voltage varies by approximately 5 % depending on the product. Also, if the voltage is low (-0.05 V  $\sim$  0.05 V) and the actual speed is close to the limit value, the torque may fluctuate. In such cases, increase the speed limit value.

The direction of torque generation by RS1 (Forward rotation selection) and RS2 (Reverse rotation selection) when using TC (Analog torque command) is shown as following table.

| (Note) In | out device | Direction of rotation                                                       |                                                                      |                                                                             |  |  |
|-----------|------------|-----------------------------------------------------------------------------|----------------------------------------------------------------------|-----------------------------------------------------------------------------|--|--|
| DC0       |            |                                                                             | TC (Analog torque command)                                           |                                                                             |  |  |
| R32       | ROI        | + Polarity                                                                  | 0 V                                                                  | -Polarity                                                                   |  |  |
| 0         | 0          | Torque is not generated.                                                    |                                                                      | Torque is not generated.                                                    |  |  |
| 0         | 1          | CCW (Forward rotation in<br>Powering / Reverse<br>rotation in Regenerating) | W (Forward rotation in<br>wering / Reverse<br>ation in Regenerating) |                                                                             |  |  |
| 1         | 0          | CW (Reverse rotation in<br>Powering / Forward<br>rotation Regenerating)     | Does not generate torque.                                            | CCW (Forward rotation in<br>Powering / Reverse<br>rotation in Regenerating) |  |  |
| 1         | 1          | Torque is not generated.                                                    |                                                                      | Torque is not generated.                                                    |  |  |

#### Note 0: OFF 1: ON

In general, connect as follows.

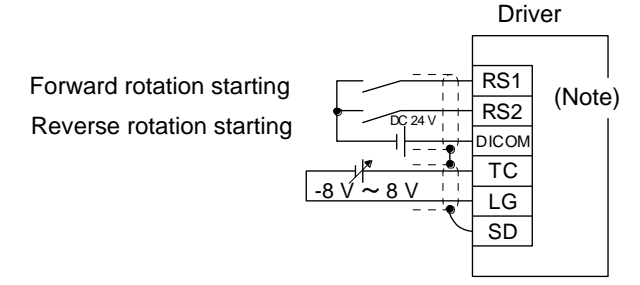

note. This is for the sink I/O interface.

For signal assignment, refer to "LECSB2-T Operation Manual, section 3.2.3".

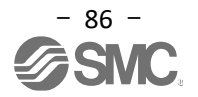

# 7.4 Positioning Mode (Point Table)

Positioning operation is executed simply by setting the position data, rotation speed, acceleration/deceleration time constant, etc. in the point table. (A maximum of 255-point tables can be used.) For the positioning mode (Point table) operation, refer to "LECS B2-T 

Operation Manual, section 16.4".

# 7.4.1 Operating Instruction of Point Table

Select each point table number with DI0 ~ DI7 and start operation with ST1 or ST2.

| Dovico                               |        | Connector       |                       |                                                                                                    |     |               |                |           |     |     | Con                       | trol m | node   |              |             |
|--------------------------------------|--------|-----------------|-----------------------|----------------------------------------------------------------------------------------------------|-----|---------------|----------------|-----------|-----|-----|---------------------------|--------|--------|--------------|-------------|
| Name                                 | Symbol | Pin<br>Number   |                       | Function and Use                                                                                    |     |               |                |           |     |     |                           | class  | C<br>P | CL           | PS          |
| Point table<br>number<br>selection 1 | DIO    | CN1-19          | In ca<br>Sele<br>~ DI | case of point table method<br>elect the point table and home position return mode using DI0<br>DI7. |     |               |                |           |     |     | DI-1                      | C      | C      | $\backslash$ |             |
| Point table number                   | DI1    | CN1-41          | DI7                   | DI6                                                                                                 | DI5 | Device<br>DI4 | e (Note<br>DI3 | e)<br>DI2 | DI1 | DIO | Selection details         |        | 0      | 0            | $\setminus$ |
| selection 2                          |        |                 | 0                     | 0                                                                                                   | 0   | 0             | 0              | 0         | 0   | 0   | Home position return mode |        |        |              | $ \rangle$  |
| Point table<br>number                | DI2    | CN1-10          | 0                     | 0                                                                                                   | 0   | 0             | 0              | 0         | 0   | 1   | Point table No.1          |        | 0      | 0            | $\setminus$ |
| selection 3                          |        |                 | 0                     | 0                                                                                                   | 0   | 0             | 0              | 0         | 1   | 0   | Point table No.2          |        |        |              |             |
| Point table<br>number<br>selection 4 | DI3    | CN1-35          | 0                     | 0                                                                                                   | 0   | 0             | 0              | 0         | 1   | 1   | Point table No.3          |        | C      | 0            | $\setminus$ |
| Point table<br>number<br>selection 5 | DI4    | $\backslash$    | •                     | •                                                                                                   | •   | •             | •              | ••••      | •   | •   | :                         |        | Δ      | Δ            | $\setminus$ |
| Point table<br>number                | DI5    |                 | 1                     | 1                                                                                                   | 1   | 1             | 1              | 1         | 1   | 0   | Point table No.254        |        | Δ      |              | $\setminus$ |
| Boint table                          | DI6    | $ \rightarrow $ | 1                     | 1                                                                                                   |     | 1             | 1              | 1         | 1   |     | Point table No.255        |        |        |              |             |
| number<br>selection 7                | 010    | $\backslash$    | Note                  | Note 0: OFF                                                                                         |     |               |                |           |     |     |                           |        |        | $\backslash$ |             |
| number<br>selection 8                | DI7    | $\backslash$    |                       | 1. 01                                                                                               | •   |               |                |           |     |     |                           |        | Δ      | Δ            |             |

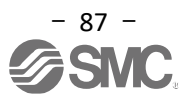

When parameter "PT01: Command mode selection" is "0000: Absolute value command method".

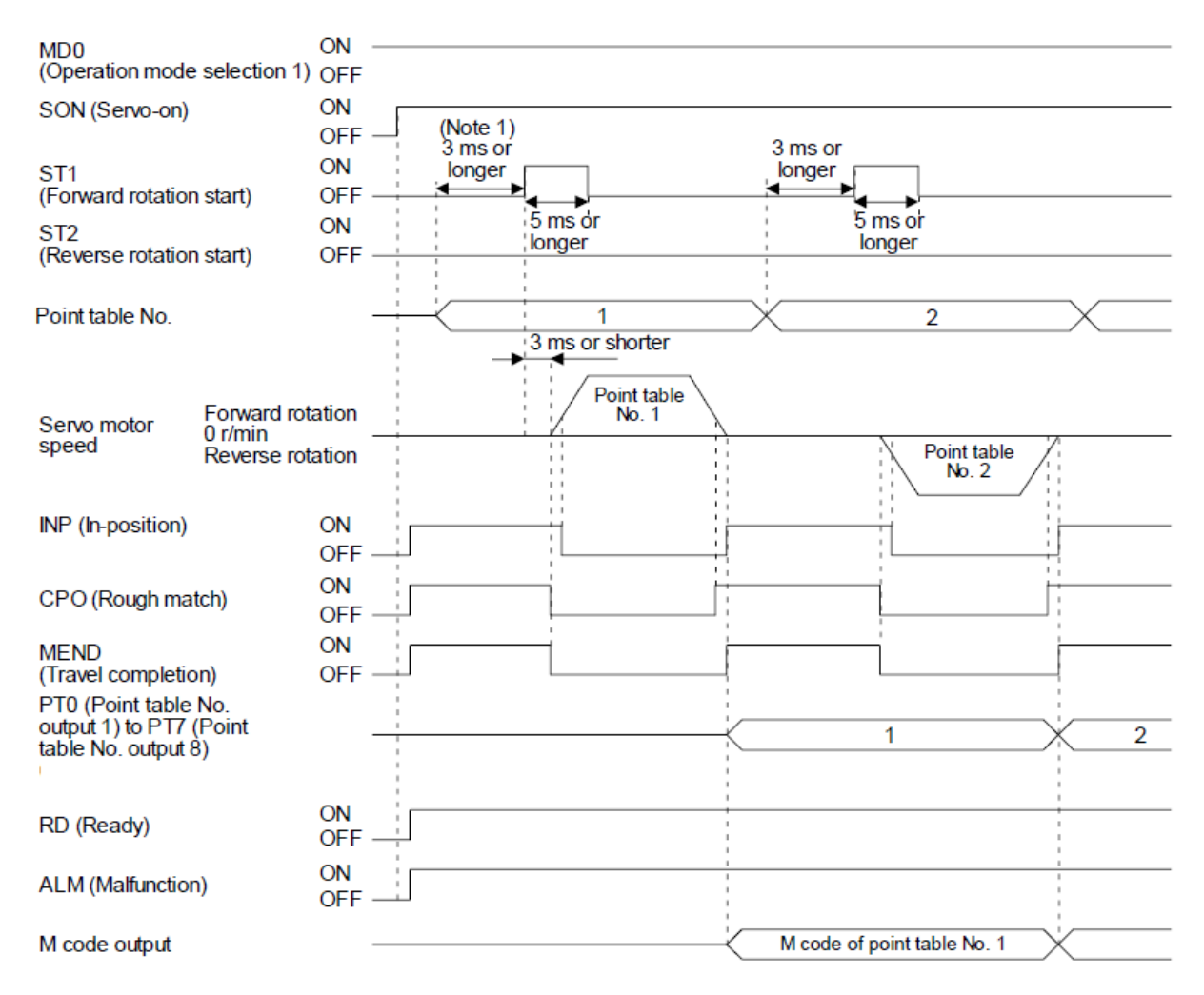

Note 1. The detection of external input signals is delayed by the set time in the input filter setting of [Pr. PD29]. Considering the output signal sequence from the PC or PLC...etc and signal variations due to hardware, configure a sequence that changes the point table selection earlier.

\*In positioning operation, if the command is position data (target position) ≠0 and rotation speed = 0, the positioning operation command will not be accepted. In that case, clear the command remaining distance by turning MD0 (operation mode selection 1) from OFF to ON.

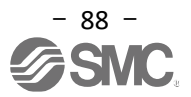

# 7.5 Positioning Mode (Programimg Method)

Position data, rotation speed, acceleration/deceleration time constant, etc. are created as a program, and the positioning operation is executed by executing the program. (A maximum of 256 programs with a total of 640 steps can be created.)

Setup software (MR Configurator2<sup>™</sup>: LEC-MRC2<sup>\*</sup>) is always required to set program data in the programming method.

\*1 Setup software 1.52E or higher is required.

- \*2 Prepare the setup software (MR Configurator2<sup>™</sup>: LEC-MRC2\*) separately.
- \*3 Prepare the USB cable (LEC-MR-J3USB) separately.

"LECSB2-T Operation Manual, section 16.10 " for positioning (programming method) mode operation. For program setting, refer to "LECSB2-T Operation Manual 1, section 6.11 ".

#### 7.5.1 How to Set

- (1) Start the setup software and click "Program" in "Positioning-data".
- (2) Click "Edit" in the program window to open the program edit window.
- (3) Create a program.
- (4) Click "OK" button.
- (5) Program data is written to the driver with "Write" in the program window.

| G MELSOFT MR Configurator2 New project                                                               | - Ø ×                                                                   |
|----------------------------------------------------------------------------------------------------|-------------------------------------------------------------------------|
| : Project View Parameter Safety Positioning-data Monitor Diagnosis Test Mode Adjustment Tools Window | Help                                                                    |
| i 🗅 🔁 💾 🖉 i 🔁 🌄 🔂 🔜 Point Table                                                                      |                                                                         |
| Project # x Program                                                                                  |                                                                         |
| Indirect Addressing                                                                                  |                                                                         |
| System Setting Cam Data                                                                              |                                                                         |
| E 2 Axis 1:MR-14-A (-RJ) SI                                                                          |                                                                         |
| - R Point Table                                                                                      |                                                                         |
| - Program                                                                                            |                                                                         |
| E Cam Data Program R3 Cam Control Du                                                                 |                                                                         |
| Cam Data List                                                                                        | essing No.1                                                             |
| Coen P Save As Program No. 1 Edt                                                                     | Vot Facer State                                                         |
| Servo Assistant 🕴 🗙                                                                                  | 2 ab Car ( Carby C) raite                                               |
| Assistant List Vite                                                                                  | Jodate Project 1 SPM/Snh)                                               |
|                                                                                                    | 2 STA(200)                                                              |
| Servo Startup Procedure Upper limit of writing Program No. Step Num. Defect Num.                     |                                                                         |
| No.2 0 0                                                                                             | Editor                                                                  |
| step1 Servo Servo Amp Motor Total of all program No.3 0 0                                            | Edt                                                                     |
| step2 6 step No.4 0 0                                                                                | Edt                                                                     |
| step3 Machine No.5 0 0                                                                               | Edt                                                                     |
| Step 1: Amplifier Setting 634 step No.7 0 0                                                          | Edt                                                                     |
| Amplifier Setting No.8 0 0                                                                           | Edt v                                                                   |
| Test Run                                                                                             | × ×                                                                     |
| Step 3: Servo Adjustments                                                                            |                                                                         |
| Servo Adjustments                                                                                    | Program defect                                                          |
| S. C. Maintenance of the                                                                             | Row No. Defective content                                               |
| Servo Amplifier Parts                                                                                |                                                                         |
| martenance                                                                                           |                                                                         |
| If a Problem Occurs                                                                                  |                                                                         |
|                                                                                                    |                                                                         |
|                                                                                                    | OK Cancel                                                               |
|                                                                                                    |                                                                         |
| Open the Program screen [Station 00                                                                  | MR-J4-A (-RJ) Standard Servo amolifier connection: USB OVR CAP NUM ISCR |

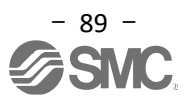

# 7.5.2 Commands in Program Method

An example of program commands is shown below. For other program commands, refer to "LECSB2-T 
Operation Manual, section 16.11.2".

The maximum number of steps in a program is 640. Up to 256 programs can be created, but the total number of steps for each program is limited to 640.

The set program can be selected with DI0 (Program number selection 1) ~ DI7 (Program number selection 8).

#### (1) Command list Example

| Command | Name                                 | Setting                | Setting range                              | Unit                   | Indire<br>ct<br>specif<br>y | Content                                                                                                    |
|---------|--------------------------------------|------------------------|--------------------------------------------|------------------------|-----------------------------|----------------------------------------------------------------------------------------------------|
| SPN     | Servomotor<br>rotation<br>speed      | SPN<br>(Setting value) | 0 ~ allowable<br>speed of each<br>actuator | r/min                  | 0                           | Set command rotation speed (motor rotation speed<br>per minute) for positioning.<br>Make sure that the set value is less than or equal to the<br>allowable speed of each actuator used.<br>If not set, it will run at 50 r/min. |
| STA     | Acceleration time constant           | STA<br>(Setting value) | 0 ~ 20000                                  | ms                     | 0                           | Set acceleration time constant.<br><u>Set time to reach the rated speed (3000 r/min).</u><br>It cannot be changed during command output.<br>If not set, it will run at 1000 ms.                                                 |
| STB     | Deceleration<br>time constant        | STB<br>(Setting value) | 0 ~ 20000                                  | ms                     | O                           | Set deceleration time constant.<br>Set time from the rated rotation speed (3000 r/min to<br>stop.<br>It cannot be changed during command output.<br>If not set, it will run at 1000 ms.                                         |
| MOV     | Absolute<br>value<br>move<br>command | MOV<br>(setting value) | -999999<br>~ 999999                        | × 10 <sup>s™</sup> µ m | 0                           | Move set value as an absolute value.<br>The number of digits is changed by STM (Feed<br>length magnification).                                                                                                    |

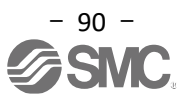

# 7.5.3 Program-based Operation Instruction Method

Select DI0 (program number selection 1) ~ DI 7 (program number selection 8) and start operation with ST1.

| Device name                   | Symbol                                             | Connector<br>pin<br>number |                   | Function and use                                                   |     |   |     |     |     | I/O<br>Class | Cont           | trol m       | P           |                  |              |
|-------------------------------|----------------------------------------------------|----------------------------|-------------------|--------------------------------------------------------------------|-----|---|-----|-----|-----|--------------|----------------|--------------|-------------|------------------|--------------|
| Program<br>Number selection 1 | DIO                                                | CN1-19                     | In case<br>Select | case of program method<br>lect the program number using DI0 ~ DI7. |     |   |     |     |     |              |                | DI-1         | 0           | C                | /            |
| Program                       | Program DI1 CN1-41 Device (Note) Selection details |                            |                   |                                                                    |     |   |     | 0   | 0   | $\setminus$  |                |              |             |                  |              |
| Number Selection 2            |                                                    |                            | 0                 | DIG                                                                | DIS | 0 | DI3 | 012 | DI1 | DIO          | Program No.1   |              |             |                  | $\backslash$ |
| Program<br>Number selection 3 | DI2                                                | CN1-10                     | 0                 | 0                                                                  | 0   | 0 | 0   | 0   | 0   | 1            | Program No.2   |              | 0           | 0                | $\setminus$  |
|                               |                                                    |                            | 0                 | 0                                                                  | 0   | 0 | 0   | 0   | 1   | 0            | Drogram No 2   |              |             |                  |              |
| Program                       | DI3                                                | CN1-35                     |                   |                                                                    |     |   |     |     |     |              |                |              | 0           | 0                | $\setminus$  |
| Number selection 4            |                                                    |                            | 0                 | 0                                                                  | 0   | 0 | 0   | 0   | 1   | 1            | Program No.4   |              |             |                  |              |
| Program                       | DI4                                                |                            | •                 | •                                                                  | •   | • | •   | •   | •   | •            |                |              | $\triangle$ | $\bigtriangleup$ | $\setminus$  |
| Number selection 5            |                                                    |                            | •                 | •                                                                  | •   | • | •   | •   | •   |              |                |              |             |                  | $\setminus$  |
|                               |                                                    |                            |                   | •                                                                  | •   | • | •   | •   | •   | •            | •              |              |             |                  | 1            |
| Program                       | DI5                                                |                            | 1                 | 1                                                                  | 1   | 1 | 1   | 1   | 1   | 0            | Program No.255 |              | Δ           |                  | $\setminus$  |
| Number selection 6            | -                                                  |                            | 1                 | 1                                                                  | 1   | 1 | 1   | 1   | 1   | 1            | Program No 256 |              |             |                  |              |
| Program                       | D16                                                |                            |                   |                                                                    |     |   |     |     |     |              | Plogram No.256 |              | $\triangle$ | $\triangle$      | $\setminus$  |
| Number selection 7            |                                                    |                            | Note 0: OFF       |                                                                    |     |   |     |     |     |              |                | $\backslash$ |             |                  |              |
| Program<br>Number selection 8 | DI7                                                |                            |                   | 1. ON                                                              |     |   |     |     |     |              |                |              | Δ           |                  |              |

## 1) Program example 1

When executing two operations with the same servo motor speed, acceleration time constant, and deceleration time constant but different movement commands.

| Program   |                                 | Content                        |       |
|-----------|---------------------------------|--------------------------------|-------|
| SPN(1000) | Servo motor speed               | 1000[r/min]                    | (a) ] |
| STA(200)  | Acceleration time constant      | 200[ms]                        | Ф     |
| STB(300)  | Deceleration time constant      | 300[ms]                        | ©     |
| MOV(1000) | Absolute value movement command | 1000 [ × 10 <sup>s™</sup> µm ] | • • • |
| TIM(100)  | Dwell                           | 100[ms]                        | e     |
| MOV(2000) | Absolute value movement command | 2000 [ × 10 <sup>s™</sup> µm ] | ①     |
| STOP      | Program stop                    |                                |       |

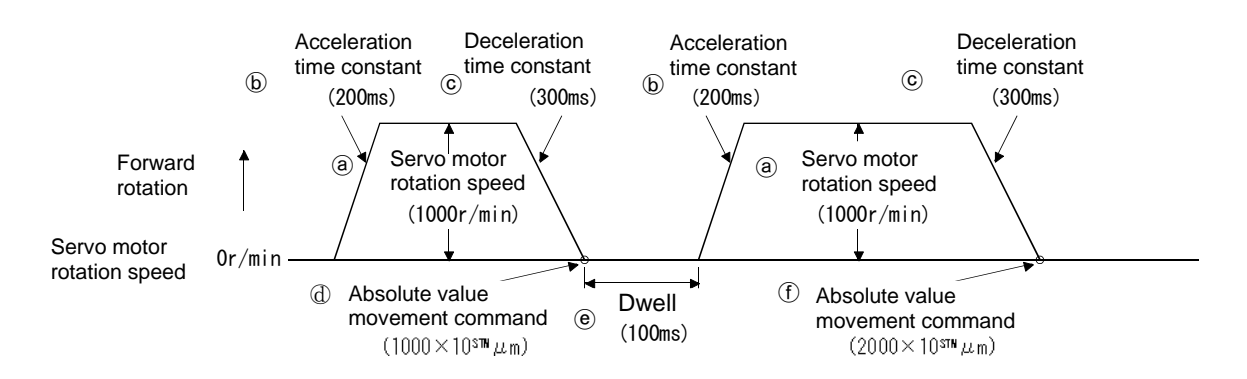

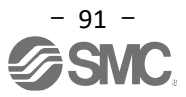

# 7.6 Positioning Mode (Pushing Operation)

Pushing operation is to generate pushing torque in the direction from "pushing start position" to "pushing limit position" within the pushing range (between "pushing start position" and "pushing limit position"). Point table method pushing operation can be selected from positioning operation or pushing operation with the

Point table method pushing operation can be selected from positioning operation or pushing operation with the auxiliary function of point table data.

Each data of positioning operation from positioning start position to pushing start position and pushing operation with pushing torque ([0.1%] unit) within the pushing range is managed by point table data, and the execution of series of operation can be performed by ST1 (start signal) setting on.

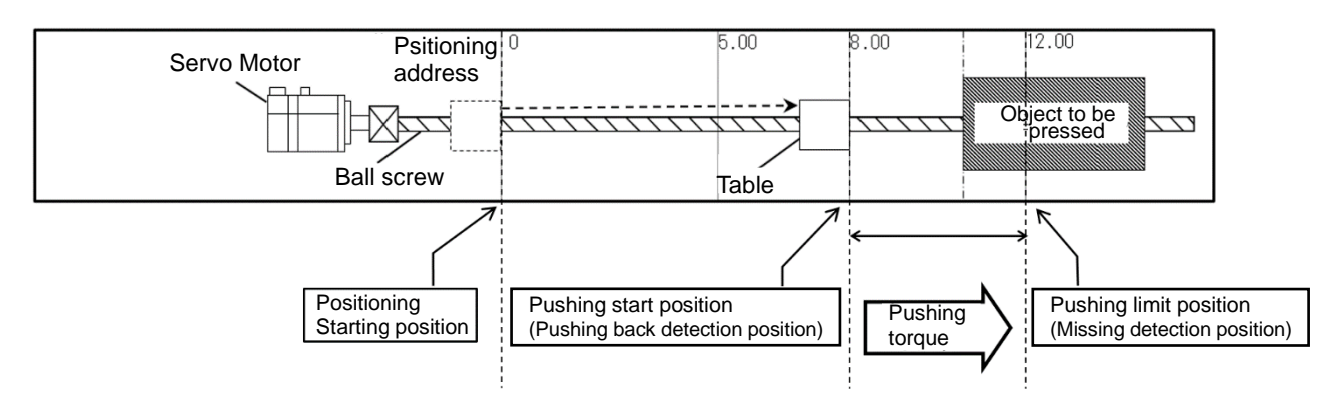

For positioning mode operation (pushing operation), refer to "LECS B2-T 
Operation Manual, Chapter 17 ".

#### 7.6.1 How to Set

For the control mode, select the positioning mode (point table) in the same way as the positioning mode (point table).

| MELSOFT MR Configurator2                                                                                                    | New project                                                                                                    | -      | ٥     | ×    |
|----------------------------------------------------------------------------------------------------|----------------------------------------------------------------------------------------------------|--------|-------|------|
| : Project View File Parame                                                                                                    | eter Setting(Z) Parameter Safety Positioning-data Monitor Diagnosis Test Mode Adjustment Tools Window Help                                                                                                    |        |       |      |
| i 🗅 🖻 💾 🚄 🔞 i 🔞                                                                                                    |                                                                                                    |        |       |      |
| Project # ×                                                                                                    | Parameter Setting x                                                                                                    |        | 4     | ۰.   |
| Hew project     Hew project     Hew proje | Parameter Settin:         Axs1       Centre rode         Open       Save As         Centre rode       Arg Writeg         Extension of<br>Togs drive       Control mode (StT)         Control mode (StT)       Extension of<br>Control mode section         Control mode (StT)       Control mode section         Control mode section       Advance Aphase Strip         Control mode section       Advance Aphase Strip         Control mode section       Extension of<br>Control mode section         Control mode section       Extension of<br>Control mode section         Control mode section       Extension of<br>Control mode section         Control mode section       Extension of<br>Control mode section         Serve adjustment       Section of the first 1         Serve adjustment       Basic         Fifter 1       Fifter 1         Fifter 2       Fifter 2         Fifter 3       Fifter 3         Fifter 1       Section ontrol mode         Fifter 3       Fifter 3         Fifter 3       Fifter 3         Fifter 3       Fifter 3         Fifter 3       Fifter 3         Fifter 4       Fifter 3         Fifter 3       Fifter 3         Fifter 3       Fifter 3 |        |       |      |
| Maintenance of the<br>Servo Amplifier Parts                                                                                                    | Docking Help                                                                                                    |        |       | Ψ×   |
| Maintenance If a Problem Occurs Troubleshooting                                                                                                    | CONTROL MODE<br>Select the control mode of servo amplifier.<br>Also, select control loop of servo amplifier and max. torque of HF-KP motor. (Only for MR-J3-A)                                                                                                    |        |       | < >  |
| Ready                                                                                                    | [Station 00] MR-14-A-S099(D) Standard Servo amplifier connection: US8                                                                                                    | OVR CA | P NUM | SCRL |

Refer to "LECSB2-T 
Operation Manual Chapter 17.2 " for connection examples of I/O signals.

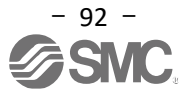

# 7.6.2 Point Table-based Operation Instruction Method

When using Point table method pushing operation, set each value of the point table using the setup software (MR Configurator2<sup>™</sup>) or the operation panel.

An example in which the pushing operation is divided into the following 3 steps will be explained.

#### <STEP1> In positioning operation, move from the positioning start position to the pushing start position. (Operation of point table 1)

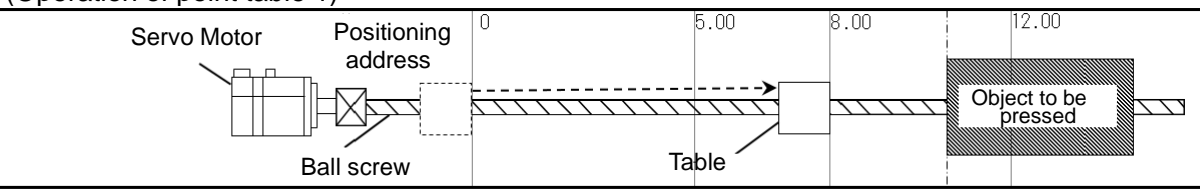

<STEP2> In the pushing operation, push the object to be pushed.

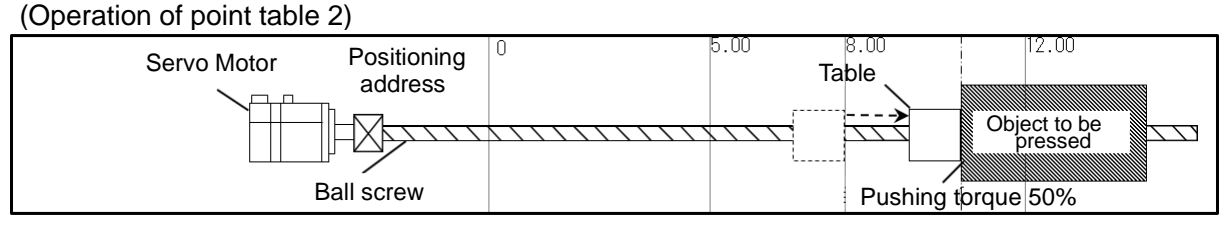

# <STEP3> Return to the positioning start position with positioning operation.

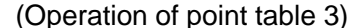

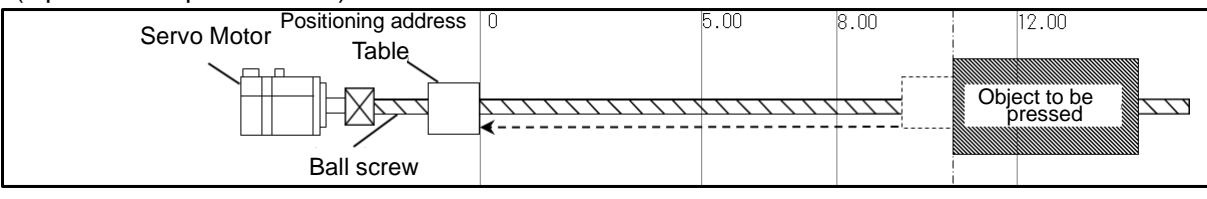

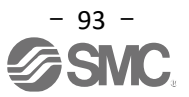

#### Allocate a point table for each step.

| MELSOFT MR Confi | igurator2 N | ew project                   |                             |                  |                               |                  |                |            |            |        | - 0                      |
|------------------|-------------|------------------------------|-----------------------------|------------------|-------------------------------|------------------|----------------|------------|------------|--------|--------------------------|
| Project View Par | ameter Sa   | afety Positioning-data       | Monitor Diagnosis Te        | st Mode Adjustme | nt Tools Window Help          |                  |                |            |            |        |                          |
| E 🖻 💾 🖪 🤅        | ) 🛛 🙀 🛐     | i 🖉 🕅 🕅 🖓 🖗                  | lã 🖪 🖞 🕅 🛱 🕅                | 20               |                               |                  |                |            |            |        |                          |
| Project          | ąх          | Point Table X                |                             |                  |                               |                  |                |            |            |        |                          |
| E New project    |             | 🔳 Axis1 🛛 💌 🔁                | Open 💾 Save As 🕂 Rea        | Set to default   | 😓 Verify 📄 Detailed Setting [ | Single-step Feed |                |            |            |        |                          |
| System Sett      | 4-A-\$099   | 🖺 Copy 📑 Paste 📥 Ir          | nsert 👄 Delete 😭 Undo /     | Redo             |                               |                  |                |            |            |        |                          |
|                  |             | Point table positioning oper | ration (Absolute value comm | nd system)       | Selecter                      | Unite Al         | Update Project |            |            |        |                          |
| - 🕅 Point Ta     | ble         | - Transford                  | ter Debu                    |                  |                               |                  | Duding         | 1 m f a    |            | M anda | Tableria and see fitters |
| Cam Da           | 1.          | -999.999-99                  | 9.999 0-                    | 65535            | Accel. tme const.<br>0-20000  | 0-20000          | 0-20000        | 0-3,8-11,1 | c.<br>5,18 | 0-99   | 0-1000                   |
| -F3 Cam          | Control     | No. mm                       |                             | /min             | ms                            | ms               | ms             |            |            |        | 0.1%                     |
| Cam              | Data Lis    | 1                            | 8.000                       | 3000             | 100                           | 150              | 0              |            | 1          |        | 0 0                      |
| _                | _           | 2                            | 12.000                      | 2000             | 100                           | 300              | 0              |            | 16         |        | 15 0                     |
|                  |             | 4                            | 0.000                       | 0                | 0                             | 0                | 0              |            | 0          |        | 0                        |
|                  | 1           |                              |                             |                  |                               |                  |                |            |            |        |                          |
| Í                |             | Point                        | Position dat                | a/ Serv          | o motor speed/                | Acceleration     | Deceleration   | Dwell      | Auxiliarv  | M-code | Pushing torque           |
|                  |             | table                        | Pushing lim                 | it spe           | ed limit value                | time constant    | time constant  | [ms]       | function   |        | [0 1%]                   |
|                  |             | numbor                       | nocition                    | Ir/m             | in]                           | [mc]             | [mc]           | [1110]     | ranotion   |        | [0.170]                  |
|                  |             | number                       | position                    | , [[//11         | nıl                           | ling             | ling           |            |            |        |                          |
| -                |             |                              | [10/stm µm                  |                  |                               |                  |                |            |            |        |                          |
| STEP1            |             | 1                            | 8.00                        | 3000             | C                             | 100              | 150            | 0          | 1          | 0      | 0                        |
| $\Rightarrow$    |             |                              |                             |                  |                               |                  |                |            |            |        |                          |
| STEP2            |             | 2                            | 12.00                       | 500              |                               | 0                | 0              | 0          | 16         | 0      | 500                      |
| $\Rightarrow$    |             | -                            |                             |                  |                               | -                | -              | 1          | -          |        |                          |
| STEPS            |             | 3                            | 0                           | 200              | ſ                             | 100              | 300            | 0          | 0          | 15     | 0                        |
|                  |             | 5                            | v                           | 2000             | 0                             | 100              | 500            | Ŭ          | v          | 10     | °                        |
| $\rightarrow$    |             |                              |                             |                  |                               |                  |                |            |            |        |                          |

- <STEP1> In positioning operation, move from the positioning start position to the pushing start position 8 mm. Auxiliary function "1" execute <STEP2> after <STEP1> is completed.
- <STEP2 > Start pushing at a speed of 500 r/min between the pushing start position of 8 mm and 12 mm. Pushing is performed with a pushing torque of 50.0% at the time of pushing. Auxiliary function " 16 " turns on ST1 (start signal) and continues pushing operation until < STEP3 > is executed.
- <STEP 3 > When ST 1 (start signal) is turned on, it moves from the pushing position (8 to 12mm) to the positioning start position 0mm in positioning operation.

# 7.6.3 Timing Chart

The timing chart of the operation set in the point table in the previous chapter is shown.

| Point table number to select 1                            |                              |                     | X                                    | 3                                      |
|-----------------------------------------------------------|------------------------------|---------------------|--------------------------------------|----------------------------------------|
| ST1 (Start) ON                                            |                              |                     |                                      |                                        |
| RES (Reset)                                               |                              |                     | <b>^</b>                             |                                        |
| Servo Motor<br>rotation speed                             | 3000r/min                    |                     |                                      | -2000r/min                             |
| Pushing limit position 12.0<br>Pushing start position 8.0 | + 4.00                       |                     |                                      |                                        |
| Current position<br>Command position0                     |                              |                     |                                      |                                        |
| Torque                                                    | <b></b> _                    |                     | 50.0%                                |                                        |
| Operating condition                                       | During positioning operation | During pushing oper | ation                                | During positioning operation X Stopped |
| TLC (while pressing) ON                                   |                              |                     |                                      |                                        |
| INP (In- position)                                        | -                            |                     |                                      |                                        |
| PERR (Pushing abnormality)                                |                              | Turn on TLC with    | continuous detection for 100msec (*) | (can be changed with [Pr.PS03])        |
| RD (Ready) ON                                             |                              |                     |                                      |                                        |
| ALM (Failure) ON                                          |                              |                     |                                      |                                        |
| TFBL (during pushing operation) <sup>ON</sup><br>OF       | F                            |                     |                                      | t                                      |
|                                                           |                              | _                   | 01 -                                 |                                        |

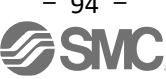

# 7.6.4 Point Table Data List

| Item                                                | Setting range                   | Unit                  | Content                                                                                                    |
|-----------------------------------------------------|---------------------------------|-----------------------|----------------------------------------------------------------------------------------------------|
|                                                     |                                 | ×10 <sup>s™</sup> um  | Set the target address (Absolute value).                                                                                                    |
| Position data/                                      | -999999 ~                       | ×10 (STM-4) inch      | This value can also be set using the teaching function.                                                                                                    |
| Pushing limit position                              | 999999 (Note1)                  | 10-3 degrees          | When the pushing operation is selected with the auxiliary function " 16 " or                                                                                                    |
|                                                     |                                 | pulse                 | " 18 ", the limit position to be operated in the pushing operation is set.                                                                                                    |
| Servo motor<br>Rotation speed/<br>Speed limit value | 0 ~ Allowable<br>rotation speed | r/min<br>mm/s (Note2) | Set the command rotation speed of the servo motor when positioning is<br>executed.<br>Auxiliary function " 16 " or " 18", the speed limit value during the pushing<br>operation will be set.<br>Set the value below the momentary permissible rotation speed of the servo<br>motor used.<br>During the pushing operation, if the setting exceeds [Pr.PS05 Pushing<br>operation speed upper limit], the speed is limited by [Pr.PS05].                                                                                                    |
| Acceleration time constant                          | 0 ~ 20000                       | ms                    | Set the time to reach the rated speed of the servo motor.                                                                                                    |
| Deceleration time constant                          | 0 ~ 20000                       | ms                    | Set the time from the rated rotation speed of the servo motor until it stops.                                                                                                    |
| Dwell                                               | 0 ~ 20000                       | ms                    | Set the dwell.<br>" 0 ", "2", " 16 " or " 18 " is set for the auxiliary function, this point table No.<br>dwell will be disabled.<br>Auxiliary function to " 1 ", 3 ", " 8 " or "9" and dwell = 0 for continuous operation.<br>When the dwell is set, the position command for the selected point table is<br>completed, and after the set dwell elapses, the position command for the next<br>point table is started.<br>When performing the pushing operation, be sure to set "0" to the dwell in the<br>point table immediately before the pushing operation. (Note4)                                                                                                    |
| Auxiliary function                                  | 0 ~ 3,<br>8 ~ 11,<br>16, 18     |                       | <ul> <li>point table immediately before the pushing operation. (Note4)</li> <li>Set the auxiliary function. <ol> <li>When using this point table for positioning operation (Absolute value command method)</li> <li>Execute the selected single point table automatic operation.</li> <li>Executes automatic continuous operation without stopping the next point table.</li> <li>Executes automatic continuous operation without stopping the selected point table at start-up.</li> <li>Execute automatic continuous operation without stopping point table number 1.</li> </ol> </li> <li>When using this point table for positioning operation (Incremental value command method)</li> <li>Execute selected one point table automatic operation.</li> <li>Executes automatic continuous operation without stopping the next point table.</li> <li>Executes automatic continuous operation to the selected point table at startup</li> <li>Execute automatic continuous operation to the selected point table at startup</li> <li>Execute automatic continuous operation (Absolute value command system)</li> <li>Continues pushing operation until the next point table is executed when ST1 (start signal) is turned on. Set the pushing limit position with an absolute value. Auxiliary function Set after positioning operation continues until the next point (Note3) (Note4)</li> <li>When using this point table in pushing operation (incremental value. command method)</li> <li>When ST1 (Start signal) is turned on, the pushing imit position with an absolute value. Auxiliary function Set after positioning operation continues until the next point (incremental value. command method)</li> <li>When ST1 (Start signal) is turned on, the pushing operation continues until the next point cable is executed. Set the pushing limit position with an incremental value. Auxiliary function Set after positioning operation with an incremental value. Auxiliary function Set after positioning operation with an incremental value. Auxiliary function Set after positioning operation with an incrementa</li></ul> |
| M-code                                              | 0 ~ 99                          |                       | The 1st and 2nd digits of the M code are each output in 4 -bit binary.<br>M code is used only for RS-422 communication.<br>No M code is output when starting a point table number that includes pushing<br>operation.                                                                                                    |

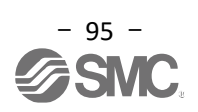

| Pushing torque |                       | 0 ~ 1000 0.1%          |                          | Set Pushing forque ( <u>10.1%] unit</u> ).<br><u>This setting is valid when the pushing operation is selected with the auxiliary</u><br><u>function " 16 " or " 18".</u><br>Set as maximum torque = 1000 (in unit of [0.1%]).<br>" 0 " (pushing torque 0.0%) is set, the pushing torque will be disabled.<br>If the pushing torque is set over the upper limit, the pushing torque will be<br>limited. |  |  |  |  |
|----------------|-----------------------|------------------------|--------------------------|----------------------------------------------------------------------------------------------------|--|--|--|--|
| Note 1         | When setting µ m and  | d inch, the position   | of the decimal p         | point is changed by the STM setting.                                                                                                    |  |  |  |  |
| 3              | Independent pushing   | operation is not su    | <u>ipported.</u> If a po | int table number set to "16 " or "18" is specified in the point table data auxiliary                                                                                                    |  |  |  |  |
|                | function and ST1 (sta | rt signal) is turned   | on, [AL7F.4 Pus          | shing start error] will occur. increase.                                                                                                    |  |  |  |  |
| 4              | [AL7F.4 Pushing star  | t error] will occur if | any value other          | than "0" is set for the dwell in the point table immediately before the pushing                                                                                                    |  |  |  |  |
|                | operation.            |                        |                          |                                                                                                    |  |  |  |  |

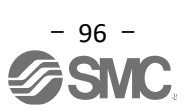

# 8. Troubleshooting

# 8.1 Alarm and Warning

Point

• As soon as an alarm occurs, turn off the servo-on (SON) and shut off the main circuit power supply.

Displays alarms and warnings when an abnormality occurs during operation. If an alarm or warning occurs, take appropriate measures according to "LECSB2-T 
Operation Manual, Chapter 8". ALM turns off when an alarm occurs.

After removing the cause of the alarm, the alarm can be reset by any of the methods indicated by  $\circ$  in the alarm reset column. The warning will be canceled automatically when the cause of occurrence is eliminated.

## 8.2 Alarm Display

The alarm display function of the setup software displays the details of alarms and warnings currently occurring in the driver. In addition, the history of alarms that occurred in the driver in the past is displayed in a list.

- (1) Click "Diagnosis" "Alarm Display" in the setup software to display the "Alarm Display" window.
- (2) Displays the details of alarms and warnings currently occurring in the driver. It is not displayed when there is no alarm or warning.
- (3) Lists the history of alarms that have occurred in the past (Up to 16). (No warning is displayed)

| Diagnosis                                  | Test Mode Adjustment T                                                                                                    |                  |
|--------------------------------------------|----------------------------------------------------------------------------------------------------|------------------|
| Alarm [                                    | Display                                                                                                    |                  |
| Alarm (                                    | Onset Data                                                                                                    |                  |
| 📶 MELSOFT MR Configu                       | urator2 New project                                                                                                    | - 6 ×            |
| Project View Parame                        | eter Safety Positioning-data Monitor Diagnosis Test-Mode Adjustment Tools Window Help                                                                                                    |                  |
| E Project                                  |                                                                                                    | 4 b -            |
| New project                                | Aarmuspay X                                                                                                    |                  |
| System Setting                             | Alarm Display                                                                                                    |                  |
| Parameter                                  | Note: Note: Name Est any processing by Datalet information                                                                                                    |                  |
| Point Table                                | E6.1 Servi forced stop warning                                                                                                    |                  |
| 🖻 🤤 Cam Data                               | Triplay Detailed name Cause Check method Check result Action                                                                                                    |                  |
| Cam Dat                                    | ta List     E6.1     Forced stop<br>warning     1)     EM2/EM1 (Forced<br>stop) turned OFF.     Check the status of<br>EM2/EM1.     It is off.     Ensure safety and turn<br>on EM2/EM1 (Forced<br>stop). |                  |
| Assistant List                             | t is on. Check 2).                                                                                                    |                  |
| Servo Startup Proced                       | dure 2) An external 24VDC Check if the power supply have not external 24VDC in power supply have not external 24VDC power supply.                                                                         |                  |
| step1 Servo Servo Motor                    | inputted. It is inputted. Check 3).                                                                                                    |                  |
| step2                                      | A 3) The servo amplifier Replace the servo It is not Replace the servo                                                                                                    |                  |
| step3 Machine                              | Additional information:(Alarm reset disable)                                                                                                    |                  |
| Amplifier Setting                          | Alvm Occurrence Data Display Causes Again Occurred Alvm Reset                                                                                                    |                  |
| Step 2: Test Run<br>Test Run               | Number Name Time (h) Detailed information                                                                                                    |                  |
| Step 3: Servo Adjustments                  | New 52.3 Error excessive 2 03                                                                                                    |                  |
| Servo Adjustments                          | 1 2 2 3 Error excessive 2 03                                                                                                    |                  |
| Maintenance of the<br>Servo Amplifier Part | s 2.3 Error excessive 2 03                                                                                                    |                  |
| Tf a Problem Occurs                        |                                                                                                    |                  |
| Troubleshooting                            |                                                                                                    |                  |
|                                            |                                                                                                    |                  |
| Ready                                      | [Station 00] MR-14-A (4U) Standard Servo amplifier connection: US8                                                                                                    | DVR CAP NUM SCRL |

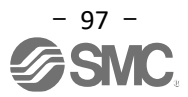

Revision history

No. DOC1015792 (NN57170401) Feb./2025 Revision of Safety Instructions

# **SMC** Corporation

Tel: + 81 3 5207 8249 Fax: +81 3 5298 5362 URL <u>https://www.smcworld.com</u>

Note: Specifications are subject to change without prior notice and any obligation on the part of the manufacturer. © SMC Corporation All Rights Reserved

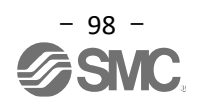